Санкт-Петербургский государственный политехнический университет Институт металлургии, машиностроения и транспорта Кафедра «Конструторско-технологические инновации»

# М.И. Седлер, Л.Н. Шуткевич

## Управление процессами

Методические указания к выполнению курсовой работы

Санкт-Петербург 2013 УДК 65.011.4, 65.011.54, 67.02, 67.05

М.И. Седлер, Л.Н. Шуткевич. Управление процессами: методические указания к выполнению курсовой работы / Санкт-Петербургский государственный политехнический университет, 2013 – 83 с.

Методические указания к выполнению курсовой работы соответствуют ФГОС ВПО дисциплины «Управление процессами» направления подготовки бакалавров 221400.62 - Управление качеством, 220200.62 – Автоматизация и управление и ГОС ВПО по подготовки специалистов 220501.65 – Управление качеством.

Рассмотрена методика разработки инновационно - инвестиционного проекта организации выпуска партий деталей, включающего разделы: «Технологическое проектирование» и «Технико-экономическое обоснование».

В разделе «Технологическое проектирование» рассмотрены вопросы разработки технологических процессов изготовления деталей, расчета режимов резания, выбора оборудования, принятия производственной программы, построения сетевого графика загрузки оборудования, выполнения технологической планировки участка.

В разделе «Технико-экономическое обоснование» рассмотрены вопросы расчета себестоимости деталей, планирования прибыли, определения инвестиционных потребностей проекта, расчета срока окупаемости, оценки показателей эффективности и рисков.

Предназначено для студентов Института металлургии, машиностроения и транспорта, изучающих дисциплину «Управление процессами».

Табл. 54. Ил. 68.

© М.И. Седлер, Л.Н. Шуткевич, 2013

© Санкт-Петербургский государственный политехнический университет, 2013

## СОДЕРЖАНИЕ

| BI | ЗЕДЕНИЕ                                                 | 4   |
|----|---------------------------------------------------------|-----|
| 1  | ЗАДАНИЕ К КУРСОВОЙ РАБОТЕ                               | 5   |
|    | 1.1 Чертежи деталей                                     | 5   |
|    | 1.2 Задание                                             | 9   |
| 2  | РАЗРАБОТКА ПРОЕКТА УЧАСТКА                              | .10 |
|    | 2.1 Разработка технологических процессов                | .10 |
|    | 2.2 Выбор оборудования                                  | .16 |
|    | 2.3 Расчет основного времени                            | .21 |
|    | 2.4 Принятие производственной программы                 | .23 |
|    | 2.4.1 Линейное программирование                         | .24 |
|    | 2.4.2 Расчет размеров партий                            | .24 |
|    | 2.4.3 Принятие производственной программы               | .30 |
|    | 2.5 Построение сетевого графика                         | .31 |
|    | 2.5.1 Создание файла «Сетевой график»                   | .32 |
|    | 2.5.2 Построение сетевого графика                       | .42 |
|    | 2.5.3 Создание календарного плана загрузки оборудования | .48 |
|    | 2.6 Разработка технологической планировки               | .49 |
|    | 2.6.1 Размещение оборудования                           | .50 |
|    | 2.6.2 Расчет вспомогательной площади                    | .53 |
|    | 2.6.3Компоновочный план участка                         | .58 |
| 3  | ТЕХНИКО-ЭКОНОМИЧЕСКОЕ ОБОСНОВАНИЕ                       | .60 |
|    | 3.1 Установление инвестиционных потребностей            | .60 |
|    | 3.1.1 Расчет инвестиций в основные средства             | .60 |
|    | 3.1.2 Расчет инвестиций в оборотные средства            | .60 |
|    | 3.1.3Выбор источника финансирования                     | .62 |
|    | 3.1.4 Обоснование размера кредита                       | .63 |
|    | 3.2 Расчет себестоимости                                | .64 |
|    | 3.2.1 Анализ безубыточности                             | .64 |
|    | 3.2.2 Расчет постоянных затрат                          | .67 |
|    | 3.2.3Расчет переменных затрат                           | .69 |
|    | 3.2.4 Расчет себестоимости деталей                      | .72 |
|    | 3.3 Планирование прибыли                                | .73 |
|    | 3.4 Расчет срока окупаемости                            | .73 |
|    | 3.5 Оценка эффективности проекта                        | .74 |
|    | 3.5.1 Метод дисконтированного периода окупаемости       | .75 |
|    | 3.5.2 Метод чистого современного значения               | .77 |
|    | 3.5.3Внутренняя норма прибыльности                      | .77 |
| _  | 3.6 Анализ и оценка риска                               | .79 |
| 3/ | АКЛЮЧЕНИЕ                                               | .82 |
| С  | ПИСОК ИСПОЛЬЗОВАННЫХ ИСТОЧНИКОВ                         | .83 |

#### ВВЕДЕНИЕ

Основной задачей технологической подготовки производства является обеспечение высокого качества изготавливаемой продукции, создание условий для соблюдения принципов рациональной организации производственных процессов, улучшения показателей использования оборудования и производственных площадей, роста производительности труда, снижения расхода материалов и энергоресурсов.

Курсовая работа по дисциплине "Управление процессами" представляет собой разработку инновационно - инвестиционного проекта организации мелкосерийного производства партий деталей.

Курсовая работа выполняется каждым студентом индивидуально. Для ее выполнения студент получает чертежи трех деталей и задание на разработку проекта технологического участка их серийного выпуска.

В соответствии с заданием в процессе выполнения курсовой работы студенты разрабатывают технологические процессы их изготовления в условиях мелкосерийного производства с максимальной партией выпуска 1000 штук для каждой детали.

Разработку технологических процессов изготовления деталей и расчет режимов резания каждой технологической операции студенты осуществляют с использованием автоматизированного приложения «Визуализация процессов механообработки», разработанного в рамках дипломного проектирования выпускником кафедры «Управление конструкторско-технологическими инновациями» 2012 года Косовым М.М.

В процессе разработки технологических процессов студенты осуществляют выбор оборудования для обработки заготовок всех трех деталей.

После разработки технологических процессов, расчета режимов резания и выбора оборудования студенты рассчитывают производственную программу выпуска деталей на месяц с использованием метода линейного программирования: расчет размеров партий деталей, обеспечивающих максимальную загрузку наиболее единицы оборудования. Расчет производственной загруженной программы осуществляется с использованием надстройки «Поиск решения» программы MS EXCEL. После проведения анализа загрузки оборудования технологического участка, студенты осуществляют выравнивание ресурсов путем подбора количества единиц оборудования каждого вида и последующего пересчета размеров партий деталей. В процессе принятия производственной программы необходимо рассмотреть вариант работы участка в две смены. Наилучшим результатом расчета будут наибольшие размеры партий деталей, изготовление которых обеспечит максимально возможную загрузку оборудования и загруженность основных рабочих. Для обеспечения загруженности основных рабочих следует рассмотреть возможность привлечения универсальных рабочих и назначить каждому из них выполнение нескольких операций.

После принятия производственной программы, графика работы участка и распределения технологических операций для выполнения основными рабочими студенты осуществляют построение сетевого графика загрузки технологического оборудования на один месяц с использованием программы MS PROJECT.

Последним этапом проектирования является разработка технологической планировки участка с учетом существующих норм, после чего студенты выполняют технико-экономическое обоснование.

При выполнении технико-экономического обоснования студенты рассчитывают себестоимость деталей, планируют прибыль, определяют инвестиционные потребности проекта, рассчитывают срок окупаемости, оценивают показатели эффективности и риски.

Курсовая работа выполняется студентами индивидуально. Для выполнения курсовой работы студент получает чертежи трех деталей и задание на разработку инновационно - инвестиционного проекта организации мелкосерийного производства этих деталей.

Для организации изготовления партий деталей должен быть создан технологический участок, расположенный в однопролетном здании с шагом между колоннами в продольном и поперечном направлении, равным 6 м.

Помимо основных рабочих, на технологическом участке будут работать руководитель производства и вспомогательный рабочий. При разработке компоновочного плана технологического участка должны быть предусмотрены вспомогательные площади: отдельное помещение для мастера и помещение для рабочих.

Закупка материалов для изготовления партий деталей и отгрузка готовой продукции с участка осуществляется 1 раз в месяц. При разработке компоновочного плана технологического участка должны быть предусмотрены площади для складирования закупаемых материалов и межопреционного задела.

Пример задания к курсовой работе по дисциплине "Управление процессами" представлен ниже.

## 1.1 Чертежи деталей

Чертежи трех деталей для разработки проекта технологического участка их серийного выпуска представлены на рисунках. 1.1, 1.2 и 1.3.

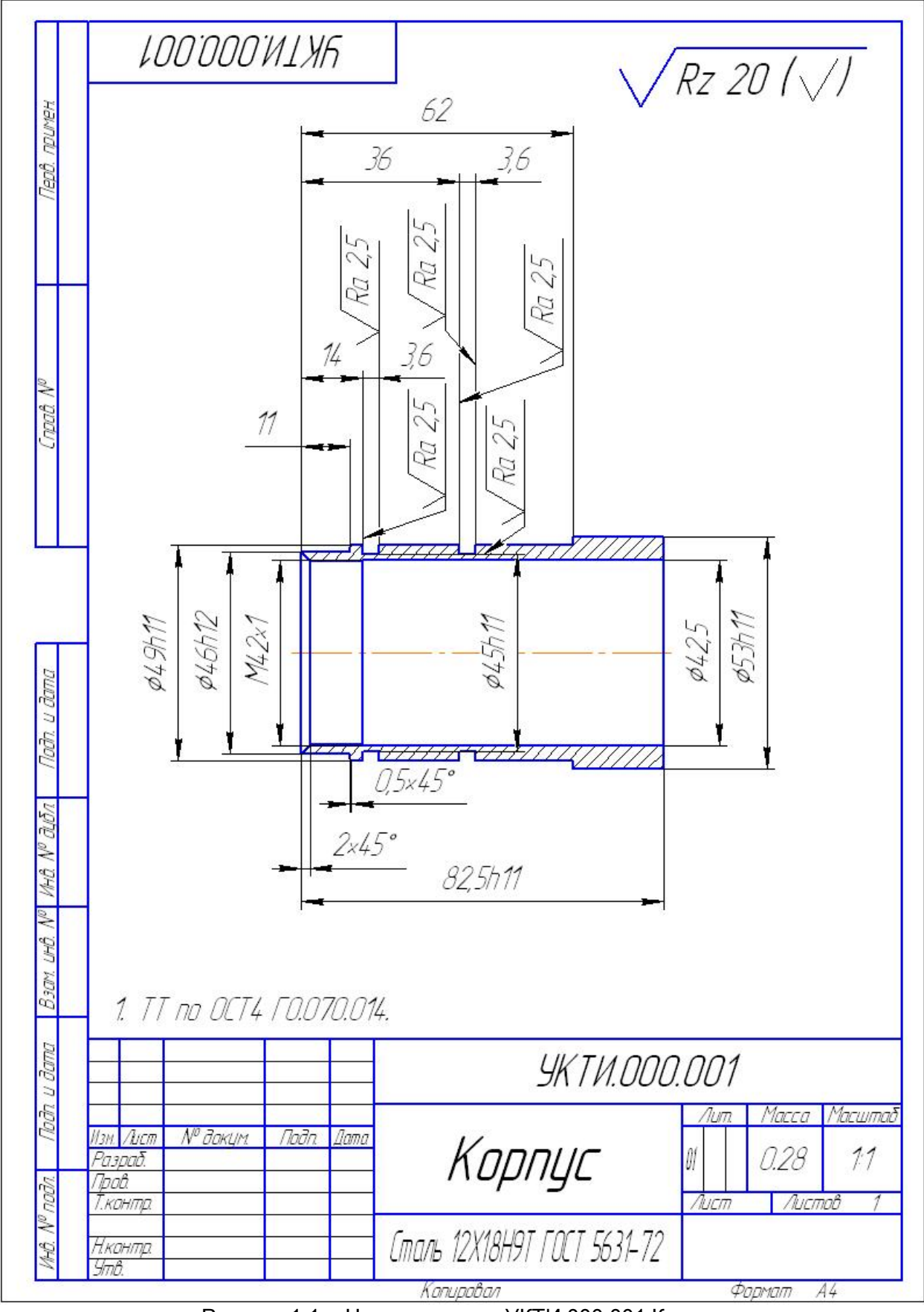

Рисунок 1.1 - Чертеж детали УКТИ.000.001 Корпус

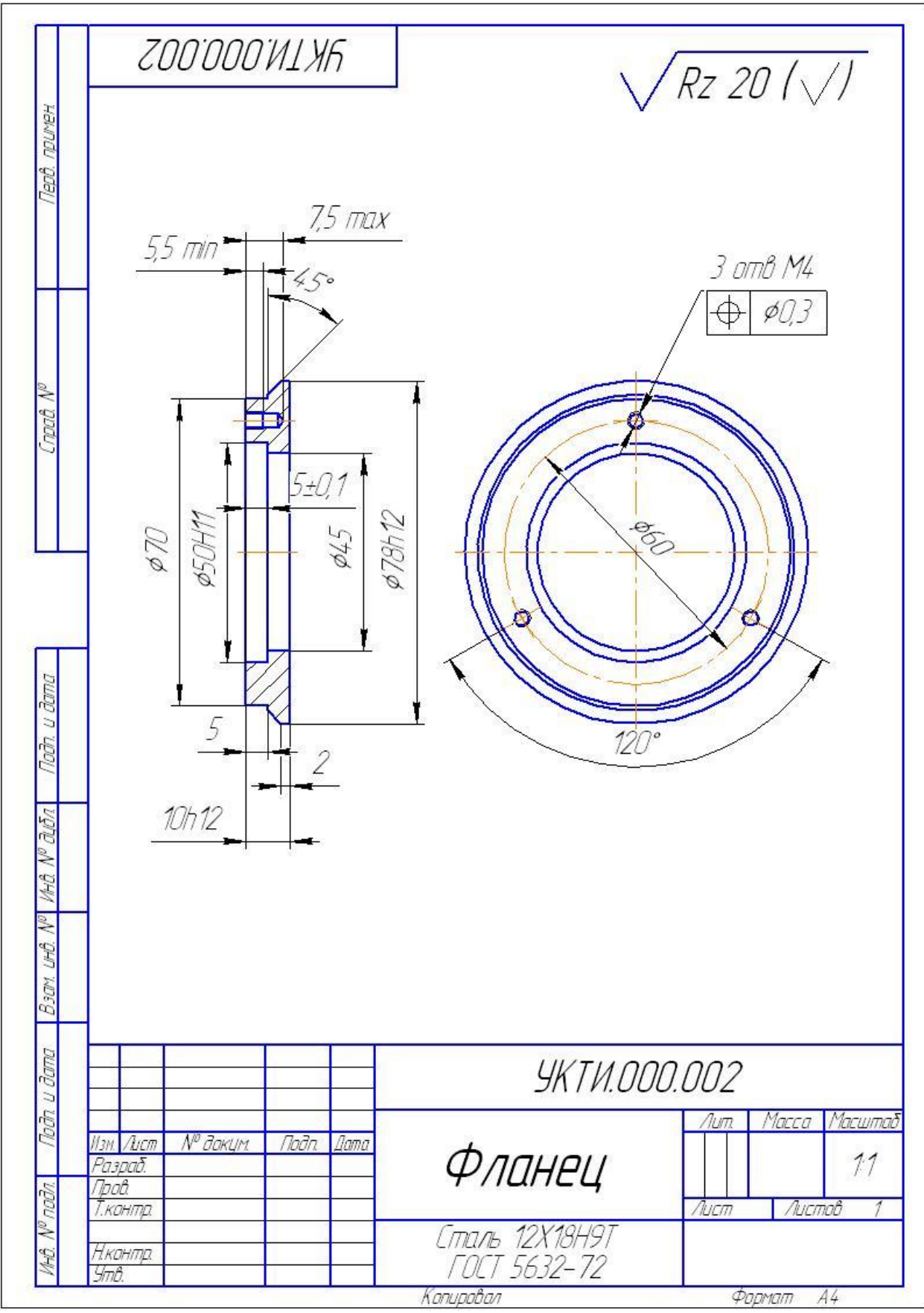

Рисунок 1.2 - Чертеж детали УКТИ.000.002 Фланец

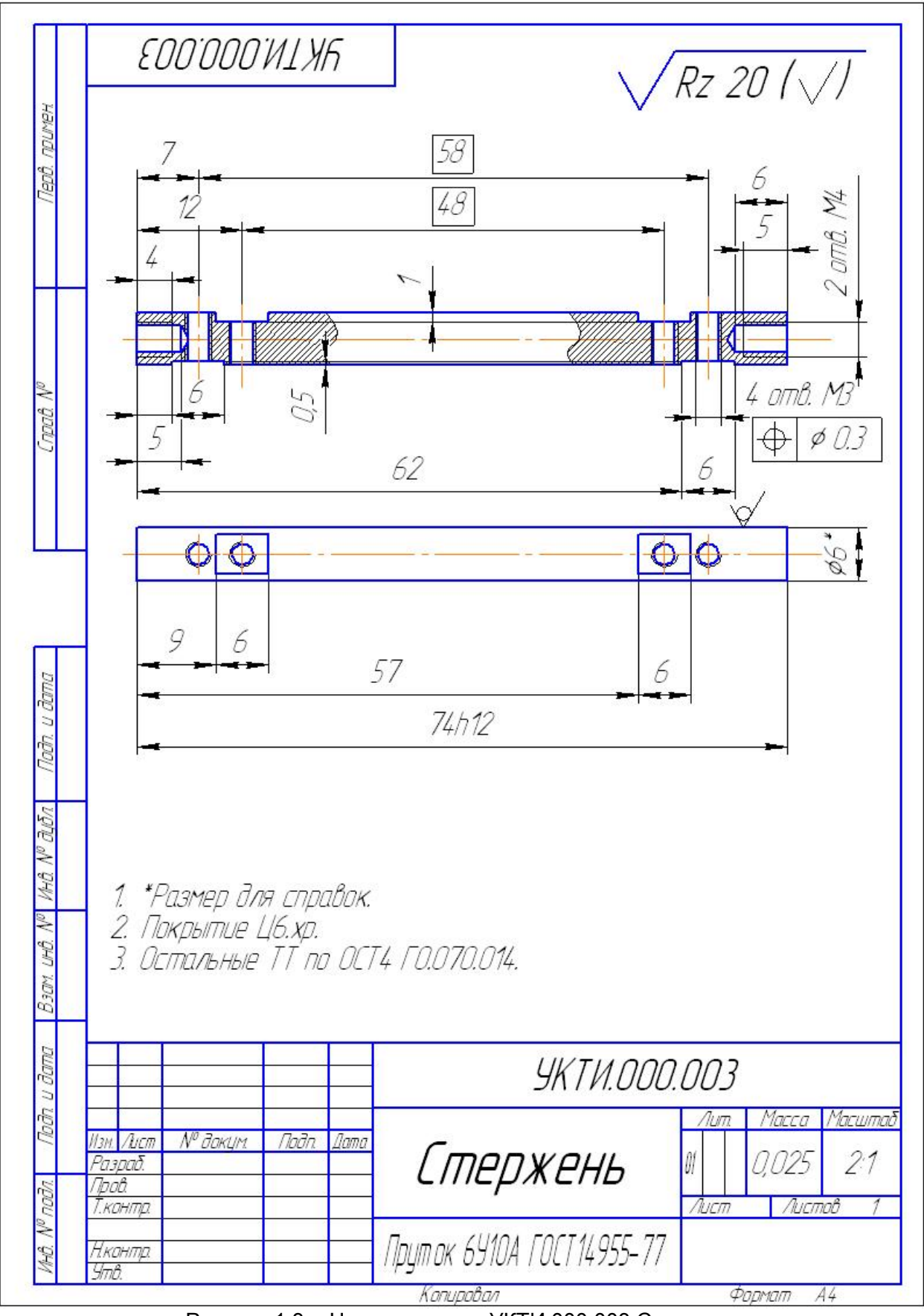

Рисунок 1.3 - Чертеж детали УКТИ.000.003 Стержень

## 1.2 Задание

Дисциплина "Управление процессами".

**Тема**: "Инновационно - инвестиционный проект организации выпуска партий деталей".

Срок сдачи студентом законченной работы: 17 мая 2013 года.

**Исходные данные к проекту**: Работа посвящена разработке проекта участка выпуска партий деталей УКТИ.000.001 Корпус, УКТИ.000.002 Фланец, УКТИ.000.003 Стержень.

## Содержание расчетно-пояснительной записки:

- 1) Введение
- 2) Разработка проекта участка выпуска партий деталей:

– разработка технологических процессов изготовления деталей с учетом серийности производства;

- выбор оборудования для производства,
- принятие производственной программы;

 построение сетевого графика загрузки технологического оборудования;

- разработка компоновочного плана технологического участка
- 3) Технико-экономическое обоснование проекта:
  - установление инвестиционных потребностей;
  - расчет себестоимости деталей;
  - планирование прибыли;
  - расчет срока окупаемости;
  - оценка показателей эффективности инвестиционного проекта;
  - оценка рисков
- 4) Заключение

## 2 РАЗРАБОТКА ПРОЕКТА УЧАСТКА

В соответствии с заданием в процессе выполнения курсовой работы студенты разрабатывают проект организации изготовления партий деталей в условиях мелкосерийного производства с максимальной партией выпуска 1000 штук/месяц в следующей последовательности:

- разработка технологических процессов изготовления деталей с учетом серийности производства;
- выбор оборудования для производства,
- принятие производственной программы;
- построение сетевого графика загрузки технологического оборудования;
- разработка компоновочного плана технологического участка.

#### 2.1 Разработка технологических процессов

Разработку технологических процессов изготовления деталей и расчет режимов резания каждой технологической операции студенты осуществляют с использованием автоматизированного приложения «Визуализация процессов механообработки», разработанного в рамках дипломного проектирования выпускником кафедры «Управление конструкторско-технологическими инновациями» 2012 года Косовым М.М.

#### ПРИЛОЖЕНИЕ «ВИЗУАЛИЗАЦИЯ ПРОЦЕССОВ МЕХАНООБРАБОТКИ»

Приложение «Визуализация процессов механообработки» (Приложение) выполнено в виде файлов Visual Basic, установленных на персональный компьютер. Дополнительно устанавливается база данных коэффициентов, необходимых для расчета режима резания.

Для запуска Приложения необходимо дважды щелкнуть левой клавишей мыши по ярлыку "ПО", расположенному на рабочем столе компьютера пользователя. При этом открывается главная форма приложения, представленная на рисунке 2.1.

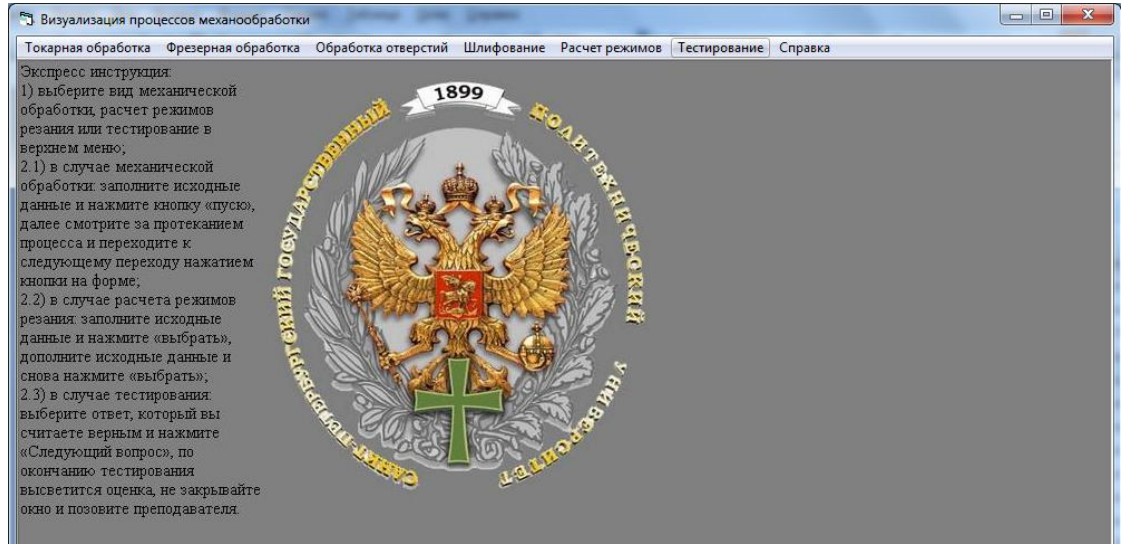

Рисунок 2.1 - Главная форма Приложения

Продолжить работу с Приложением можно, выбрав один из пунктов меню, представленного на рисунке 2.2.

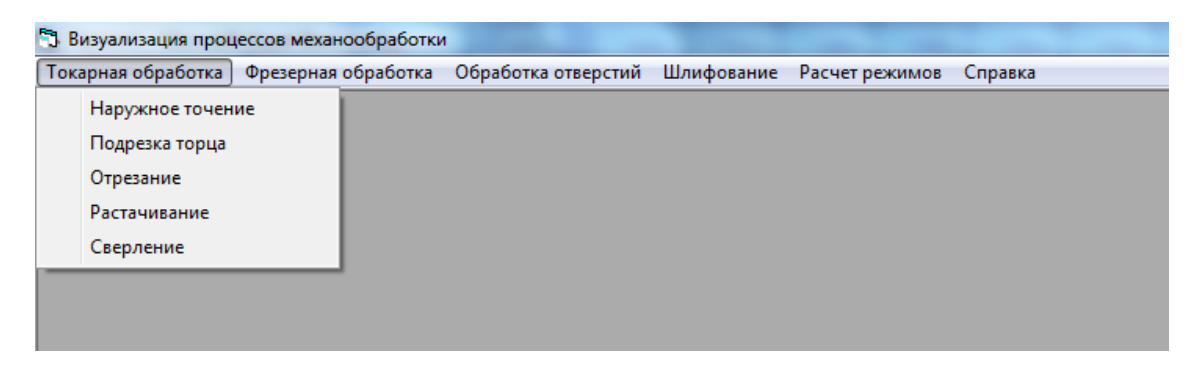

Рисунок 2.2 - Меню Приложения

## ВИЗУАЛИЗАЦИЯ ПРОЦЕССОВ МЕХАНООБРАБОТКИ

Визуализация процессов механообработки с использованием Приложения осуществляется в следующей последовательности.

Выбирается процесс механообработки (рисунок 2.3).

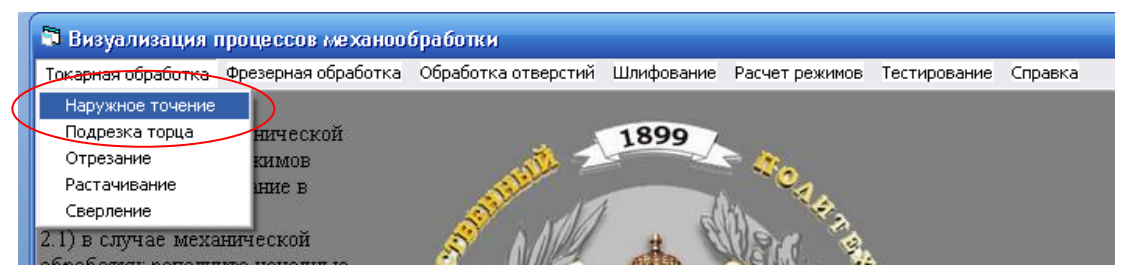

Рисунок 2.3 - Работа с Приложением

При этом осуществляется переход к соответствующей форме, в которой необходимо задать параметры обработки и нажать кнопку «Пуск» (рисунок 2.4).

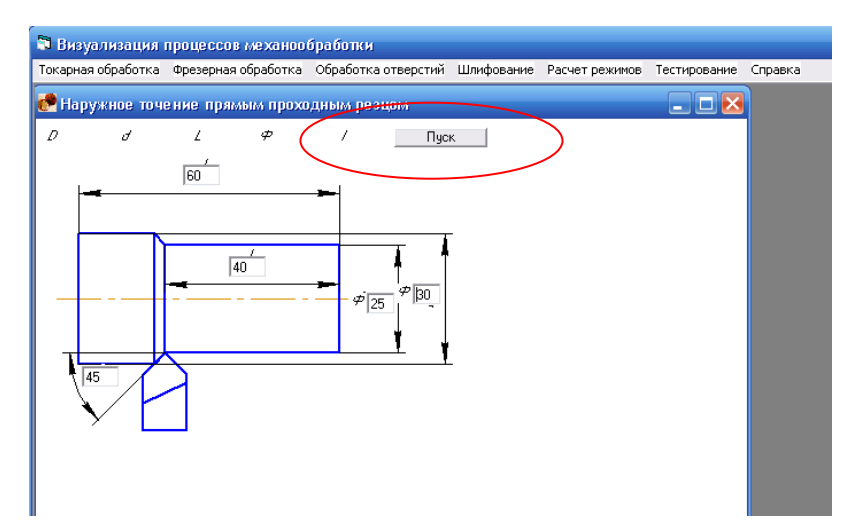

Рисунок 2.4 - Форма «Наружное точение прямым проходным резцом». Ввод данных

После этого начинается процесс обработки, первым этапом которого является закрепление заготовки, с расчетом вспомогательного времени (рисунок 2.5).

| 🗊 Визуализация     | процессов механоо   | бработки            |                |                |              |
|--------------------|---------------------|---------------------|----------------|----------------|--------------|
| Токарная обработка | Фрезерная обработка | Обработка отверстий | Шлифование     | Расчет режимов | Тестирование |
| 🥐 Наружное точ     | ение прямым прох    | одным резцом        |                |                | _ 🗆 🔀        |
|                    | L 60 \$\$ 45        | 1 40 Закре          | пить<br>Твсп=7 |                |              |

Рисунок 2.5 - Визуализация процесса «Закрепление заготовки»

Нажатием на кнопку «Вращение» запускается процесс «Вращение заготовки» (рисунок 2.6).

| Визуализация процессов механообработки                                               |              |  |  |  |  |  |
|--------------------------------------------------------------------------------------|--------------|--|--|--|--|--|
| Токарная обработка Фрезерная обработка Обработка отверстий Шлифование Расчет режимов | Тестирование |  |  |  |  |  |
| 🛃 Наружное точение прямым проходным резцом                                           |              |  |  |  |  |  |
| D 30 d 25 L 60 Ф 45 / 40 [Врашение]                                                  |              |  |  |  |  |  |
|                                                                                      |              |  |  |  |  |  |
| Tecn=7                                                                               |              |  |  |  |  |  |
|                                                                                      |              |  |  |  |  |  |
|                                                                                      |              |  |  |  |  |  |
|                                                                                      |              |  |  |  |  |  |
|                                                                                      |              |  |  |  |  |  |
|                                                                                      |              |  |  |  |  |  |
|                                                                                      |              |  |  |  |  |  |

Рисунок 2.6 - Визуализация процесса «Вращение заготовки» Далее следует процесс наладки (рисунок 2.7).

| 🕽 Визуализация процессов механообработки |                                                                                                    |                   |                |                             |     |  |  |
|------------------------------------------|----------------------------------------------------------------------------------------------------|-------------------|----------------|-----------------------------|-----|--|--|
| Токарная обработка                       | Токарная обработка Фрезерная обработка. Обработка отверстий. Шлифование. Расчет режимов. Тестирование. Сп |                   |                |                             |     |  |  |
| 🥐 Наружное точ                           | ение прямым прохо                                                                                         | дным резцом       |                |                             | 🛛 🔀 |  |  |
| D30 d25                                  | L 60 \$\$ 45                                                                                              | <i>/ 40</i> Налар | ка Выс<br>реза | тавить глуби<br>ания t= 2.5 | ну  |  |  |
|                                          |                                                                                                    | , Dr              | Tecn=2         | 2                           |     |  |  |

Рисунок 2.7 - Визуализация процесса «Наладка»

После того, как наладка закончена, начинается технологическая операция «Врезание» с расчетом машинного времени. Запуск процесса происходит также при нажатии на кнопку «Врезание» (рисунок 2.8).

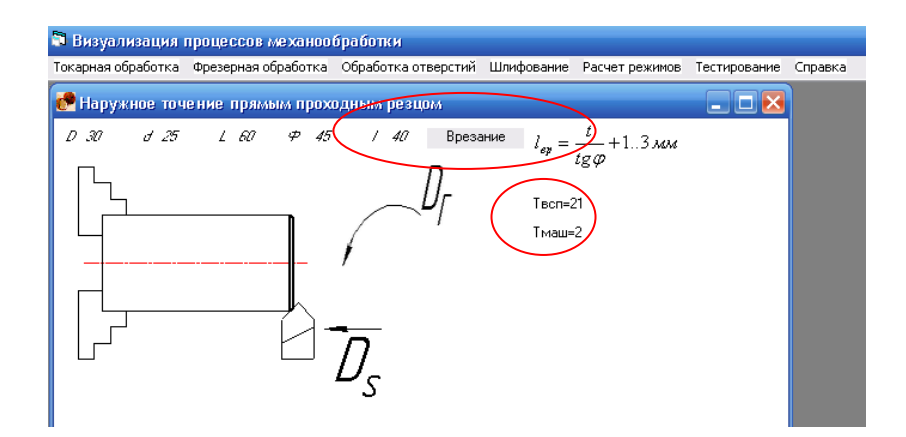

Рисунок 2.8 - Визуализация процесса «Врезание» Затем следует точение (рисунок 2.9).

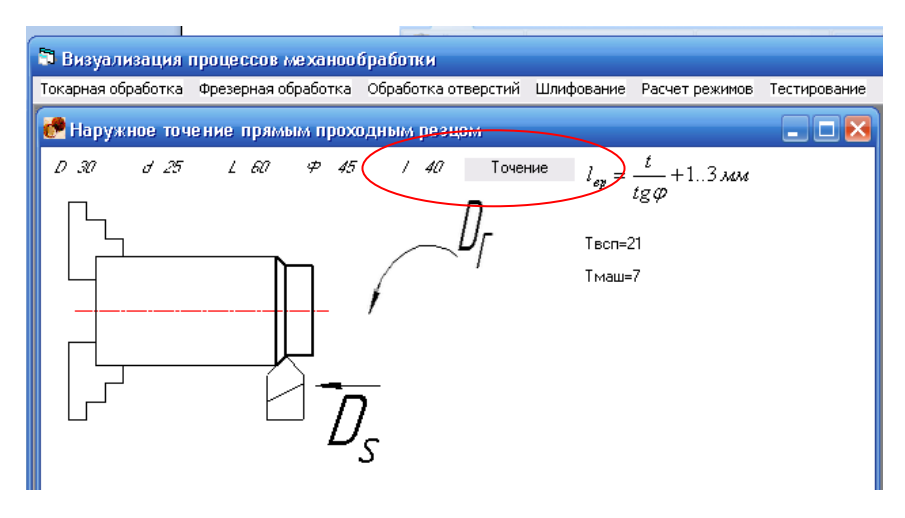

Рисунок 2.9 - Визуализация процесса «Точение»

Заключительным этапом процесса является простановка размеров детали, полученных в результате обработки (рисунок 2.10).

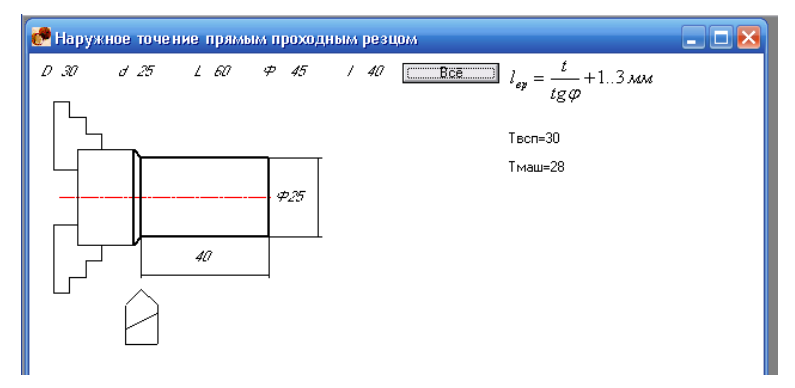

Рисунок 2.10 - Визуализация процесса «Простановка размеров»

Режимом резания называется совокупность элементов, определяющих условия протекания процесса резания. К элементам режима резания относятся – глубина резания, подача, период стойкости режущего инструмента, скорость резания, частота вращения шпинделя, сила и мощность резания.

Расчет режимов резания с использованием Приложения осуществляется в следующей последовательности.

Выбирается пункт «Расчет режимов» в меню Приложения. После открытия формы задается материал, вводятся диаметр заготовки, глубина резания, стойкость инструмента. После этого следует нажать на кнопку «Выбрать» (рисунок 2.11).

🗟 Визуализация процессов механообработки Токарная обработка Фрезерная обработка. Обработка отверстий Шлифование. Расчет режимов. Тестирование. Справка Сталь Атериал заготовки: Диаметр заготовки, мм: 25 лубина резания,мм: 2 40 аружное продольное точение прямым прех ым резцом 🔻 зца: Выбрать  $K_{mv} = 1$  $K_{nv} = 1$  $K_{\mu\nu} =$ 5 мм/об C  $v_{\tau\delta} = \frac{v}{T^m t^x s^y} K_{mv} K_{nv} K_{\mu\nu}$ 

Рисунок 2.11 - Запуск формы «Расчет режимов резания»

При этом автоматически выбирается материал резца, исходя из введенных ранее данных (рисунок 2.12).

| 8                                          |                    |             |        |  |
|--------------------------------------------|--------------------|-------------|--------|--|
| Материал заготовки:                        | Сталь              |             |        |  |
| Диаметр заготовки, мм                      | : 25               |             |        |  |
| Глубина резания,мм:                        | 2                  |             |        |  |
| Стойкость                                  | 40                 |             |        |  |
| Наружное продольное т                      | очение прямым      | проходным р | резцом |  |
| 14×17H2                                    |                    |             | •      |  |
| Прокат                                     |                    |             | -      |  |
| Материал резца:                            | T15K6              |             |        |  |
| <<                                         | Выбрать            |             |        |  |
| $K_{mv} = 0.8  K_{\rm m}$                  | v = <sup>0,9</sup> | $K_{uv} =$  |        |  |
| S,мм/об: 0,4                               |                    |             |        |  |
| $v_{\tau\delta} = \frac{C_v}{T^m t^x s^y}$ | $K_{mv}K_{nv}K$    | uv          |        |  |
|                                            |                    |             |        |  |
|                                            |                    |             |        |  |
|                                            |                    |             |        |  |
|                                            |                    |             |        |  |

Рисунок 2.12 - Выбор данных «Расчет режимов резания»

При повторном нажатии на кнопку «Выбрать» осуществляется расчет подачи S,мм/об и скорости резания V,м/мин (рисунок 2.13).

| Токарная обработка Ф                      | резерная обработка                     | Обработка отверстий | Шлифова  |
|-------------------------------------------|----------------------------------------|---------------------|----------|
| 8                                         |                                        |                     | <b>N</b> |
| Материал заготовки:                       | Сталь                                  |                     |          |
| Диаметр заготовки, мм                     | : 25                                   |                     |          |
| Глубина резания,мм:                       | 2                                      |                     |          |
| Стойкость                                 | 40                                     |                     |          |
| Наружное продольное т                     | очение прямым прохо                    | одным резцом        |          |
| 14×17H2                                   |                                        |                     |          |
| Прокат                                    |                                        |                     |          |
| Материал резца:                           | T15K6                                  |                     |          |
| $K_{mv} = 0.8 K_{mv}$                     | $v \equiv 0.9  K_{\rm r}$              | $_{tv} = 1$         |          |
| S,мм/об: 0,4                              |                                        |                     |          |
| $C_v$                                     | V V V                                  | <b>`</b>            |          |
| $v_{\tau \delta} = \frac{1}{T^m t^x s^y}$ | $\Lambda_{mv}\Lambda_{nv}\Lambda_{uv}$ |                     |          |
| <b>0</b>                                  |                                        | 140.00 - 1          |          |
| Скорость р                                | резания =                              | 149,00 M/M          | ин       |
|                                           |                                        |                     |          |
|                                           |                                        |                     |          |
|                                           |                                        |                     |          |

Рисунок 2.13 - Результат: расчет скорости резания

Технологические процессы изготовления деталей УКТИ.000.001 Корпус, УКТИ.000.002 Фланец и УКТИ.000.002 Стержень представлены в Таблице 2.1.

Таблица 2.1 - Технологические процессы изготовления деталей

| Обозначение детали | Номер<br>операции | Наименование<br>оборудования |  |  |  |  |  |
|--------------------|-------------------|------------------------------|--|--|--|--|--|
| Заготовка:         |                   |                              |  |  |  |  |  |
| КРУГ 60 СТ12Х18Н9Т | ГОСТ 2590-        | -88/ГОСТ 5949-75_D=60; L=90  |  |  |  |  |  |
| УКТИ.000.001       | 5                 | ленточнопильный станок       |  |  |  |  |  |
| УКТИ.000.001       | 10                | токарно-винторезный станок   |  |  |  |  |  |
| УКТИ.000.001       | 15                | верстак слесарный            |  |  |  |  |  |
| УКТИ.000.001       | 20                | токарно-винторезный станок   |  |  |  |  |  |
| УКТИ.000.001       | 25                | верстак слесарный            |  |  |  |  |  |
| УКТИ.000.001       | 30                | стол контролера              |  |  |  |  |  |
|                    |                   |                              |  |  |  |  |  |
|                    |                   |                              |  |  |  |  |  |
|                    |                   |                              |  |  |  |  |  |

| Заготовка:<br>КРУГ 80 СТ12Х18Н9Т ГОСТ 2590-88/ГОСТ 5949-75, D-80-1 -160 |            |                                |  |  |  |  |
|-------------------------------------------------------------------------|------------|--------------------------------|--|--|--|--|
| (для получения 10 деталей)                                              |            |                                |  |  |  |  |
| УКТИ.000.002                                                            | 5          | ленточнопильный станок         |  |  |  |  |
| УКТИ.000.002                                                            | 10         | токарно-винторезный станок     |  |  |  |  |
| УКТИ.000.002                                                            | 15         | токарно-винторезный станок     |  |  |  |  |
| УКТИ.000.002                                                            | 20         | верстак слесарный              |  |  |  |  |
| УКТИ.000.002                                                            | 25         | фрезерно-сверлильный<br>станок |  |  |  |  |
| УКТИ.000.002                                                            | 30         | верстак слесарный              |  |  |  |  |
| УКТИ.000.002                                                            | 35         | стол контролера                |  |  |  |  |
|                                                                         | Загото     | вка:                           |  |  |  |  |
| ПРУТОК 6.0-У10АТ                                                        | OCT 14955- | 77/I OCT 1435-74_D=6; L=80     |  |  |  |  |
| УКТИ.000.003                                                            | 5          | токарно-винторезный станок     |  |  |  |  |
| УКТИ.000.003                                                            | 15         | фрезерно-сверлильный<br>станок |  |  |  |  |
| УКТИ.000.003                                                            | 20         | верстак слесарный              |  |  |  |  |
| УКТИ.000.003                                                            | 25         | токарно-винторезный станок     |  |  |  |  |
| УКТИ.000.003                                                            | 30         | верстак слесарный              |  |  |  |  |
| УКТИ.000.003                                                            | 35         | стол контролера                |  |  |  |  |

## 2.2 Выбор оборудования

Для изготовления деталей УКТИ.000.001 Корпус, УКТИ.000.002 Фланец и УКТИ.000.003 Стержень выбрано следующее оборудование:

1. Отрезной ленточнопильный станок мод. «UE-712C» (рисунок 2.14).

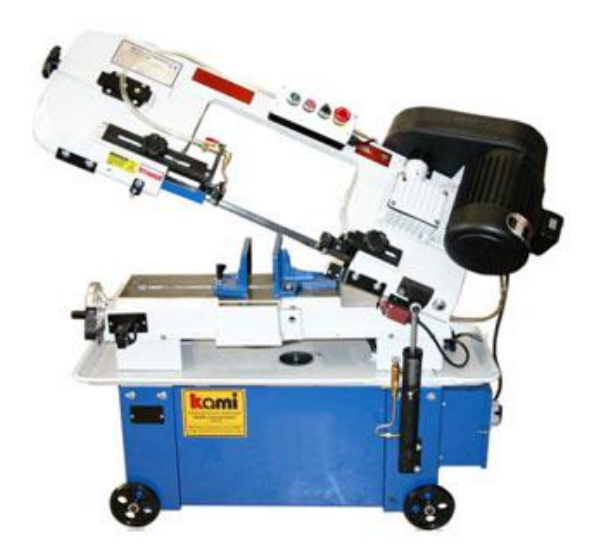

Рисунок 2.14 - Отрезной ленточнопильный станок модель «UE-712C»

Технические характеристики отрезного ленточнопильного станка модели «UE-712С» представлены в Таблице 2.2

| Таблица | 2.2  | -   | Технические | характеристики | отрезного | ленточнопильного | станка |
|---------|------|-----|-------------|----------------|-----------|------------------|--------|
| модели  | «UE· | -71 | 12C»        |                |           |                  |        |

| Наименование параметров        | Значение                              |
|--------------------------------|---------------------------------------|
| Тип                            | ручной полуавтомат                    |
| Подача пильной рамы            | собственный вес с гидрорегулировкой   |
| Регулировка скорости           | Ступенчатая                           |
| Поворот                        | губки тисков                          |
| Распил 90 /45 , мм             | • 180/110; 📱 180x280/180x210; 🕶65x300 |
| Размер полотна, мм             | 19x09x2360                            |
| Скорость полотна, м/мин        | 22 , 33 , 45 , 65                     |
| Мощность электродвигателя, кВт | 0,75                                  |
| Габариты, мм                   | 1295x457x1028                         |
| Масса, кг                      | 130                                   |
| Цена, руб., включая НДС 18%    | 135000                                |

2. Станок токарно-винторезный модели 250ИТВМ.01(рисунок 2.15).

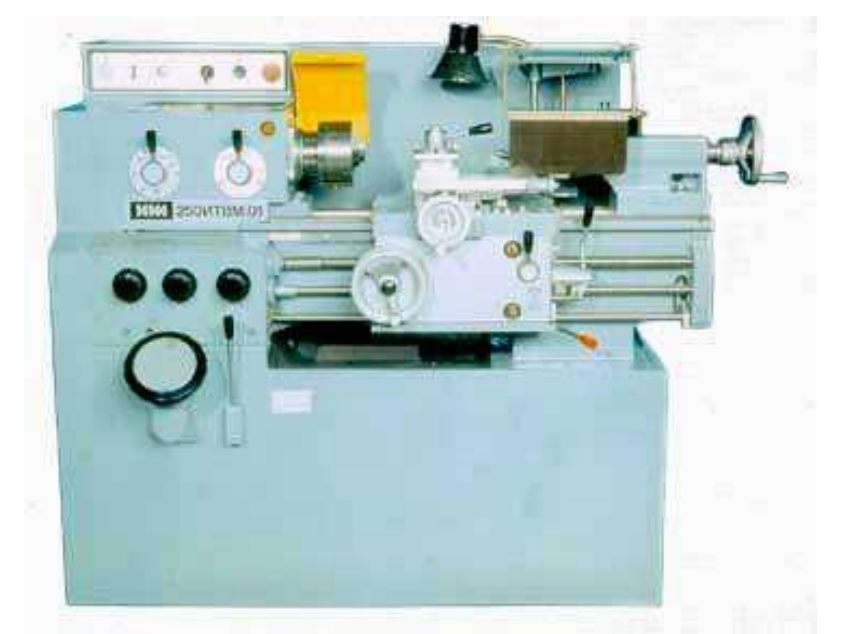

Рисунок 2.15 - Станок токарно-винторезный модели 250ИТВМ.01

Технические характеристики станка токарно-винторезного модели 250ИТВМ.01 представлены в Таблице 2.3.

Таблица 2.3 - Технические характеристики станка токарно-винторезного модели 250ИТВМ.01

| Наименование параметров                                    | Значение  |
|------------------------------------------------------------|-----------|
| Максимальная длина обрабатываемого изделия, мм             | 500       |
| Максимальный диаметр обрабатываемой заготовки, мм:         |           |
| Над станиной                                               | 240       |
| Над суппортом                                              | 168       |
| Максимальный диаметр прутка, обрабатываемого в патроне, мм | 24        |
| Максимальное сечение резца, мм                             | 16x16     |
| Конец шпинделя по ГОСТ 12593-93                            | 4         |
| Размер внутреннего конуса шпинделя                         | Морзе 4   |
| Размер внутреннего конуса пиноли задней бабки              | Морзе 3   |
| Перемещение пиноли, мм                                     | 85        |
| Частота вращения шпинделя, мин-1                           | 25-2500   |
| Продольная подача, мм/об                                   | 0,001-1,8 |
| Поперечная подача, мм/об                                   | 0,005-0,9 |
| Шаг нарезной резьбы:                                       |           |
| метрической, мм                                            | 0,2-48    |
| модульной, модули                                          | 0,2-12    |
| дюймовый, ниток на "1"                                     | 24-0,5    |
| Мощность привода главного движения. кВт                    | 3         |
| Класс точности по ГОСТ 8-82                                | В         |
| Габариты, мм, не более:                                    |           |
| длина                                                      | 1790      |
| ширина                                                     | 810       |
| высота                                                     | 1400      |
| Масса, кг, не более                                        | 1180      |
| Цена, руб., включая НДС 18%                                | 650000    |

3. Фрезерно-сверлильный станок XZ50C (рисунок 2.16).

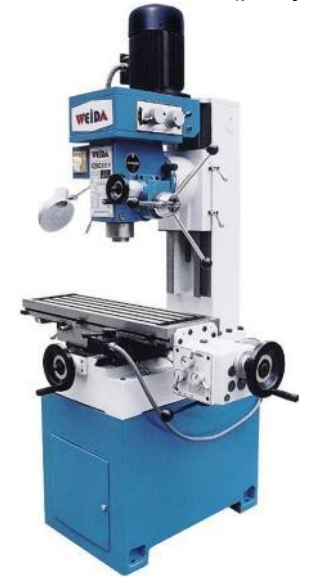

Рисунок 2.16 - Фрезерно-сверлильный станок XZ50C

Технические характеристики фрезерно-сверлильного станка XZ50C представлены в Таблице 2.4.

Таблица 2.4 - Технические характеристики фрезерно-сверлильного станка XZ50C

| Наименование параметров                                                        | Значение      |
|--------------------------------------------------------------------------------|---------------|
| Максимальный диаметр сверления, мм                                             | 50            |
| Максимальная ширина обработки, мм                                              | 100           |
| Максимальный вертикальный диаметр фрезерования, мм                             | 25            |
| Максимальный диаметр нарезаемой резьбы, мм                                     | M16           |
| Пределы расстояния между торцем шпинделя и рабочей поверхностью стола, мм      | 50-410        |
| Диапазон скоростей вращения шпинделя,<br>вертикального/горизонтального, об/мин | 110-1760      |
| Перемещение шпинделя, мм                                                       | 120           |
| Размеры рабочего стола, мм                                                     | 800x240       |
| Перемещение рабочего стола, продольное/поперечное, мм                          | 400x215       |
| Габариты, мм                                                                   | 1270x950x1800 |
| Мощность электродвигателя главного привода, кВт                                | 0,85/1,5      |
| Вес нетто/брутто, кг                                                           | 500/600       |
| Цена, руб., включая НДС 18%                                                    | 1044000       |

4. Верстак серия «Святогор» СВ-1Т.04.00 (рисунок 2.17).

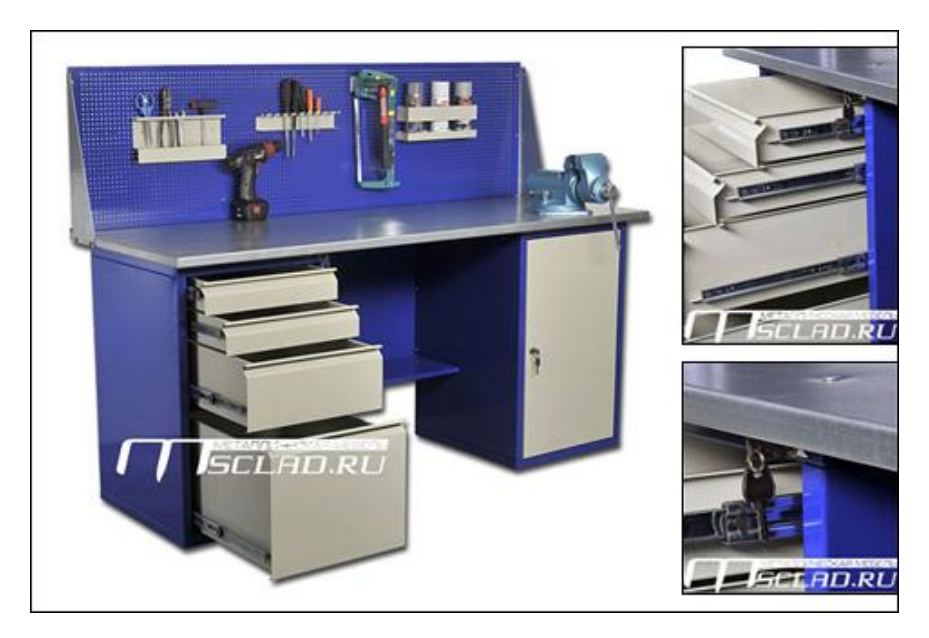

Рисунок 2.17 - Верстак серия «Святогор» СВ-1Т.04.00

Технические характеристики верстака серии «Святогор» СВ-1Т.04.00 представлены в Таблице 2.5.

Таблица 2.5 - Технические характеристики верстака серии «Святогор» CB-1T.04.00

| Наименование параметров                        | Значение     |
|------------------------------------------------|--------------|
| Столешница из МДФ толщиной, мм                 | 24           |
| Оцинковка столешницы лист толщиной, мм         | 2            |
| Тумба с выдвижными ящиками на телескопических  | 4            |
| шариковых направляющих; количество ящиков, шт. |              |
| Нагрузка на ящик, кг                           | 20           |
| Габариты, мм                                   | 1399x689x846 |
| Цена, руб., включая НДС 18%                    | 13300        |

5. Стол контролера СПМ-01-03 с перфорированным экраном и кронштейн-штангой (рисунок 2.17)

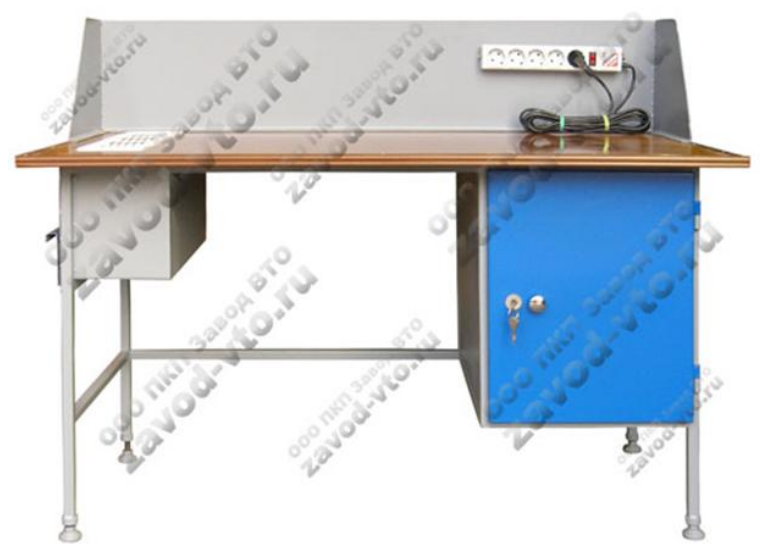

Рисунок 2.17 - Стол контролера СПМ-01-03 с перфорированным экраном и кронштейнштангой

Технические характеристики стола контролера СПМ-01-03 представлены в Таблице 2.6.

Таблица 2.6 - Технические характеристики стола контролера СПМ-01-03 с перфорированным экраном и кронштейн-штангой

| Наименование параметров     | Значение      |
|-----------------------------|---------------|
| Габариты, мм                | 1300x750x1800 |
| Цена, руб., включая НДС 18% | 10500         |

В таблице 2.7 представлен список оборудования, необходимого для изготовления деталей Корпус УКТИ.000.001, Фланец УКТИ.000.002 и Стержень УКТИ.000.003.

Таблица 2.7 - Список оборудования

| Наименование оборудования     | Цена за единицу, включая НДС 18%, руб. |
|-------------------------------|----------------------------------------|
| Ленточнопильный станок        | 135000                                 |
| токарно-винторезный станок    | 650000                                 |
| фрезерно – сверлильный станок | 1044000                                |
| верстак слесарный             | 13300                                  |
| стол контролера               | 10500                                  |
| ИТОГО:                        | 1852800                                |

#### 2.3 Расчет основного времени

После расчета скорости резания с использованием Приложения и выбора оборудования нужно определить требуемую частоту вращения шпинделя станка, мин<sup>-1</sup>

$$n = \frac{1000 \times V}{\pi \times D} \tag{1}$$

где *D* - диаметр обрабатываемой поверхности, мм.

По паспортным данным станка подбирается ближайшее к расчётному, меньшее значение частоты вращения  $n_{cm}$ и определяется фактическая скорость резания, м/мин

$$V_{\phi} = \frac{\pi \times D \times n_{cm}}{1000} \tag{2}$$

Основное технологическое время операции **Т**<sub>0</sub> (мин.) рассчитывается по формуле:

$$T_0 = \frac{L}{S \times n} \times i \tag{3}$$

где *L* – длина обработки, мм;

**S** – подача, мм/об;

n – частота вращения шпинделя, мин <sup>-1</sup>;

і- число рабочих ходов (проходов).

$$L = l_0 + l_1 + l_2, MM$$
 (4)

где *I*<sub>0</sub> – длина обрабатываемой поверхности в направлении обработки, мм;

*I*<sub>1</sub> - длина врезания, мм;

*I*<sub>2</sub> - перебег режущего инструмента, мм.

При точении и обработке осевым режущим инструментом длина врезания определяется по формуле

$$l_1 = t \times ctg\,\varphi \tag{5}$$

где *t* – глубина резания, мм; *φ* - главный угол в плане. При фрезеровании цилиндрическими, дисковыми и фасонными фрезами длина врезания

$$l_1 = \sqrt{t(D-t)} \tag{6}$$

где *t* – глубина резания, мм;

Для торцовых фрез при симметричном резании длина врезания

$$l_1 = \frac{D}{2} - 0.5\sqrt{D^2 - B_{\phi}^2} , \text{ MM}$$
(7)

Перебег инструмента при обработке глухих отверстий равен 0, в остальных случаях

$$l_2 = (2...5)S_{, MM}$$
 (8)

Технологические процессы изготовления деталей УКТИ.000.001 Корпус, УКТИ.000.002 Фланец и УКТИ.000.003 Стержень с результатами расчета времени выполнения операций представлены в Таблице 2.8.

| Таблица | 2.8 | <ul> <li>Время</li> </ul> | выполнения | операций |
|---------|-----|---------------------------|------------|----------|
|---------|-----|---------------------------|------------|----------|

| Обозначение<br>детали | Номер<br>операции | Время<br>подготовительно<br>- заключительное<br>(Тпз), мин. | Время<br>машинное<br>(Тмаш),<br>мин. | Наименование<br>оборудования      |
|-----------------------|-------------------|-------------------------------------------------------------|--------------------------------------|-----------------------------------|
| УКТИ.000.001          | 5                 | 10                                                          | 7                                    | ленточнопильный<br>станок         |
| УКТИ.000.001          | 10                | 19                                                          | 25                                   | токарно-<br>винторезный<br>станок |
| УКТИ.000.001          | 15                | 7                                                           | 6                                    | верстак<br>слесарный              |
| УКТИ.000.001          | 20                | 34                                                          | 31                                   | токарно-<br>винторезный<br>станок |
| УКТИ.000.001          | 25                | 7                                                           | 6                                    | верстак<br>слесарный              |
| УКТИ.000.001          | 30                | 0                                                           | 7                                    | стол контролера                   |
| УКТИ.000.002          | 5                 | 10                                                          | 9                                    | ленточнопильный<br>станок         |
| УКТИ.000.002          | 10                | 36                                                          | 20                                   | токарно-<br>винторезный<br>станок |
| УКТИ.000.002          | 15                | 11                                                          | 2                                    | токарно-<br>винторезный<br>станок |

| УКТИ.000.002 | 20 | 7  | 6  | верстак<br>слесарный               |
|--------------|----|----|----|------------------------------------|
| УКТИ.000.002 | 25 | 10 | 15 | фрезерно-<br>сверлильный<br>станок |
| УКТИ.000.002 | 30 | 7  | 6  | верстак<br>слесарный               |
| УКТИ.000.002 | 35 | 0  | 7  | стол контролера                    |
| УКТИ.000.003 | 5  | 10 | 3  | ленточнопильный<br>станок          |
| УКТИ.000.003 | 10 | 11 | 4  | токарно-<br>винторезный<br>станок  |
| УКТИ.000.003 | 15 | 34 | 37 | фрезерно-<br>сверлильный<br>станок |
| УКТИ.000.003 | 20 | 7  | 6  | верстак<br>слесарный               |
| УКТИ.000.003 | 25 | 11 | 5  | токарно-<br>винторезный<br>станок  |
| УКТИ.000.003 | 30 | 2  | 4  | верстак<br>слесарный               |
| УКТИ.000.003 | 35 | 0  | 7  | стол контролера                    |

## 2.4 Принятие производственной программы

После разработки технологических процессов, расчета режимов резания и выбора оборудования студенты рассчитывают производственную программу выпуска деталей на месяц. Расчет осуществляется с использованием метода линейного программирования: параметром оптимизации являются размеры партий деталей, обеспечивающие максимальную загрузку наиболее загруженной единицы оборудования. Расчет производственной программы осуществляется с использованием надстройки «Поиск решения» программы MS EXCEL. После проведения анализа загрузки оборудования технологического участка, студенты осуществляют выравнивание ресурсов путем подбора количества единиц оборудования каждого вида и последующего пересчета размеров партий деталей. В процессе принятия производственной программы необходимо рассмотреть вариант работы участка в две смены. Наилучшим результатом расчета будут наибольшие размеры партий деталей, изготовление которых обеспечит максимально возможную загрузку оборудования и загруженность основных рабочих. Для обеспечения загруженности основных рабочих следует рассмотреть возможность привлечения универсальных рабочих и назначить им выполнение сразу нескольких операций.

Линейное программирование – направление математики, изучающее методы решения экстремальных задач, которые характеризуются линейной зависимостью между переменными и линейным критерием оптимальности.

К математическим задачам линейного программирования относят исследования конкретных производственно-хозяйственных ситуаций, которые в том или ином виде интерпретируются как задачи об оптимальном использовании ограниченных ресурсов.

Математическая модель любой задачи линейного программирования включает:

- целевую функцию, оптимальное значение которой (максимум или минимум) требуется отыскать;
- ограничения в виде системы линейных уравнений или неравенств; требование неотрицательности переменных.

В общем виде модель записывается следующим образом:

– целевая функция:

 $L(x) = c_1 x_1 + c_2 x_2 + \dots + c_n x_n \longrightarrow max \ (min);$ 

- ограничения:

$$\begin{split} &a_{11}x_1 + a_{12}x_2 + \dots + a_{1n}x_n \ll (\gg, =)b_1, \\ &a_{21}x_1 + a_{22}x_2 + \dots + a_{2n}x_n \ll (\gg, =)b_2, \\ &\vdots \\ &a_{m1}x_1 + a_{m2}x_2 + \dots + a_{mn}x_n \ll (\gg, =)b_m; \end{split}$$

- требование неотрицательности:

$$x_{ij} \ge 0, \quad j = \overline{1,n}$$

При этом  $a_{ij}, b_i, c_i$   $(i = \overline{1, m}, j = (\overline{1, n})$  - заданные постоянные величины.

Задача состоит в нахождении оптимального значения целевой функции при соблюдении ограничений.

Вектор  $\bar{x}=(x_1,x_2,...,x_n),$  удовлетворяющий ограничениям, называется допустимым решением (планом) задачи линейного программирования.

План, при котором целевая функция достигает своего максимального (минимального) значения, называется оптимальным.

#### 2.4.2 Расчет размеров партий

С использованием метода линейного программирования для каждой детали нужно рассчитать программу выпуска на месяц, обеспечивающую максимально возможную загрузку технологического оборудования механического участка. Число переналадок в месяц для настройки технологического оборудования на выпуск каждой детали принять равным единице.

В таблице 2.9 представлены операции технологических процессов изготовления деталей УКТИ.000.001 Корпус, УКТИ.000.002 Фланец и УКТИ.000.003 Стержень, сгруппированные по каждой единице выбранного оборудования.

| Обозначение  | Номер операции  | Время                                           | Время                     |
|--------------|-----------------|-------------------------------------------------|---------------------------|
| детали       | Пенточнопильн   | ∣ <b>г<sub>п-3</sub>, мипуг</b>  <br>ный станок | т <sub>маш.</sub> , минут |
| VKTN 000 001 | 5               | 10                                              | 7                         |
| VKTN 000 002 | 5               | 10                                              | 9                         |
| УКТИ 000 003 | 5               | 10                                              | 3                         |
| ИТС          | рго:            | 30                                              |                           |
|              | Токарно-винторе | зный станок                                     |                           |
| УКТИ.000.001 | 10              | 19                                              | 25                        |
| УКТИ.000.001 | 20              | 34                                              | 31                        |
| ИТС          | рго:            | 53                                              | 56                        |
| УКТИ.000.002 | 10              | 36                                              | 20                        |
| УКТИ.000.002 | 15              | 11                                              | 2                         |
| ИТС          | ОГО:            | 47                                              | 22                        |
| УКТИ.000.003 | 10              | 11                                              | 4                         |
| УКТИ.000.003 | 25              | 11                                              | 5                         |
| ИТС          | ОГО:            | 22                                              | 9                         |
|              | Фрезерно-сверли | пьный станок                                    |                           |
| УКТИ.000.002 | 25              | 10                                              | 15                        |
| УКТИ.000.003 | 15              | 34                                              | 37                        |
| ИТОГО:       |                 | 44                                              |                           |
|              |                 |                                                 |                           |
|              | Верстак сле     | сарный                                          |                           |
| УКТИ.000.001 | 15              | 7                                               | 6                         |
| УКТИ.000.001 | 25              | 7                                               | 6                         |
| ИТС          | рго:            | 14                                              | 12                        |
| УКТИ.000.002 | 20              | 7                                               | 6                         |
| УКТИ.000.002 | 30              | 7                                               | 6                         |
| ИТС          | рго:            | 14                                              | 12                        |
| УКТИ.000.003 | 20              | 7                                               | 6                         |
| УКТИ.000.003 | 30              | 2                                               | 4                         |
| ИТС          | ΟΓΟ:            | 9                                               | 10                        |
|              | Стол контр      | олера                                           |                           |
| УКТИ.000.001 | 30              | 0                                               | 7                         |
| УКТИ.000.002 | 35              | 0                                               | 7                         |
| УКТИ.000.003 | 35              | 0                                               | 7                         |

Таблица 2.9 - Операции, сгруппированные по каждой единице оборудования

Длительность последовательного цикла обработки партий деталей рассчитывается по следующей формуле:

$$T = \sum_{i=1}^{m} T_{n-3i} + n \times \sum_{i=1}^{m} T_{Maui}$$
(9)

где *m* - число технологических операций обработки;

*T*<sub>*n-3<sub>i</sub>*</sub> - подготовительно-заключительное время, необходимое для переналадки оборудования на выполнение операции *i*;

 $T_{_{MAUU_i}}$  - машинное время, необходимое на выполнение операции *i* для одной детали;

*n* - число деталей в партии.

Для решения задачи линейного программирования в качестве переменных x<sub>1</sub>, x<sub>2</sub>, x<sub>3</sub> выберем программу выпуска на месяц деталей каждого наименования:

x<sub>1</sub> – количество деталей УКТИ.000.001 Корпус;

х<sub>2</sub>- количество деталей УКТИ.000.002 Фланец;

х<sub>3</sub>-количество деталей УКТИ.000.003 Стержень.

Как видно из таблицы 2.9, наиболее загруженным является токарновинторезный станок, поэтому в качестве целевой функции выберем его максимальную загрузку.

$$f(\overline{x}) = (53 + 47 + 22) + 56x_1 + 22x_2 + 9x_3 \rightarrow max$$

В качестве ограничений примем максимально возможное время работы каждой единицы оборудования в течение месяца, вычисляемое по формуле:

$$T_{Max} = T_{CM} \times N \times k \tag{10}$$

где  $T_{_{CM}}$ - продолжительность рабочей смены (мин);

*N* - число рабочих дней;

*k* - коэффициент загрузки оборудования.

Приняв режим работы предприятия в одну смену при числе рабочих дней – 20 и коэффициенте загрузки оборудования, равным 0,9, получим:

$$T_{_{Max}} = 8 \times 60 \times 20 \times 0.9 = 8640$$
 мин

Для расчета производственной программы с использованием надстройки «Поиск решения» программы откроем книгу MS EXCEL и в ячейки D3:G17 введем данные таблицы 2.9.

Ячейки I2, J2, K2 отведем для переменных  $x_1, x_2, x_3$ , ячейку I5 для целевой функции. Выделим выбранные ячейки.

В ячейку I5 введем целевую функцию =(F13+F16+F19)+G13\*I2+G16\*J2+G19\*K2.

В ячейки I8:I12 введем левые части линейных неравенств, которые рассчитываются по формуле:

$$T = \sum_{j=1}^{l} \left( \sum_{i=1}^{s} T_{n-3_i} \right) + \sum_{j=1}^{l} \left( \left( \sum_{i=1}^{s} T_{Mau_i} \right) \times X_j \right)$$
(11)

где  $\sum_{i=1}^{n-3} T_{n-3_i}$  - суммарное подготовительно-заключительное время операций

обработки партии деталей, выполняемых на данном оборудовании;

*j* - номер партии деталей, обрабатываемой на данном оборудовании;

*l* - количество партий деталей, обрабатываемых на данном оборудовании;

*i* - номер операции обработки партии деталей *j*, выполняемой на данном оборудовании;

*s* - число операций обработки партии деталей *j*, выполняемых на данном оборудовании;

 $\sum_{i=1}^{n} T_{Maui}$  - суммарное машинное время обработки на данном оборудовании

партии деталей *j*;

*X* , -размер партии деталей *j* .

Введем в ячейку I8 формулу загрузки ленточнопильного станка =F9+G6\*I2+G7\*J2+G8\*K2, в ячейку I9 формулу загрузки токарно-винторезного станка = F13+F16+F19+G13\*I2+G16\*J2+G19\*K2, в ячейку I10 формулу загрузки фрезерно-сверлильного станка =F23+G21\*J2+G22\*K2, в ячейку I11 формулу загрузки верстака слесарногоF28+F31+F34+G28\*I2+G31\*J2+G34\*K2, в ячейку I12 формулу загрузки стола контролера ==G36\*I2+G37\*J2+G38\*K2.

В ячейки J8:J12 введем ограничения - максимально возможное время работы оборудования в течение месяца, равное 8640 мин.

В ячейку I13 введем размер партии деталей УКТИ.000.001 =I2, в ячейку I14 введем размер партии деталей УКТИ.000.002 = J2, в ячейку I15 введем размер партии деталей УКТИ.000.003 = K2.

В ячейки Ј13:Ј15 – минимальные размеры партий (50 деталей).

Проверим, подключена ли надстройка «Поиск решения» программы MS EXCEL. Для проверки подключения надстройки «Поиск решения» в Microsoft Office Excel 2007 следует выбрать в меню Главное, в открывшемся окне нажать на кнопку Параметры Excel (рисунок 2.18).

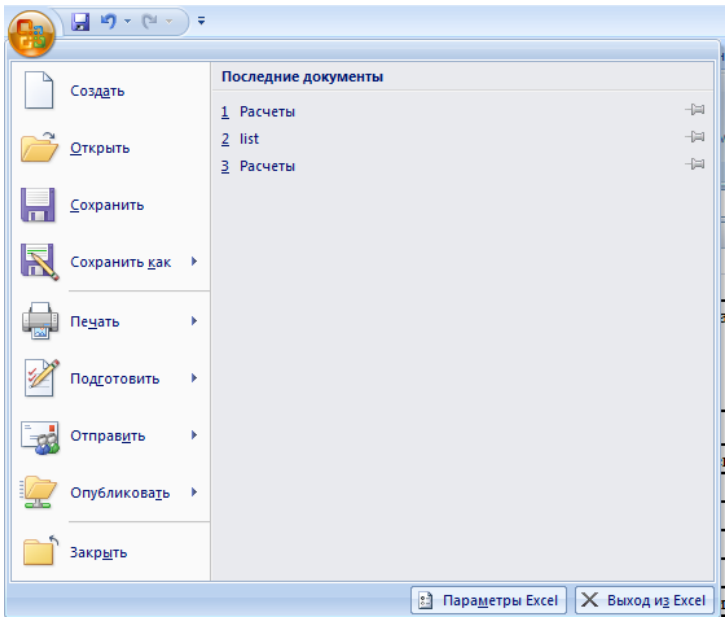

Рисунок 2.18 - Настройка параметров Excel

После этого в открывшемся окне выбрать «Надстройки» и нажать на кнопку «Перейти» (рисунок 2.19).

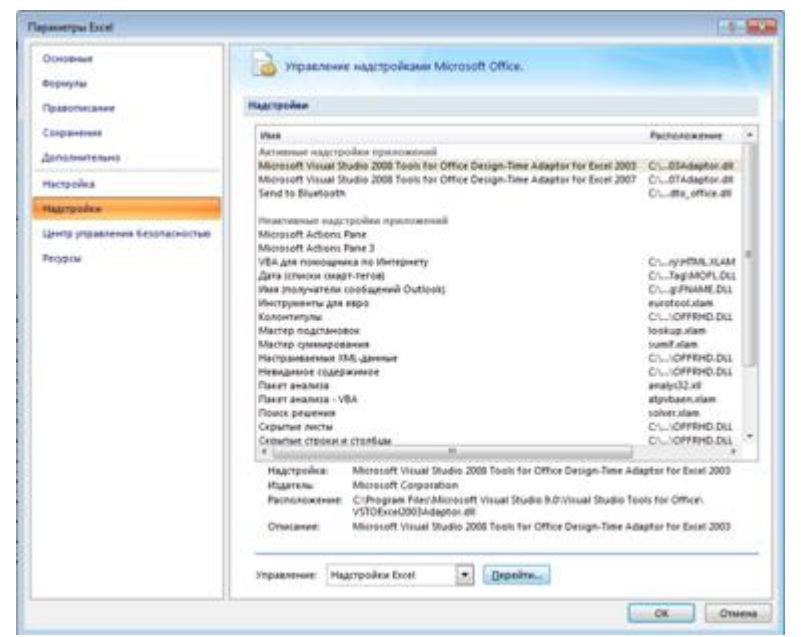

Рисунок 2.19 - Переход в надстройки Excel

После этого в открывшемся окне проверить, стоит ли галочка напротив надстройки «Поиск решения». В случае если надстройка не подключена, поставить галочку и нажать на кнопку ОК (рисунок 2.20).

| Надстройки                                                                                                    |      | ? <mark>×</mark>                                |
|----------------------------------------------------------------------------------------------------|------|-------------------------------------------------|
| Доступные надстройки:                                                                                                    |      |                                                 |
| <ul> <li>VBA для помощника по Интернету</li> <li>Инструменты для евро</li> <li>Мастер подстановок</li> <li>Мастер сумиирования</li> <li>Пакет анализа</li> <li>Пакет анализа - VBA</li> <li>✓ Поиск решения</li> </ul> | *    | ОК<br>Отмена<br>Об <u>з</u> ор<br>Двтоматизация |
| Поиск решения                                                                                                    |      |                                                 |
| Инструмент для поиска решения<br>оптимизации                                                                                                    | урав | нений и задач                                   |

Рисунок 2.20 - Подключение надстройки «Поиск решения»

Если компонент «Поиск решения» не установлен, программа предложит установить его. Для этого потребуется дистрибутив программы Microsoft Office Excel 2007. После установки компонента «Поиск решения» выбрать в меню «Данные» и перейти в «Поиск решения» (рисунок 2.21).

| <b>C</b>                                                                                                    | Расчеты - Microsoft E                                                           | Excel                                                                                            |                                                                                            | - 7                    |
|----------------------------------------------------------------------------------------------------|---------------------------------------------------------------------------------|--------------------------------------------------------------------------------------------------|--------------------------------------------------------------------------------------------|------------------------|
| Главная Вставка Разметка страницы Формулы Дан                                                                                                    | ные Рецензирование Вид                                                          |                                                                                                  |                                                                                            | 0 - 🗖                  |
| Из Ассеss<br>Из Веба<br>Из других<br>Из техста источников подключения<br>Обновить все то 20 Долдключения<br>Все то 20 Долдключения<br>Обновить все то 20 Долдключения | АІ АЛА<br>КОЧИСТИТЬ<br>Крименить повторно<br>Кортировка<br>Фильтр Дополнительно | Проверка данных *<br>Консолидация<br>Текст по Удалить<br>столбцам дубликаты РАнализ *что-если* * | <ul> <li>Группировать •</li> <li>Разгруппировать •</li> <li>Промежуточные итоги</li> </ul> | <b>2</b> Поиск решения |
| Получить внешние данные Подключения                                                                                                    | Сортировка и фильтр                                                             | Работа с данными                                                                                 | Структура 😼                                                                                | Анализ                 |

Рисунок 2.21 - Запуск надстройки «Поиск решения»

В открывшемся диалоговом окне «Поиск решения» установить целевую ячейку I5, выбрать «Равной максимальному значению», нажать на кнопку «Предположить», добавить переменные (ячейки I2, J2, K2), нажать на кнопку «Добавить» и ввести ограничения, сославшись на левые (ячейки I8:I15) и соответствующие им правые части (ячейки J8:J15) с учетом соответствующих знаков неравенств, или равенств (<=, >=, =) (рисунок 2.22).

| иск решения                                   | 2                 |
|-----------------------------------------------|-------------------|
| становить целевую ячейку: 🔢 🛐                 | <u>В</u> ыполнить |
| авной: 💽 максимальному значению С значению: 🛛 | Закрыть           |
| О ми <u>н</u> имальному значению              | · · · ·           |
| 1змендя ячейки:                               | T                 |
| \$I\$2:\$K\$2 🗾 Предполо <u>ж</u> ить         |                   |
|                                               | <u>П</u> араметры |
| \$I\$10 <= \$J\$10 _ Добавить                 |                   |
| \$I\$11 <= \$J\$11                            |                   |
| \$1\$12 <= \$J\$12<br>dtd12 >= dtd12          |                   |
| ¢T\$14 >= \$7\$14                             | Восстановить      |
|                                               |                   |
| \$I\$15 >= \$J\$15                            | -                 |

Рисунок 2.22 - Ввод исходных данных для решения задачи линейного программирования

После ввода исходных данных нажать на кнопку «Выполнить» и, в открывшемся диалоговом окне на кнопку «ОК», чтобы сохранить найденное решение (рисунок 2.23).

| Результаты поиска решения                                                               | ×                                     |
|-----------------------------------------------------------------------------------------|---------------------------------------|
| Решение найдено. Все ограничения и условия<br>оптимальности выполнены.                  | Тип отчета                            |
| <ul> <li>Сохранить найденное решение</li> <li>Восстановить исходные значения</li> </ul> | Результаты<br>Устойчивость<br>Пределы |
| ОК Отмена Сохранить с                                                                   | ценарий                               |

Рисунок 2.23 - Сохранение результатов расчета

В ячейках I2:К2 будут отображены результаты расчета размеров партий, в ячейке I5 – время загрузки токарно-винторезного станка, в ячейках I8:I12 - время загрузки технологического оборудования партиями деталей (рисунок 2.24).

| УКТИ.000.001 | УКТИ.000.002 | УКТИ.000.003                |         |
|--------------|--------------|-----------------------------|---------|
| 113          | 75           | 61                          |         |
|              |              |                             |         |
|              |              |                             |         |
| 8640         |              |                             |         |
|              |              |                             |         |
|              |              |                             |         |
|              |              |                             |         |
| 1670,25      | 8640         | ленточнопильный станок      | 19,33%  |
| 8640,00      | 8640         | токарно-винторезный станок  | 100,00% |
| 3434,36      | 8640         | фрезерно-сверлильный станок | 39,75%  |
| 2904,32      | 8640         | верстак слесарный           | 33,61%  |
| 1743,87      | 8640         | стол контролера             | 20,18%  |
| 113          | 50           |                             |         |
| 75           | 50           |                             |         |
| 61           | 50           |                             |         |
|              |              |                             |         |
|              |              |                             |         |

Рисунок 2.24 - Результаты расчета

Полученная в результате расчета производственная программа выпуска партий деталей в месяц обеспечивает максимальную загрузку токарновинторезного станка, представлена в таблице 2.10.

Таблица 2.10 - Производственная программа, обеспечивающая максимальную загрузку токарно-винторезного станка

| Обозначение детали | Размеры партий, деталей/месяц |
|--------------------|-------------------------------|
| УКТИ.000.001       | 113                           |
| УКТИ.000.002       | 75                            |
| УКТИ.000.003       | 61                            |

Для полученной программы выпуска оценим загрузку технологического оборудования. Результат расчета представлен в таблице 2.11.

Таблица 2.11 - Загрузка технологического оборудования

| Наименование оборудования   | Процент загрузки |
|-----------------------------|------------------|
| Ленточнопильный станок      | 19,33%           |
| Токарно-винторезный станок  | 100,00%          |
| Фрезерно-сверлильный станок | 39,75%           |
| Верстак слесарный           | 33,61%           |
| Стол контролера             | 20,18%           |

## 2.4.3 Принятие производственной программы

Как видно из таблицы 2.11 токарно-винторезный станок загружен на 100%. Методом подбора произведем выравнивание ресурсов. Рассмотрим вариант закупки двух токарно-винторезных станков и обеспечим работу участка в две смены. Для этого в ячейки J8, J10, J11, J12 введем ограничения - максимально возможное время работы оборудования в течение месяца, равное 17280 мин.; в ячейку J9 – 34560 мин. Не изменяя исходных данных, повторим расчет с помощью надстройки «Поиск решения». Получим новую производственную программу выпуска деталей в месяц (рисунок 2.25).

| УКТИ.000.001 | УКТИ.000.002 | УКТИ.000.003                |         |        |  |
|--------------|--------------|-----------------------------|---------|--------|--|
| 505          | 229          | 124                         |         |        |  |
|              |              |                             |         |        |  |
|              |              |                             |         |        |  |
| 34560        |              |                             |         |        |  |
|              |              |                             |         |        |  |
|              |              |                             |         |        |  |
|              |              |                             |         |        |  |
| 5991,42      | 17280        | ленточнопильный станок      | 34,67%  |        |  |
| 34560,00     | 34560        | токарно-винторезный станок  | 100,00% | 100%   |  |
| 8077,69      | 17280        | фрезерно-сверлильный станок | 46,75%  | 81,42% |  |
| 10089,92     | 17280        | верстак слесарный           | 58,39%  |        |  |
| 6009,01      | 17280        | стол контролера             | 34,77%  | 93,17% |  |
| 505          | 50           |                             |         |        |  |
| 229          | 50           |                             |         |        |  |
| 124          | 50           |                             |         |        |  |

Рисунок 2.25 - Результаты расчета при работе участка в две смены с использованием двух токарно-винторезных станков

Производственная программа выпуска партий деталей в месяц при работе участка в две смены, обеспечивающая максимальную загрузку двух токарновинторезных станков, представлена в таблице 2.12, данные о загрузке технологического оборудования - в таблице 2.13.

Таблица 2.12 - Производственная программа, обеспечивающая максимальную загрузку токарно-винторезного станка

| Обозначение детали | Размеры партий<br>деталей/месяц |
|--------------------|---------------------------------|
| УКТИ.000.001       | 505                             |
| УКТИ.000.002       | 229                             |
| УКТИ.000.003       | 124                             |

#### Таблица 2.13 - Загрузка технологического оборудования

| Наименование оборудования   | Процент загрузки |
|-----------------------------|------------------|
| Ленточнопильный станок      | 34,67%           |
| Токарно-винторезный станок  | 100,00%          |
| Фрезерно-сверлильный станок | 46,75%           |
| Верстак слесарный           | 58,39%           |
| Стол контролера             | 34,77%           |

Для того, чтобы обеспечить загруженность основных рабочих, распределим выполнение операций следующим образом. На выполнение заготовительных операций на ленточнопильном станке и фрезерных операций на фрезерносверлильном станке будет назначен один рабочий, на выполнение слесарных и контрольных операций тоже будет назначен один рабочий. Таким образом, в каждую смену участок будут обслуживать четверо основных рабочих: два токаря и два рабочих, совмещающих по две операции. В таблице 2.14 представлено распределение работ между основными рабочими.

Таблица 2.14 - Распределение работ между основными рабочими

| Основной  | Количество | Наименование                | Процент загрузки |
|-----------|------------|-----------------------------|------------------|
| рабочий   |            | оборудования                |                  |
| токарь    | 2          | токарно-винторезный станок  | 100%             |
| рабочий-  | 1          | ленточнопильный станок      | 81,42%           |
| универсал |            | фрезерно-сверлильный станок |                  |
| рабочий-  | 1          | верстак слесарный           | 93,17%           |
| универсал |            | стол контролера             |                  |

## 2.5 Построение сетевого графика

Календарное планирование является неотъемлемым элементом организации производства на всех его этапах и уровнях. Нормальный ход производства возможен только тогда, когда заблаговременно продумано, в какой

последовательности будут вестись работы, какое количество рабочих, машин, механизмов и прочих ресурсов потребуется для их выполнения. Недооценка этого влечет за собой несогласованность действий исполнителей, перебои в их работе, затягивание сроков и, естественно, удорожание производства.

Используя программу Microsoft Project, построим сетевой график загрузки технологического оборудования на месяц.

## 2.5.1 Создание файла «Сетевой график»

Для создания файла «Сетевой график».mpp в программе Microsoft Project необходимо выполнить необходимые настройки.

## Выбор способа планирования

Проект в Microsoft Project можно планировать двумя способами: от даты начала проекта и от даты окончания проекта. Даты начала и окончания проекта определяются параметрами «Дата начала» и «Дата окончания». При настройке файла проекта следует по умолчанию задать планирование от текущей даты, выбрав в МЕНЮ «Сервис», «Планирование», «Новые задачи начинаются в текущий день» (рисунок 2.26).

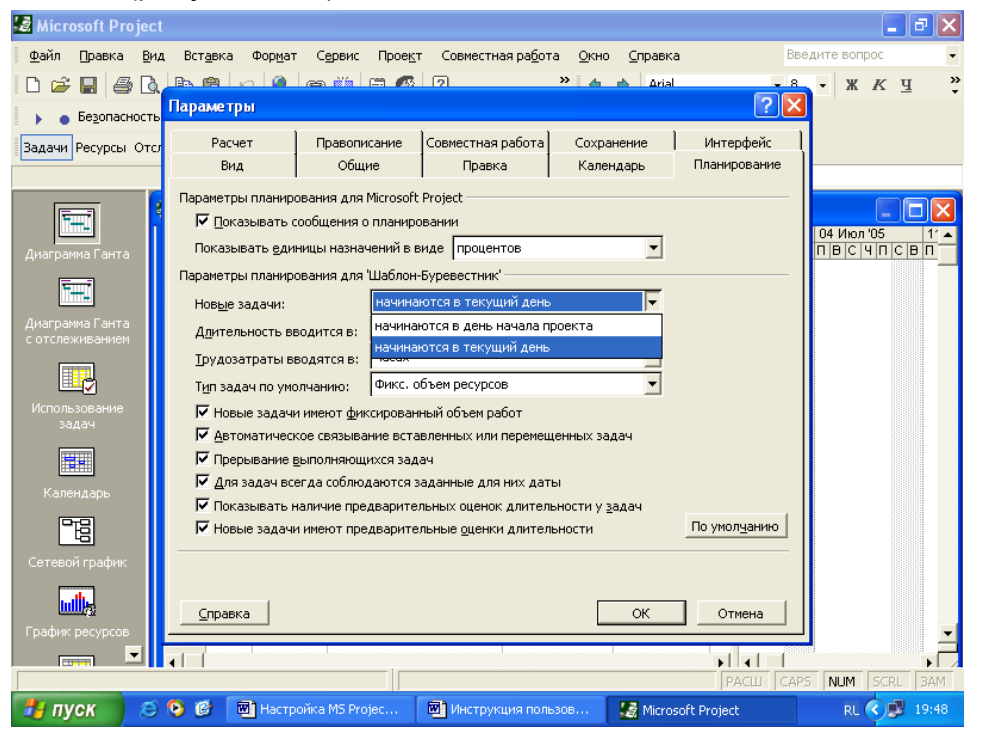

Рисунок 2.26 - Задание параметров планирования

Настройка способа планирования может быть изменена пользователем. Для выбора способа планирования необходимо выбрать в МЕНЮ «Проект», «Сведения о проекте...» (рисунок 2.27).

| 🛃 Microsoft Project                |                         |                                                 |                         |
|------------------------------------|-------------------------|-------------------------------------------------|-------------------------|
| файл Правка Вид Вставка Формат     | Сервис Проект Совместна | ая ра <u>б</u> ота <u>О</u> кно <u>С</u> правка | Введите вопрос 👻        |
| 🗈 😅 🖬 🚙 🖪 🖻 🛍 🗠 🍓                  | ∋ 🗯 ⊆ортировка          | ► Arial                                         | • 8 • Ж К <u>ч</u> 🐥    |
| 🕨 👝 Безопасность 🕗 🖕               | <u>Ф</u> ильтр: Все за, | ачи 🕨                                           |                         |
| Задачи Ресурсы Отслеживание Отчет  | Следую                  | ет группировки 🕨 ровнять 🔻 😫                    | <b>:</b> &              |
|                                    | Сведения о про          | екте                                            |                         |
| Шаблон-Буревестн                   | ик                      |                                                 |                         |
|                                    | Название задачи         | Длительность Начало                             | С 08 Авг 05 15 Авг 🔺    |
| Диаграмма Ганта                    |                         |                                                 |                         |
|                                    |                         |                                                 |                         |
| Диаграмма Ганта                    |                         |                                                 |                         |
|                                    |                         |                                                 |                         |
|                                    |                         |                                                 |                         |
| Использование задач                |                         |                                                 |                         |
|                                    |                         |                                                 |                         |
|                                    |                         |                                                 |                         |
| Календарь                          |                         |                                                 |                         |
|                                    |                         |                                                 |                         |
| Сетевой график                     |                         |                                                 |                         |
|                                    |                         |                                                 |                         |
| График ресурсов                    |                         |                                                 |                         |
|                                    |                         |                                                 |                         |
| Готово                             |                         |                                                 | PACLI CAPS NUM SCRL 3AM |
| 🏽 🕅 Пуск 🔢 🖄 Инструкция пользовате | Microsoft Project       | 🗊 🏉 🗹 🔍 » ≶ 🌾                                   | 🕸 🏹 🔜 🔂 🥘 🚷 📃 🕎 🧵 17:33 |

Рисунок 2.27 - Настройка способа планирования

В случае планирования от даты начала проекта программа в качестве первого дня по умолчанию предлагает текущую дату; при этом можно выбрать в календаре первый день периода планирования (рисунок 2.28).

| 🛃 Microsoft Project                  |                                                                                                    |                         |
|--------------------------------------|----------------------------------------------------------------------------------------------------|-------------------------|
| <u>Ф</u> айл Правка <u>В</u>         | аид Вст <u>а</u> вка Фор <u>м</u> ат Сервис Прое <u>к</u> т Совместная ра <u>б</u> ота <u>О</u> кно <u>С</u> пр | авка Введите вопрос 👻   |
| 🗈 🛩 🖬 🎒 🕻                            | ), 🗈 🛍 🗠 🍓 🝩 🇰 🖽 🕼 🕄 🛛 🔅 🔶                                                                                      | Arial - 8 - Ж К Ц 🐥     |
| 🕨 👝 Безопасност                      | ть ह 🗸                                                                                                    |                         |
| Задачи Ресурсы От                    | спонимерчие Отнет III Сполующие шаги и селарчина войстема т Выров                                               |                         |
|                                      | Сведения о проекте для 'Шаблон-Буревестник'                                                                     | ?×                      |
|                                      | Дата <u>н</u> ачала: Пн 08.08.05 💽 💽 Т <u>е</u> кущая дата: Пн 08.0                                             | 3.05                    |
| <u>*+-</u>                           | Дата окончания: Пн 08.08.05 🚽 Дата отчета: НД                                                                   | ▼ 81'05 15 ABT ▲        |
| Диаграмма Ганта                      | Пданирование от: даты начала проекта 💌 Календарь: Станда                                                        | тный 🔽                  |
| <b>•</b>                             | Все задачи начинаются как можно раньше. Приоритет: 500                                                          |                         |
| Диаграмма Ганта<br>с отспрукиванием  | Справка Статистика                                                                                              | ОК Отмена               |
| сотслеживанием                       |                                                                                                    |                         |
|                                      |                                                                                                    |                         |
| Использование<br>задач               |                                                                                                    |                         |
|                                      |                                                                                                    | 5 KB/s %                |
|                                      |                                                                                                    |                         |
| Календарь                            |                                                                                                    |                         |
|                                      |                                                                                                    |                         |
| Сетевой график                       |                                                                                                    |                         |
| <b>WIL</b>                           |                                                                                                    |                         |
| График ресурсов                      |                                                                                                    |                         |
|                                      |                                                                                                    |                         |
|                                      |                                                                                                    | PACLU CAPS NUM SCRL 3AM |
| :::::::::::::::::::::::::::::::::::: | рукция пользовате 🛐 Microsoft Project 🛛 🖾 🍪 🏹 🏹                                                                 | × 🔄                     |
|                                      |                                                                                                    |                         |

Рисунок 2.28 - Выбор даты начала проекта

Для обеспечения планирования следует настроить календарь. Для этого необходимо выбрать в МЕНЮ «Сервис», «Изменить рабочее время...». В верхней части диалогового окна «Изменить рабочее время...» расположен список календарей. Для создания нового календаря предназначена кнопка «Создать». После нажатия на нее открывается диалоговое окно, в котором нужно указать название нового календаря и определить, как будет создан календарь – на основе существующего или «с нуля».

Выберем в качестве календаря проекта «Стандартный календарь» и отформатируем временную шкалу. Для настройки календаря проекта для работы участка в две смены нужно задать «нестандартное рабочее время», выделить дни недели, отображаемые в календаре как рабочие дни. Выделим дни с понедельника по пятницу и зададим рабочее время, как показано на рисунке 2.29 (предприятие работает 5 дней в неделю в 2 смены). Суммарная продолжительность рабочего времени в день должна составлять 16 часов.

| Изменение рабочего вре                        | мени |     |              |      |               |    |    |                | ? 💌                           |
|-----------------------------------------------|------|-----|--------------|------|---------------|----|----|----------------|-------------------------------|
| Дл <u>я</u> : Стандартный (календарь проекта) |      |     |              |      |               |    |    |                |                               |
| Задание рабочего времени для выбранных дат    |      |     |              |      |               |    |    |                |                               |
| Легенда:                                      |      | дат | (ы):<br>Сент | ябрь | 2012          |    |    |                | С стандартное время           |
| Рабочее время                                 | Лн   | Вт  | Cp           | Чт   | Πτ            | C6 | Bc |                | С нерабочее время             |
| Нерабочее время                               |      |     |              |      |               |    | 2  |                | • нестандартное рабочее время |
| Измененные                                    | 3    | 4   | 5            | 6    | 7             | 8  | 9  |                | <u>C</u> : <u>П</u> о:        |
| рабочие часы                                  | 10   | 11  | 12           | 13   | 14            | 15 | 16 |                | 7:00 11:00                    |
| В этом календаре:                             | 17   | 18  | 19           | 20   | 21            | 22 | 23 |                | 11:30 19:30                   |
| <u>Вт</u> дни недели                          | 24   | 25  | 26           | 27   | 28            | 29 | 30 |                | 20:00 23:59                   |
| 31 Измененные                                 |      |     |              |      |               |    |    |                |                               |
| страни                                        |      |     |              |      |               |    |    | Ŧ              |                               |
|                                               |      |     |              |      |               |    |    |                |                               |
|                                               |      |     |              |      |               |    |    |                |                               |
| Спр <u>а</u> вка                              |      |     |              | Созд | ат <u>ь</u> . |    | Па | ра <u>м</u> ет | ры ОК Отмена                  |

Рисунок 2.29 - Настройка календаря проекта

Теперь, когда календарь настроен, для дальнейшей работы в программе Microsoft Project на панели представлений в МЕНЮ «Календарь» выбирается настроенный календарь, как показано на рисунке 2.30.

| Сведения о проек        | те для 'Сетевой график'        |   |                        | ? 🔀           |
|-------------------------|--------------------------------|---|------------------------|---------------|
| Дата <u>н</u> ачала:    | Cp 29.08.12                    | • | Т <u>е</u> кущая дата: | Bc 16.09.12   |
| Дата <u>о</u> кончания: | Пт 28.09.12                    | Ŧ | Дата от <u>ч</u> ета:  | нд            |
| Планирование от:        | даты начала проекта            | • | <u>К</u> алендарь:     | Стандартный 🗸 |
| Все залачи на           |                                |   |                        | 24 часа       |
| осс задачи на           | Annalo rex Raic hoxino panbae. |   | приоритет:             | Ночная смена  |
| <u>С</u> правка (       | С <u>т</u> атистика            |   |                        | Стандартный   |

Рисунок 2.30 - Выбор календаря проекта

#### Настройка программы

Для перехода к настройке программы нужно выбрать в МЕНЮ «Сервис», «Параметры». В разделе вкладки «Правка» диалогового окна «Параметры» выбираем аббревиатуры, которые Microsoft Project будет использовать для обозначения временных единиц в плане проекта, диаграммах, отчетах. Для каждой из единиц времени (минута, час, день, неделя, месяц, год) можно выбрать один из трех вариантов. Выбранные на этой вкладке обозначения временных единиц будут использоваться для отображения введенных в файл значений (рисунок 2.31).

| 📓 Microsoft Projec                 | t - Шаблон-Буреве                | стник                  |                         |                                |                   |                  |         | J X   |
|------------------------------------|----------------------------------|------------------------|-------------------------|--------------------------------|-------------------|------------------|---------|-------|
| 📓 💁 айл 🛛 равка                    | <u>В</u> ид Вст <u>а</u> вка Фор | мат С <u>е</u> рвис Пр | юе <u>к</u> т Совместна | я ра <u>б</u> ота <u>О</u> кно | ) <u>С</u> правка | Введите вопр     | DC .    | • @ × |
| D 🚅 🔚 🎒 🖪                          |                                  | le 🎁 🖻 🚳               | 2                       | » <u> </u>                     | Arial             |                  | жкц     | I ~   |
| Безопасность                       | Параметры                        |                        |                         |                                |                   | ?⊻               |         |       |
| Задачи Ресурсы Отс.                | , Расчет                         | Правописание           | Совместная рабо         | та Сохранен                    | ие Инте           | ерфейс           |         |       |
|                                    | Вид                              | Общие                  | Правка                  | Календа                        | рь Плани          | рование          |         |       |
|                                    | Параметры правки                 | для Microsoft Projec   | t                       |                                |                   | 04               | Июл '05 | 11 🔺  |
| THE                                | 🔽 Перетаскиван                   | ние ячеек              | 🔽 3anp                  | ос на о <u>б</u> новлени       | е автоматически   | х связей 🛛 🛙     | счпс    | BINE  |
| Диаграмма Ганта                    | 🔽 Перех <u>о</u> д к сл          | едующему полю пос      | ле ввода 🔽 Прак         | ка прямо в яче <u>й</u>        | ке                |                  |         |       |
|                                    | Параметры отобра                 | жения единиц време     | ени в 'Шаблон-Буре      | вестник'                       |                   |                  |         |       |
| <b></b>                            | Минуты: м                        | ин                     | Нед                     | ели: нед                       |                   | <u> </u>         |         |       |
| Диаграмма Ганта<br>с отслеживанием | Час <u>ы</u> : ч                 |                        | Mec                     | вцы: мес                       |                   | <u> </u>         |         |       |
|                                    | <u>Дни</u> : д                   | ень                    | _ [0д                   | ы                              |                   | -                |         |       |
|                                    | 🔽 Добавлять пр                   | обел перед надпися     | ами                     |                                | По умо            | лчанию           | - £     |       |
| Использование                      | Вид гиперссылок в                | 'Шаблон-Буревестн      | ик'                     |                                |                   |                  | 1 Te    |       |
| задач                              | Цвет гиперссыл                   | ж:                     | Синий                   | ▼ I □0                         | дчеркивать гипе   | рссыл <u>к</u> и | M       |       |
|                                    | Цвет просмотрен                  | ных гиперссылок:       | Пиловый                 | <b>•</b>                       | По умо            | лчанию           |         |       |
| Календарь                          |                                  |                        |                         |                                |                   |                  |         |       |
| ra -                               |                                  |                        |                         |                                |                   |                  |         |       |
|                                    |                                  |                        |                         |                                |                   |                  |         |       |
| Сетевой график                     |                                  |                        |                         |                                |                   |                  |         |       |
|                                    |                                  |                        |                         |                                | 01                |                  |         |       |
| График ресурсов                    |                                  |                        |                         |                                |                   | mena             |         | -     |
|                                    | •                                |                        |                         |                                | F                 | •                |         |       |
|                                    |                                  |                        |                         |                                | F                 | ACLU CAPS        | UM SCRL | BAM   |
| 🐉 пуск 🛛 😂                         | 📀 🕑 📓 Настр                      | ойка MS Projec         | 🕅 Инструкция            | юльзов 📲                       | Microsoft Projec  |                  | RL 🔇 🕏  | 20:02 |

Рисунок 2.31 - Настройка параметров

В разделе вкладки «Календарь» устанавливается рабочее время «по умолчанию» (рисунок 2.32).

| Параметры                |                      |                                     |                                           | ? 🔀                              |
|--------------------------|----------------------|-------------------------------------|-------------------------------------------|----------------------------------|
| Расчет                   | Правописание         | Совместная работа                   | Сохранение                                | Интерфейс                        |
| Вид                      | Общие                | Правка                              | Календарь                                 | Планирование                     |
| Параметры календа        | аря для 'Сетевой гра | афик'                               |                                           |                                  |
| <u>Д</u> ень начала нед  | ели: По              | онедельник 💌                        |                                           |                                  |
| Месяц начала фи          | нансового года: Ян   | варь 💌                              |                                           |                                  |
| Использовать             | год начала для обо   | значения финансовог                 | о года                                    |                                  |
| Время н <u>а</u> чала по | умолчанию: 7:        | 00 Эти времена н<br>при вводе дат   | азначаются задачам<br>гначала и окончания | і, для которых<br>не указывается |
| Время <u>о</u> кончания  | по умолчанию: 23     | 3:59 время. При из<br>привести в со | менении этих значен<br>ответствие календа | ий рекомендуется<br>рыпроекта с  |
|                          |                      | помощью кома<br>меню "Сервис"       | анды "Изменить рабо<br>'.                 | чее время" в                     |
| Часов в дне:             | 16,00 +              |                                     |                                           |                                  |
| Часов в неделе:          | 80,00 +              |                                     |                                           |                                  |
| Дней в <u>м</u> есяце:   | 20 .                 |                                     |                                           |                                  |
|                          |                      |                                     |                                           | По умол <u>ч</u> анию            |
|                          |                      |                                     |                                           |                                  |
| <u>С</u> правка          |                      |                                     | ОК                                        | Отмена                           |

Рисунок 2.32 - Настройка рабочего времени «по умолчанию»

В разделе вкладки «Планирование» заданы настройки параметров длительности (выбрать «минуты») (рисунок 2.33).

| Тараметры                                                      |                   |                                    |            | ? 🔀          |  |  |  |  |
|----------------------------------------------------------------|-------------------|------------------------------------|------------|--------------|--|--|--|--|
| Расчет                                                         | Правописание      | Совместная работа                  | Сохранение | Интерфейс    |  |  |  |  |
| Вид                                                            | Общие             | Правка                             | Календарь  | Планирование |  |  |  |  |
| Параметры планирования для Microsoft Project                   |                   |                                    |            |              |  |  |  |  |
| 🔽 Показывать сообщения о планировании                          |                   |                                    |            |              |  |  |  |  |
| Показывать единицы назначений в виде процентов                 |                   |                                    |            |              |  |  |  |  |
| Параметры планирования для 'Сетевой график'                    |                   |                                    |            |              |  |  |  |  |
| Нов <u>ы</u> е задачи:                                         | начина            | начинаются в день начала проекта 🔻 |            |              |  |  |  |  |
| <u>Дл</u> ительность в                                         | водится в: минута | минутах                            |            |              |  |  |  |  |
| <u>Т</u> рудозатраты в                                         | водятся в: минута | ix                                 |            |              |  |  |  |  |
| Т <u>и</u> п задач по умо                                      | олчанию: Фикс.,   | длительность                       |            |              |  |  |  |  |
| Новые задачи имеют фиксированный объем работ                   |                   |                                    |            |              |  |  |  |  |
| Автоматическое связывание вставленных или перемещенных задач   |                   |                                    |            |              |  |  |  |  |
| ✓ Прерывание выполняющихся задач                               |                   |                                    |            |              |  |  |  |  |
| 🔽 Для задач всегда соблюдаются заданные для них даты           |                   |                                    |            |              |  |  |  |  |
| Показывать наличие предварительных оценок длительности у задач |                   |                                    |            |              |  |  |  |  |
| Новые задачи имеют предварительные оценки длительности         |                   |                                    |            |              |  |  |  |  |

Рисунок 2.33 - Настройка параметров длительности

#### Рабочая область Microsoft Project

Рабочая область программы состоит из панели представлений и собственно представлений проектных данных. Панель представлений содержит значки с названиями представлений, щелкая по которым можно быстро переключиться между различными представлениями. Таблицы – это один из основных способов представления проектных данных (рисунок 2.34).

| 📓 Microsoft Project - Проект1 📃 🖻 🔀                                         |                                          |                              |                |            |  |  |  |  |
|-----------------------------------------------------------------------------|------------------------------------------|------------------------------|----------------|------------|--|--|--|--|
| 🗐 Файл Правка Вид Вставка Формат Сервис Про                                 | е <u>к</u> т Совместная ра <u>б</u> ота  | <u>О</u> кно <u>С</u> правка | Введите вопрос | ×          |  |  |  |  |
| 🗅 🚄 🔚 🎒 🖪 📭 🛍 🗠 🛞 ∞ 🔅 🛱 🌮                                                   | 2 × +                                    | 🜩 Arial                      | • 8 • X        | Yea *      |  |  |  |  |
| 🕨 💿 Безопасность \land 🛃 🖕                                                  |                                          |                              | -              |            |  |  |  |  |
| Задачи Ресурсы Отслеживание Отчет 🔳 Следующие шаги и связанные действия 🛪 🖕 |                                          |                              |                |            |  |  |  |  |
|                                                                             |                                          |                              |                |            |  |  |  |  |
| Пазвание задачи                                                             | 105 17 Янв 105<br>Ч.П.С.В.П.В.С.Ч.П.С.В. | 24 Янв 105 31 Я              | нв 105 07 Фев  | 3 '05 14 ▲ |  |  |  |  |
|                                                                             |                                          |                              |                |            |  |  |  |  |
| Диаграмма Ганта                                                             |                                          |                              |                |            |  |  |  |  |
|                                                                             |                                          |                              |                |            |  |  |  |  |
| Диаграмма Ганта                                                             |                                          |                              |                |            |  |  |  |  |
| сотслеживанием                                                              |                                          |                              |                |            |  |  |  |  |
|                                                                             |                                          |                              |                |            |  |  |  |  |
| Использование                                                               |                                          |                              |                |            |  |  |  |  |
|                                                                             |                                          |                              |                |            |  |  |  |  |
|                                                                             |                                          |                              |                |            |  |  |  |  |
| Календарь                                                                   |                                          |                              |                |            |  |  |  |  |
|                                                                             |                                          |                              |                |            |  |  |  |  |
| Сетевой график                                                              |                                          |                              |                |            |  |  |  |  |
|                                                                             |                                          |                              |                |            |  |  |  |  |
|                                                                             |                                          |                              |                | -          |  |  |  |  |
|                                                                             |                                          |                              |                | •          |  |  |  |  |
| Готово                                                                      | ·                                        | P                            | ACLU CAPS NUM  | SCRL BAM   |  |  |  |  |
| 👫 ПУСК 🖉 😒 🔞 📄 Сдача в архив                                                | 🐻 Настройка MS Proje                     | 🔙 Microsoft Project          | - П RL 🔇 🍂     | 20:34      |  |  |  |  |

Рисунок 2.34 - Рабочая область Microsoft Project

Следующим действием в настройке является настройка полей таблицы.
# Настройка полей Microsoft Project

Для построения сетевого графика загрузки технологического оборудования необходимо ввести в файл проекта данные таблиц 2.8 и 2.12:

- обозначение детали;
- номер операции;
- время подготовительно-заключительное (Тпз), мин.
- время машинное(Тмаш), мин.
- наименование оборудования;
- размеры партий деталей/месяц.

Данные поля «Обозначения детали» таблицы 2.8 скопируем в поле «Название задачи» файла «Сетевой график».mpp.

Данные поля «Наименование оборудования» таблицы 2.8 скопируем в поле «Название ресурсов» файла «Сетевой график».mpp.

Для ввода остальных данных добавляем в файл «Сетевой график».mpp новые поля выбором в МЕНЮ заголовков «Вставка», «Столбец» (рисунок 2.35).

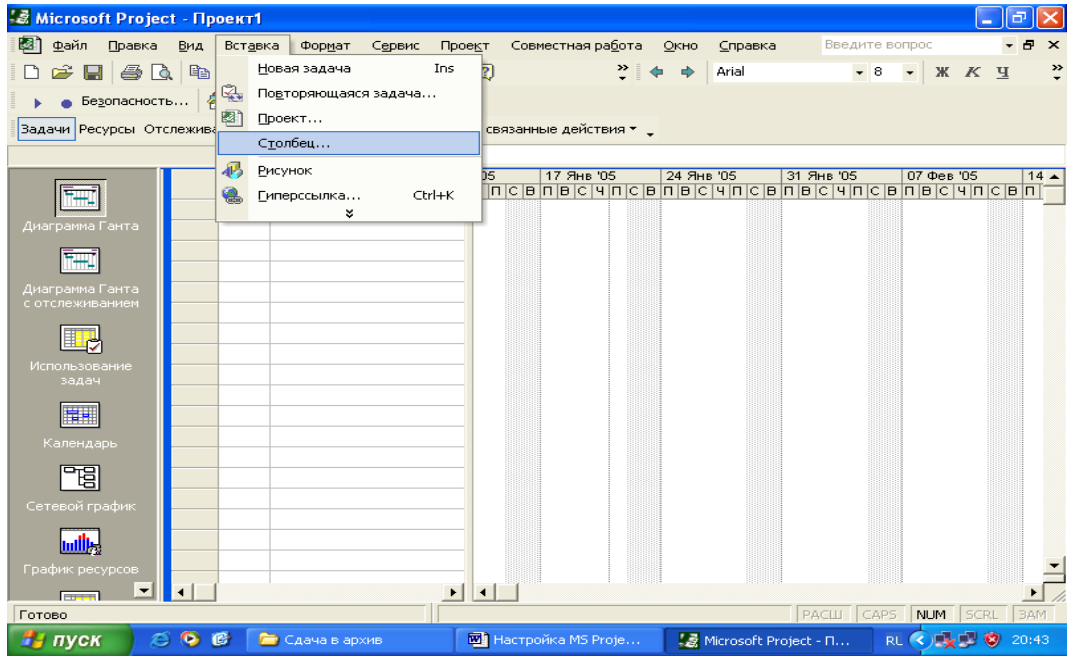

Рисунок 2.35 - Добавление новых полей в файл проекта

Далее выбираем соответствующее тип данных каждого поля и нажимаем кнопку «ОК» (рисунок 2.36).

Добавим в файл «Сетевой график» поле «Текст1» и скопируем в него данные поля «Номер операции» таблицы 2.8.

Добавим в файл «Сетевой график» поле «Длительность1» и скопируем в него данные поля поля «Время подготовительно-заключительное (Тпз), мин.» таблицы 2.8.

Добавим в файл «Сетевой график» поле «Длительность2» и скопируем в него данные поля «Время машинное (Тмаш), мин.» таблицы 2.8.

Добавим в файл «Сетевой график» поле «Число1» и скопируем в него данные поля «Размеры партий деталей/месяц» таблицы 2.12.

| 🛃 Microsoft Project -                                                             | Проект1                                                                                                    |                                                                           |                                                  | ₽≥                                       |
|-----------------------------------------------------------------------------------|----------------------------------------------------------------------------------------------------|---------------------------------------------------------------------------|--------------------------------------------------|------------------------------------------|
| <ul> <li>Файл Правка В</li> <li>С С П П П П П П П П П П П П П П П П П П</li></ul> | ид Вставка Формат Сервис<br>В П. – Сервис<br>Сервис<br>Сервис<br>Следующи<br>инвание Отчет                                  | Проект Совместная работа 9<br>С 2 * 4<br>не шаги и связанные действия * • | QxHo <u>C</u> npaska Beez<br>♣ Arial             |                                          |
| Диаграмма Ганта                                                                   | Название задачи                                                                                                    | Длите 105 17 Янв 105<br>ЧПСВПВСЧПСВГ                                      | 24 Янв '05 31 Янв '05<br>1 В С Ч П С В П В С Ч   | 5 07 Фев '05 14<br>∩ С В П В С Ч П С В П |
| Диагранна Ганта<br>с отслеживанием<br>Использование<br>задач                      | Определение стол<br>Имя поля: Ид.<br>Флаг20<br>Фонетическое<br>Чиспо1<br>Выраен Чиспо2<br>Чиспо3<br>Выраен Чиспо4<br>Чиспо4 | бца<br>название ресурса                                                   | ОК<br>Отмена<br>Автоширина<br>атоловка по словам |                                          |
| Календарь<br>Сетевой график<br>График ресурсов                                    |                                                                                                    |                                                                           |                                                  | <b>_</b>                                 |
| 🎒 пуск 🔰 😂 🔇                                                                      | 👌 🔞 📄 Сдача в архив                                                                                                    | 🔟 Настройка MS Proje                                                      | PACU                                             | RL CAPS NUM SCRL BAM                     |

Рисунок 2.36 - Выбор типа данных добавляемых полей

Для расчета времени пооперационной обработки партий деталей добавим в проект поле «ДлительностьЗ» и настроим его на расчет по формуле (9)

$$T = T_{n-3} + n \times T_{mau}$$

Для этого выделим поле «Длительность3» и перейдем по ссылке «Настройка полей...» (рисунок 2.37).

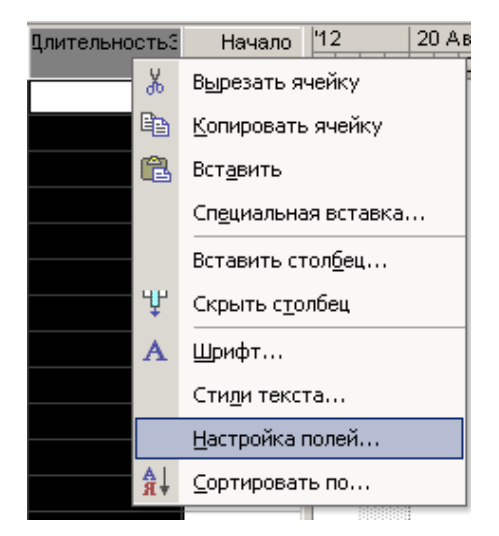

Рисунок 2.37 - Настройка полей Microsoft Project

В открывшемся диалоговом окне поставить галочку рядом с кнопкой «Формула» и нажать на кнопку «ОК» после открытия предупреждения (рисунок 2.38).

| 👹 Безым         | ıянный - Paint                                                                                                    |                          |                           |                                |             |             |              |               |             |                       |          |         |                  |           | _ 8 ×           |
|-----------------|----------------------------------------------------------------------------------------------------|--------------------------|---------------------------|--------------------------------|-------------|-------------|--------------|---------------|-------------|-----------------------|----------|---------|------------------|-----------|-----------------|
| Файл Пр         | равка Вид Рисунок                                                                                                    | Палитра Сп               | равка                     |                                |             |             |              |               |             |                       |          |         |                  |           |                 |
| 44 🗆            | 🛃 Microsoft Project                                                                                                    | t - Сетевой г            | рафик.mpp                 | (                              | Microsoft P | Project     |              |               |             | 0                     |          |         |                  |           | <u> </u>        |
| 20              | 🚺 💁 Файл Правка                                                                                                    | <u>В</u> ид Вст <u>а</u> | авка Формат Сервис        | Проект Совместная раб          |             |             |              |               | 7           | 9.0                   |          |         |                  | Введите в | onpoc           |
| -               | 🛛 🗅 🥔 🔲 🗞 🖉                                                                                                    | 3 🗟 🖤 🛛                  | አ 🖻 🛍 🝼 🗠 🖗               | 💄 🐵 🔅 🟥 🖺 🚿                    | Зсе данны   | евполе      | "Длительн    | юсть3" буду   | /т 🗼        | Ф Показать            | Arial    |         | - 8 -            | жĸ        | <u>ч</u> v=     |
|                 |                                                                                                    | 0* 25* 50*               | 75' 100' 田' 早月            |                                | геперь рас  | ссчитыват   | гься по фо   | рмуле.        |             | 20-                   |          |         |                  |           |                 |
|                 |                                                                                                    | 0 20 00                  |                           |                                | -тобы вклю  | учить испол | пьзование d  | ормулы и      |             |                       |          |         |                  |           |                 |
|                 | задачи Ресурсы ОТ                                                                                                    | а рыт отт                | отчет П Следующи          | е шаги и связанные деистви     | заменить вс | се данные в | в поле "Дли  | тельность3" і | на          |                       |          |         |                  |           |                 |
| $\overline{2}$  |                                                                                                    | 1 <u>10</u> III -        |                           |                                | рассчитанны | ые значени  | ия, нажмите  | кнопку "ОК".  |             |                       |          |         |                  |           |                 |
|                 |                                                                                                    |                          | Омин                      | Настройка полей                |             | OK.         | Отмена       |               |             |                       | <u> </u> |         |                  |           |                 |
|                 |                                                                                                    | 0                        | Название задачи           | Настраиваемые                  |             |             |              |               |             |                       | 2        | 27 Asr" | 12<br>4 IП IC IВ | 03 Cen 12 | 10<br>1 C B D F |
|                 |                                                                                                    | 1                        | УКТИ.000.001              | Поля                           |             |             |              |               |             |                       |          |         |                  |           | 10,00,00,00     |
|                 | Диагракма Ганта                                                                                                    | 2                        | УКТИ.000.001              | • задач С ресур                | 08          |             |              |               | тип: Д      | ительность            | ㅋ        |         |                  |           |                 |
| <b>10 (2</b> 0) |                                                                                                    | 3                        | УКТИ.000.001              | Дрительность 1                 |             |             |              |               | - 1.        |                       | 극미       |         |                  |           |                 |
|                 |                                                                                                    | 4                        | УКТИ.000.001              | Длительность2                  |             |             |              |               |             |                       |          |         |                  |           |                 |
|                 | Диаграмма Ганта                                                                                                    | 5                        | УКТИ.000.001              | Длительность3<br>Длительность4 |             |             |              |               |             |                       |          |         |                  |           |                 |
|                 | с отслеживанием                                                                                                    | 6                        | УКТИ .000.001             | Длительность5                  |             |             |              |               |             |                       |          |         |                  |           |                 |
|                 |                                                                                                    | 7                        | УКТИ.000.002              | Длительность6<br>Длительность7 |             |             |              |               |             |                       |          |         |                  |           |                 |
|                 | <u>∕</u>                                                                                                    | 8                        | УКТИ.000.002              | Длительность8                  |             |             |              |               |             |                       |          |         |                  |           |                 |
|                 | использование<br>задач                                                                                                    | 9                        | УКТИ.000.002              | Длительность9                  |             |             |              |               |             |                       |          |         |                  |           |                 |
|                 |                                                                                                    | 10                       | УКТИ.000.002              | Approximiter bito              |             |             |              |               |             |                       | <b>V</b> |         |                  |           |                 |
|                 |                                                                                                    | 11                       | УКТИ.000.002              | Перекененскалть                | 1           |             |              |               | Munopri     |                       | -11      |         |                  |           |                 |
|                 | Календарь                                                                                                    | 12                       | УКТИ.000.002              | Перенненователя                |             |             |              |               | Entopri     | настранваеного полит. |          |         |                  |           |                 |
|                 |                                                                                                    | 13                       | УКТИ.000.002              | Настраиваемые атрибу           | ты          |             |              |               |             |                       | -11      |         |                  |           |                 |
|                 |                                                                                                    | 14                       | УКТИ.000.003              |                                | Списон      | к значений  | . 1          | C DODM        | vла [       |                       |          |         |                  |           |                 |
|                 | Сетевой график                                                                                                    | 15                       | УКТИ.000.003              | Paciet and commonly of         | TROK SEARCH | -           |              |               | <u> </u>    |                       | _        |         |                  |           |                 |
|                 |                                                                                                    | 16                       | УКТИ.000.003              | Гасчот для суниарных           | прок задачи | 11 pyrin    |              |               | <b>C</b>    |                       |          |         |                  |           |                 |
|                 | i uile                                                                                                    | 17                       | УКТИ.000.003              | • He <u>r</u> UQ               | едение:     | аксимум     |              | <u> </u>      | U Vicini    |                       |          |         |                  |           |                 |
|                 | График ресурсов                                                                                                    | 18                       | УКТИ.000.003              | Отображаемые значен            | я           |             |              |               |             |                       |          |         |                  |           |                 |
|                 | and the second second se | 19                       | УКТИ.000.003              | • Данные С                     | Брафическі  | ие индикато | ры           |               |             |                       |          |         |                  |           |                 |
|                 |                                                                                                    |                          |                           |                                |             |             |              |               |             |                       |          |         |                  |           |                 |
|                 | Использование                                                                                                    |                          |                           |                                |             |             |              |               |             |                       | -        |         |                  |           |                 |
|                 | ресурсов                                                                                                    |                          |                           | ⊆правка                        |             |             |              |               |             | ОК Отмена             |          |         |                  |           |                 |
|                 |                                                                                                    |                          |                           |                                |             |             |              |               |             |                       |          |         |                  |           |                 |
|                 |                                                                                                    |                          | -                         |                                |             |             |              |               |             |                       |          |         |                  |           | <u> </u>        |
|                 |                                                                                                    |                          |                           |                                |             |             |              |               |             |                       |          |         |                  |           |                 |
|                 |                                                                                                    |                          |                           |                                |             |             |              |               |             |                       |          |         |                  |           |                 |
| Для получ       | ения справки выберите                                                                                                    | команду "Вы:             | зов справки" из меню "Спр | авка".                         |             |             |              |               |             |                       |          | ]       |                  |           |                 |
| 🏄 Пуск          | 🛛 🚱 😒 🧾 🔛 🔟                                                                                                    | । 💾 🥌 🖸                  | ) » 🦉 👯 1С:Предприя       | тие - Бухг 🔁 Седлер            |             | 🖳 Мет       | одичка управ | ление 🔣 М     | Aicrosoft P | roject - Сете 🦹 🦉 Без | ымянный  | - Paint |                  | NU ( « 😵  | 0 12:57         |

Рисунок 2.38 - Выбор способа ввода данных с использованием формулы

Далее снова выделим столбец «Длительность 3», перейдем по ссылке «Настройка полей...» и нажмем на кнопку «Формула» и в открывшемся окне (рисунок 2.39) введем формулу ([Длительность1]+[Число1]\* [Длительность2]).

| Настройка пол<br>Настр                            | лей<br>аиваемые поля                | Настраиваемые коды структуры                         | <u>? ×</u> |
|---------------------------------------------------|-------------------------------------|------------------------------------------------------|------------|
| П <u>о</u> ля                                     | С Бесльсов                          | ти <u>п</u> : Длительность                           | •          |
| Длительност<br>Длителы<br>Длителы<br>Длителы      | ть1<br>ормула для 'Длитель          | эностьЗ'                                             |            |
| Длителы <u>И</u><br>Длителы<br>Длителы<br>Длителы | зменение формулы<br>Длительность3 = |                                                      |            |
| Длителы<br>Длителы<br>Пере                        |                                     | 19                                                   | T          |
| Настраив<br>С <u>Н</u> ет                         | + - * / &<br>Вставка: Пол           | Мод \ ^ () = <> < > И ИЛИ НЕ       е ▼     Функция ▼ |            |
| Расчет д                                          | <u>С</u> правка<br>ые значения      | ОК Отмена                                            |            |
| © Данн <u>ы</u> е                                 | Орафичес                            | кие индикаторы                                       |            |
| <u>С</u> правка                                   | ]                                   | ОК Отме                                              | на         |

Рисунок 2.39 - Окно ввода формулы

Для ввода значений поля «Длительность1» в формулу нажать на кнопку «Поле» и выбрать последовательно из раскрывающихся списков «Длительность», «Настраиваемая длительность», «Длительность1» (рисунок 2.40). Аналогично вводятся в формулу значения полей «Число1» и «Длительность2».

| Aicrosoft Project       | - Сетевой і                                    | рафик.mpp                                           |                               |                             |                                            | ~                          | _ 8 ×                                   |
|-------------------------|------------------------------------------------|-----------------------------------------------------|-------------------------------|-----------------------------|--------------------------------------------|----------------------------|-----------------------------------------|
| 📓 Файл Правка           | Вид Вст                                        | авка Формат Сервис                                  | Проект Совнестная работа      | <u>Окно</u> <u>С</u> правка |                                            |                            | Введите вопрос 🛛 🗸 🗗 🗙                  |
|                         | 3 6 9                                          | X B R 🛷 🗠 🖉                                         | 🔍 💿 🍏 📫 🖾 🚳 💋                 | 💫 Нет группировки           |                                            | Ф Показать * Aria          | • 8 • Ж К Ч 🖓= »                        |
|                         | 0 <sup>%</sup> 25 <sup>%</sup> 50 <sup>°</sup> | · 75 <sup>1</sup> IO <sup>1</sup> 円 <sup>1</sup> 早年 |                               |                             |                                            | 0                          | · · · · ·                               |
| Задачи Ресурсы От       | слеживание                                     | Отчет П Спедующи                                    | е шаги и связанные действия • |                             |                                            |                            |                                         |
|                         | 1 414 1                                        |                                                     |                               |                             |                                            |                            |                                         |
|                         |                                                | О мин                                               | Настройка полей               |                             |                                            | ?  X                       |                                         |
|                         | <b>I</b> 0                                     | Название залачи                                     | -                             | - 1                         | 1                                          | 2                          | 27 Авг 12 03 Сен 12 10 Сен 12 🔺         |
|                         | · ·                                            |                                                     | пастраиваеные пол             | н Настраивае                | мые коды структуры                         |                            |                                         |
|                         | 1                                              | УКТИ.000.001                                        | Поля                          |                             | _                                          |                            |                                         |
| диаграмма ганта         | 2                                              | УКТИ.000.001                                        | Эадач С ресурсов              |                             | Тид: Дл                                    | ительность 💌               |                                         |
| <b>*</b>                | 3                                              | УКТИ.000.001                                        | Длительность1                 |                             |                                            | <u> </u>                   |                                         |
|                         | 4                                              | УКТИ.000.001                                        | Длителы<br>Формула для        | Длительность3'              |                                            | ? ×                        |                                         |
| Диаграмма Ганта         | 5                                              | УКТИ:000.001                                        | Длителы                       |                             |                                            |                            |                                         |
| e or cheskind driven    | 6                                              | УКТИ.000.001                                        | Длителы Изменение фор         | кулы                        |                                            |                            |                                         |
|                         | 7                                              | УКТИ.000.002                                        | Длителы Длительност           | ъ3 =                        |                                            |                            |                                         |
|                         | 8                                              | УКТИ:000.002                                        | Длителы                       |                             |                                            |                            |                                         |
| использование<br>задач  | 9                                              | УКТИ.000.002                                        | Длителы                       |                             |                                            |                            |                                         |
|                         | 10                                             | УКТИ.000.002                                        | Annester                      |                             |                                            | <b>Y</b>                   |                                         |
| <b>1</b>                | 11                                             | УКТИ.000.002                                        | Pres.                         |                             |                                            |                            |                                         |
| Каленларь               | 12                                             | УКТИ.000.002                                        |                               | اما د امصدا ما د            |                                            |                            |                                         |
| reasonadopo             | 13                                             | УКТИ.000.002                                        | Настрана                      |                             |                                            |                            |                                         |
| - 6                     | 14                                             | УКТИ.000.003                                        | С Нет Вставка:                | Поле 🕶 🛛 🦉                  | рункция <del>т</del> И <u>и</u> по         | рт формулы                 |                                         |
| Carapoŭ rostur          | 15                                             | УКТИ.000.003                                        |                               | (lare)                      |                                            |                            |                                         |
| Corobon r pownik        | 16                                             | УКТИ.000.003                                        | Расчет д                      | дага                        |                                            |                            |                                         |
| the                     | 17                                             | УКТИ.000.003                                        |                               | Длительность                | Базовая длительность                       | ► Ha                       |                                         |
| Too har oo oo oo        | 18                                             | УКТИ.000.003                                        | Отображаеные значения         | Затраты                     | <ul> <li>Временной резерв начал</li> </ul> | 1a                         |                                         |
| трафик ресурсов         | 19                                             | УКТИ.000.003                                        | • Данные С                    | Идентификатор и код         | временной резерв оконч                     | нания Длительность1        |                                         |
| <b></b>                 |                                                |                                                     |                               | Проект                      | <ul> <li>Выравнивающая задерх</li> </ul>   | кка Длительность2          |                                         |
| Использование           |                                                |                                                     |                               | Текст                       | <ul> <li>Длительность</li> </ul>           | Длительность3              |                                         |
| pacypead                |                                                |                                                     | Справка                       | Трудозатраты                | <ul> <li>Настраиваемая длитель</li> </ul>  | ность ность 4              |                                         |
|                         |                                                |                                                     |                               | Флаг                        | <ul> <li>Общий временной резер</li> </ul>  | в Длительность5            |                                         |
| Лист ресурсов           |                                                |                                                     |                               | Чиспо                       | • Оставшаяся длительное                    | ть Длительность6           |                                         |
| <b>.</b>                |                                                |                                                     |                               |                             | Отклонение длительно                       | ти Длительность7           |                                         |
|                         |                                                |                                                     |                               |                             | Свободный временной р                      | езерв Длительность8        |                                         |
| другие<br>представления | •                                              |                                                     |                               |                             | Фактическая длительно                      | асть Длительность9         |                                         |
|                         |                                                |                                                     |                               |                             |                                            | Длительность10             | PACILI CAPS NUM SCRL BAM                |
| 🎒 Пуск 🛛 🞯 🍕            | 🛯 🔛 🔟                                          | 💾 🥭 🕑 👋 🔀                                           | .С:Предприятие - Бухг 🛛 🗀 С   | едлер                       | 📹 Методичка управление 🕎                   | Microsoft Project - Ce 🦉 🛙 | езымянный - Paint 🛛 🔃 🛛 🛛 🛛 🕄 😻 💽 13:08 |

Рисунок 2.40 - Ввод значений формулы

После ввода формулы нажать на кнопку «ОК» и в появившемся предупреждении нажать на кнопку «ОК» (рисунок 2.41).

| Настройка полей                                                                                                    | ord                                             |
|----------------------------------------------------------------------------------------------------|-------------------------------------------------|
| Настраиваемые поля Настраиваемые коды структуры                                                                                                    |                                                 |
| Поля                                                                                                    |                                                 |
| € задач С ресурсов                                                                                                    | Ти <u>п</u> : Длительность                      |
| Длительность1                                                                                                    |                                                 |
| Длителы<br>Длителы<br>Формула для 'Длительность3'                                                                                                    |                                                 |
| Длителы<br>Длителы <u>И</u> зменение формулы                                                                                                    |                                                 |
| Microsoft Project                                                                                                    | ×                                               |
| Чтобы заменить все данные в поле "Длительность3" на рассчитанные по<br>Чтобы вернуться в диалоговое окно "Формула", нажмите кнопку "Отмена<br>ОК Отмена | о формуле значения, нажмите кнопку "ОК".<br>a". |
| С <u>Н</u> ет Вставка: По <u>л</u> е ▼Функция ▼                                                                                                    | Импорт формулы                                  |
| Расчет д                                                                                                    |                                                 |
| С Нет Справка                                                                                                    | ОК Отмена                                       |
| Отображаемые значения                                                                                                    |                                                 |
| G Данные С <u>Графические индикаторы</u>                                                                                                    |                                                 |
|                                                                                                    |                                                 |

Рисунок 2.41 - Завершение процесса ввода формулы

Для расчета времени пооперационной обработки партий деталей на двух токарно-винторезных станках добавим в проект поле «Длительность4» и настроим его на расчет по формуле Длительность4= [Длительность3]/2 (рисунок 2.42).

| Формула для 'Длительность4'      | ×      |
|----------------------------------|--------|
| Изменение формулы                |        |
| Длительность4 =                  |        |
| [Длительность3]/2                |        |
| + - * / & МОД \ ^ ( ) = <> < > И | или не |
| Вставка: Поде ▼ункция ▼Импорт ф  | ормулы |
| Справка                          | Отмена |

Рисунок 2.42 - Время обработки партии деталей на токарной операции

В таблице 2.15 представлен перечень полей файла «Сетевой график».mpp, необходимых для построения сетевого графика.

|                   |            | _                                |
|-------------------|------------|----------------------------------|
| Поле Microsoft    | Настроика  | Примечания                       |
| Project           |            |                                  |
| Название задачи   | OBOZ_VX    | Обозначение детали               |
| Число1            | KOLVO      | Количество к запуску             |
| Текст1            | N_OPER     | Номер технологической операции   |
| Длительность1     | T_P_Z      | Время подготовительно-           |
|                   |            | заключительное                   |
| Длительность2     | T_H_T_IT   | Время машинное                   |
| Название ресурсов | NAIM_OB    | Наименование оборудования        |
| Длительность3     | T_OPER     | Время пооперационной обработки   |
|                   |            | партий деталей: настраивается на |
|                   |            | расчет по формуле                |
|                   |            | ([Длительность1]+                |
|                   |            | +[Число1]* [Длительность2])      |
| Длительность4     | T_TOC_OPER | Время пооперационной обработки   |
|                   |            | партий деталей на двух токарных  |
|                   |            | станках: настраивается на расчет |
|                   |            | по формуле                       |
|                   |            | ([Длительность3]/2               |

Таблица 2.15 - Перечень полей файла «Сетевой график».mpp

В результате проделанной работы в поле «Длительность3» получим результат расчета времени пооперационной обработки партий деталей, в поле «Длительность4» получим результат расчета времени пооперационной обработки партий деталей на двух токарных станках (рисунок 2.43).

| 😹 Micro     | soft Pr  | oject - Сетевой график.m                    | прр                             |                 |                                        |                               |        |                          |                 |             |                  |
|-------------|----------|---------------------------------------------|---------------------------------|-----------------|----------------------------------------|-------------------------------|--------|--------------------------|-----------------|-------------|------------------|
| <u>Ф</u> аі | ăл [     | <u>]</u> равка <u>В</u> ид Вст <u>а</u> вка | Фор <u>м</u> ат С <u>е</u> рвис | Прое <u>к</u> т | Совместная ра <u>б</u> о               | лта <u>О</u> кно <u>С</u> пра | вка    |                          | Введуг          | пе вопрос   | - 8 ×            |
| 0 🛩         |          | a 🖪 🖻 💼 🗠 🦸                                 | 🌲 👄 🗰 🖽 🕼                       | Нет груг        | лпировки 👻 🧋                           | 🤊 🙄 💐 🔶 🔿                     | +      | Показат <u>ь</u> • Arial |                 | + 8 ·       | • <u>жкч</u> "   |
| Задачи      | Pecyr    | асы Отслеживание Отч                        | ет 🔳 Следующия                  | - шаги и св     | язанные действия                       | •                             |        |                          |                 |             | 1                |
|             |          | пе                                          | нточнопильный станок            |                 |                                        | •                             |        |                          |                 |             |                  |
|             | 0        | Название залачи                             | Ллительность                    | Texct1          | Врительность1                          | Плительность2                 | Число1 | Плительность3            | Прительность4   | 27 Ar       | аг 12 03 Сен ' 🔺 |
|             | <u>د</u> | This parate stage                           | April 0.1211                    | 100011          | Дригтолькиется                         | Дингольстве                   |        | Динтольств               | 401110010-10010 | впвс        | ипсвпвс —        |
| 1           | L        | УКТИ.000.001                                | 960 мин?                        | 5               | 10 мин                                 | 7 мин                         | 505    | 3545 мин                 | 1772 мин        |             | ленточнопилы     |
| 2           |          | УКТИ.000.001                                | 960 мин?                        | 10              | 19 мин                                 | 25 мин                        | 505    | 12644 мин                | 6322 мин        |             | 👛 токарно-винтој |
| 3           |          | УКТИ.000.001                                | 960 мин?                        | 15              | 7 мин                                  | 6 мин                         | 505    | 3037 мин                 | 1518 мин        |             | 👛 верстак слесар |
| 4           |          | УКТИ.000.001                                | 960 мин?                        | 20              | 34 мин                                 | 31 мин                        | 505    | 15689 мин                | 7844 мин        |             | 🙇 токарно-винтој |
| 5           |          | УКТИ .000.001                               | 960 мин?                        | 25              | 7 мин                                  | 6 мин                         | 505    | 3037 мин                 | 1518 мин        |             | 🗾 верстак слесар |
| 6           |          | УКТИ.000.001                                | 960 мин?                        | 30              | 0 мин                                  | 7 мин                         | 505    | 3535 мин                 | 1768 мин        |             | 👛 стол контролеј |
| 7           |          | УКТИ.000.002                                | 960 мин?                        | 5               | 10 мин                                 | 9 мин                         | 229    | 2071 мин                 | 1036 мин        |             | 🚑 ленточнопильн  |
| 8           |          | УКТИ.000.002                                | 960 мин?                        | 10              | 36 мин                                 | 20 мин                        | 229    | 4616 мин                 | 2308 мин        |             | 👩 токарно-винтој |
| 9           |          | УКТИ.000.002                                | 960 мин?                        | 15              | 11 мин                                 | 2 мин                         | 229    | 469 мин                  | 234 мин         | ПШ <i>г</i> | 👩 токарно-винтој |
| 10          |          | УКТИ.000.002                                | 960 мин?                        | 20              | 7 мин                                  | 6 мин                         | 229    | 1381 мин                 | 690 мин         | ГШ <i>г</i> | 💼 верстак слесар |
| 11          |          | УКТИ.000.002                                | 960 мин?                        | 25              | 10 мин                                 | 15 мин                        | 229    | 3445 мин                 | а 1722 мин      | ГЩ <i>т</i> | 👩 фрезерно-свер  |
| ro 12       |          | УКТИ.000.002                                | 960 мин?                        | 30              | 7 мин                                  | 6 мин                         | 229    | 1381 мин                 | 690 мин         | FIII I      | 💼 верстак слесар |
| 동 13        |          | УКТИ.000.002                                | 960 мин?                        | 35              | 0 мин                                  | 7 мин                         | 229    | 1603 мин                 | в 802 мин       | Ell i       | 💼 стол контролеј |
| g 14        |          | УКТИ.000.003                                | 960 мин?                        | 5               | 11 мин                                 | 4 мин                         | 124    | 507 мин                  | 1 254 мин       |             | токарно-винтој   |
| No 15       |          | УКТИ.000.003                                | 960 M/H?                        | 10              | 34 мин                                 | 37 мин                        | 124    | 4622 мин                 | 2311 мин        | HII 7       | фрезерно-свер    |
| G 16        | -        | УКТИ 000.003                                | 960 мин?                        | 15              | 7 мин                                  | 6 мин                         | 124    | 751 мин                  | 376 мин         | HII 7       | верстак слесар   |
| E 17        | -        | УКТИ 000 003                                | 960 MMH?                        | 20              | 11 мин                                 | 5 мин                         | 124    | 631 мин                  | 316 MMH         | HII :       | токарно-винто    |
| 18          | -        | VKTM 000.003                                | 960 MMH?                        |                 | 2 мин                                  | 4 MidH                        | 124    | 498 Mar                  | 249 ман         | HII :       | верстак слесар   |
| 19          | <u> </u> | VKTM 000.003                                | 960 Mate2                       |                 | 0 мин                                  | 7 100-0                       | 124    | 868 Mar                  | 434 MMH         | HII :       | CTOB KONTDOBEL   |
| 10          |          | 9101000.003                                 | 300 MMH                         | 30              | U Milen                                | / Milen                       | 124    | 000 Minin                | 4.04 Min        | +    '      | опроле,          |
|             |          |                                             |                                 |                 | ļ                                      |                               | I      | ļ                        | ļ               |             |                  |
|             | L        |                                             | _                               |                 |                                        |                               | I      | ļ                        | ļ               |             |                  |
|             |          |                                             |                                 |                 |                                        |                               | ,I     | ļ'                       | ļ               |             |                  |
|             |          |                                             |                                 |                 |                                        |                               | l      | L                        | ļ!              |             |                  |
|             |          |                                             |                                 |                 | لـــــــــــــــــــــــــــــــــــــ |                               |        | L                        | L               |             |                  |
|             |          |                                             |                                 |                 |                                        |                               |        |                          |                 |             |                  |
|             |          |                                             |                                 |                 |                                        |                               |        |                          |                 |             |                  |
|             |          |                                             |                                 |                 |                                        |                               |        |                          |                 |             |                  |
|             |          |                                             |                                 |                 |                                        |                               |        | [                        |                 | F III       |                  |
| •           |          | 1                                           |                                 |                 |                                        |                               |        |                          | lł              | 5 -         |                  |
| Ectopo      | _        |                                             |                                 |                 |                                        |                               |        |                          | PAC             |             |                  |
| TUTUBO      |          |                                             |                                 |                 |                                        |                               |        |                          |                 | U Ceru      | 15:35            |
| - 🖅         | 0        | 🌽 🔝 📄 G:                                    | 🝯 M 🛛 🔯                         | м               | 🛃 Mi 🛛 💭                               | M 📄 🗁 H:.                     | -      | п 🔁 и.                   | 🔃 Бе            | EN 1        | четверг          |

Рисунок 2.43 - Результаты расчета

#### 2.5.2 Построение сетевого графика

Перед тем, как начать построение связей выделим операции, выполняемые разными рабочими.

Выделим токарные операции. Для этого на каждом отрезке диаграммы Ганта, соответствующем обработке на токарно-винторезных станках нажать «Форматировать отрезок...» (рисунок 2.44).

| 2     | Micros         | oft Project - Ce | етевой графика | mpp                          |                   |                 |                               |       |                   |        |      |            |           |                   | X        | J  |
|-------|----------------|------------------|----------------|------------------------------|-------------------|-----------------|-------------------------------|-------|-------------------|--------|------|------------|-----------|-------------------|----------|----|
| 1     | <u>] Ф</u> ай. | л <u>П</u> равка | Вид Вставка    | Фор <u>м</u> ат С <u>е</u> р | вис Прое <u>к</u> | т Совместная    | гра <u>б</u> ота <u>О</u> кно | <br>  |                   |        | E    | Зведите во | опрос     |                   | -8×      | 1  |
|       | -<br>1 @2      |                  |                | ales 🛍 🖻                     | B 🚳 Herr          | руппировки      |                               |       | = Показать т      | Arial  |      |            | 8 -       | W K               | u »      |    |
|       |                |                  |                |                              |                   | py              | ·   *   • • •                 |       | TTOKADAT <u>D</u> |        |      |            | •         |                   | - ·      |    |
| 33    | цачи           | Ресурсы Отсл     | теживание Отч  | чет 🔲 Следун                 | ощие шаги и       | связанные дей   | ствия • •                     |       |                   |        |      |            |           |                   |          |    |
|       |                |                  |                |                              |                   |                 |                               |       |                   |        |      |            |           |                   |          |    |
|       |                | Начало           | Окончание      | Предшественники              | Hase              | ания ресурсов   |                               |       |                   |        |      | 27 Abr 12  |           | Сен 12            | 10 🔺     |    |
|       | 1              | Cp 29.08.12      | Чт 30.08.12    |                              | лен-              | гочнопильный ст | анок                          |       |                   |        |      | , ыстр     | енточноп  | ильный            | станок — | 1  |
| 1     | 2              | Cp 29.08.12      | Чт 30.08.12    |                              | тока              | рно-винторезнь  | ій станок                     |       |                   |        |      | 10         | карно-ві  | нторезн           | ый стан  |    |
|       | 3              | Cp 29.08.12      | Чт 30.08.12    |                              | вер               | стак слесарный  |                               |       |                   |        |      | ii 🕺       | рервать   | адачу             |          |    |
|       | 4              | Cp 29.08.12      | Чт 30.08.12    |                              | тока              | арно-винторезнь | ий станок                     |       |                   |        |      | 0          | орматир   | овать <u>о</u> тр | оезок    |    |
|       | 5              | Cp 29.08.12      | Чт 30.08.12    |                              | вер               | стак слесарный  |                               |       |                   |        |      | i≣ c       | ведения   | задаче            |          | 1  |
|       | 6              | Cp 29.08.12      | Чт 30.08.12    |                              | стол              | 1 контролера    |                               |       |                   |        |      | <u>م</u> ع |           |                   |          |    |
|       | 7              | Cp 29.08.12      | Чт 30.08.12    |                              | лент              | гочнопильный ст | ганок                         |       |                   |        |      |            | america   | yaya -1           |          |    |
|       | 8              | Cp 29.08.12      | Чт 30.08.12    |                              | тока              | арно-винторезнь | ий станок                     |       |                   |        |      | 📫 TC       | карно-ві  | нторезн           | ый стан  |    |
|       | 9              | Cp 29.08.12      | Чт 30.08.12    |                              | тока              | арно-винторезнь | ий станок                     |       |                   |        |      | 📑 TC       | карно-ві  | нторезн           | ый стан  |    |
|       | 10             | Cp 29.08.12      | Чт 30.08.12    |                              | вер               | стак слесарный  |                               |       |                   |        |      | 📑 В4       | ерстак сл | есарный           |          |    |
|       | 11             | Cp 29.08.12      | Чт 30.08.12    |                              | фре               | зерно-сверлилы  | ный станок                    |       |                   |        |      | φ 💼        | резерно-  | сверлил           | ьный сі  |    |
| ₽Ę.   | 12             | Cp 29.08.12      | Чт 30.08.12    |                              | вер               | стак слесарный  |                               |       |                   | _      |      | B          | ерстак сл | есарный           |          |    |
| ē.    | 13             | Cp 29.08.12      | Чт 30.08.12    |                              | стол              | 1 контролера    |                               |       |                   |        |      | C1         | ол контр  | олера             |          |    |
| PWW   | 14             | Cp 29.08.12      | Чт 30.08.12    |                              | тока              | арно-винторезнь | ий станок                     |       |                   |        |      | Т          | жарно-ві  | нторезн           | ый стан  |    |
| ied.  | 15             | Cp 29.08.12      | Чт 30.08.12    |                              | фре               | зерно-сверлилы  | ный станок                    |       |                   |        |      | φ          | резерно-  | сверлил           | ьный ст  |    |
| Intel | 16             | Cp 29.08.12      | Чт 30.08.12    |                              | вер               | стак слесарный  | -                             |       |                   |        |      | B          | ерстак сл | есарныи           |          |    |
|       | 17             | Cp 29.08.12      | Чт 30.08.12    |                              | тока              | ирно-винторезнь | и станок                      |       |                   | _      |      | т          | жарно-ві  | нторезн           | ый стан  |    |
|       | 18             | Cp 29.08.12      | Чт 30.08.12    |                              | вер               | стак слесарныи  |                               |       |                   |        |      | B          | ерстак сл | есарныи           |          |    |
|       | 19             | Cp 29.08.12      | Чт 30.08.12    |                              | стол              | 1 контролера    |                               |       |                   | _      |      | <b>C1</b>  | ол контр  | олера             |          |    |
|       |                |                  |                |                              |                   |                 |                               |       |                   |        |      |            |           |                   |          |    |
|       |                |                  |                |                              |                   |                 |                               |       |                   |        |      |            |           |                   |          |    |
|       |                |                  |                |                              |                   |                 |                               |       |                   | _      |      |            |           |                   |          |    |
|       |                |                  |                |                              |                   |                 |                               |       |                   | _      |      |            |           |                   |          |    |
|       |                |                  |                |                              |                   |                 |                               |       |                   |        |      |            |           |                   |          |    |
|       |                |                  |                |                              |                   |                 |                               |       |                   | _      |      |            |           |                   |          |    |
|       |                |                  |                |                              |                   |                 |                               |       |                   | _      |      |            |           |                   |          |    |
|       |                |                  |                |                              |                   |                 |                               |       |                   | _      |      |            |           |                   | -        | i. |
|       | 4              |                  |                |                              |                   |                 |                               | 1     |                   |        |      |            |           |                   |          | i. |
| Γ.    | TOPO           |                  |                |                              |                   |                 |                               | 1     |                   | -      |      |            | CADS IN   | UM SCE            | BAM      | 3  |
|       |                |                  |                |                              |                   |                 |                               | _     |                   |        |      | FACE       | CAPD      |                   | 5:53     | i. |
|       | 2              | 0 🌔 🔛            | 🦾 G:           | 🖻 M                          | 🔀 Mi              | M               | 🦾 G:\                         | 13    | 塑 Ин              | [ 🔝 Бе | t    | 📓 Mi       | EN        | <b>^</b> че       | тверг    |    |
|       |                |                  |                | Рисун                        | ок 2              | <u>44 — Г</u>   | Тостро                        | ление | сете              |        | о гр | adhi       | лка       |                   |          |    |
|       |                |                  |                |                              | 0. 2.             | ••••            | 100100                        |       | 00101             | 5010   | - 'P | ωφi        | ma        |                   |          |    |

В открывшей вкладке изменить цвет выделенного отрезка (рисунок 2.45).

| 2    | Micros        | soft Project - Ce | тевой график.                |                                |                    |            |                      |                         |                        |            |       |   |                    |          |                      | <u> </u> |
|------|---------------|-------------------|------------------------------|--------------------------------|--------------------|------------|----------------------|-------------------------|------------------------|------------|-------|---|--------------------|----------|----------------------|----------|
| 2    | ] <u>Φ</u> aй | іл <u>П</u> равка | <u>В</u> ид Вст <u>а</u> вка | Фор <u>м</u> ат С <u>е</u> рви | іс Прое <u>к</u> т | Совмес     | тная ра <u>б</u> ота | <u>О</u> кно <u>С</u> г | травка                 |            |       | E | ведите воп         | poc      |                      | • 8 ×    |
| I P  | ے ۱           | 🔲 🙈 🖪 🗌           | 🗈 🙉 🖂                        | 🍓 📾 🎽 🖽                        | 🕼 Нет гру          | ппировкі   | 🔊                    | 🤉 » 🖕                   | + + - I                | Показать • | Arial |   | - 8                | •        | ж к                  | y »      |
| 2    |               | Deserve Ores      |                              |                                | ····               |            |                      |                         |                        | -          |       |   |                    |          |                      | - •      |
| 24   | ідачи         | Ресурсы ОТО       | еживание От                  | ает 🔲 Следуют                  | щие шаги и с       | зязанные   | деиствия •           | •                       |                        |            |       |   |                    |          |                      |          |
| _    |               |                   |                              |                                |                    |            |                      |                         |                        |            |       |   |                    |          |                      |          |
|      |               | Начало            | Окончание                    | Предшественники                | Назвая             | ия ресур   | COB                  |                         |                        |            |       |   | 7 ABF 12<br> B C 4 | 030      | ен 12<br>IC IV III I |          |
|      | 1             | Cp 29.08.12       | Чт 30.08.12                  |                                | ленто              | нопильнь   | и станок             |                         |                        |            |       |   | лен                | точнопи  | льный с              | танок    |
|      | 2             | Cp 29.08.12       | Чт 30.06.12                  |                                | токарн             | ю-винтор   | езный стано          | (                       |                        |            |       |   | ток                | рно-ви   | нторезнь             | вй стан  |
|      | 3             | Cp 29.08.12       | Чт 30.08.12                  |                                | верст              | ак слесарі | њй                   |                         |                        |            |       |   | 📑 вер              | стак сле | сарный               |          |
|      | 4             | Cp 29.08.12       | Чт 30.08.12                  | (Donnat o                      | meska              |            |                      |                         |                        |            | x     | 1 | 💼 ток              | рно-ви   | нторезнь             | ий стан  |
|      | 5             | Cp 29.08.12       | Чт 30.08.12                  | t opiniti o                    | pena               | 1          |                      |                         | 1                      |            |       |   | 📑 вер              | стак сле | сарный               |          |
|      | 6             | Cp 29.08.12       | Чт 30.08.12                  | Φα                             | рма отрезка        |            | Текст                | отрезка                 |                        |            |       |   | 📑 сто.             | і контро | лера                 |          |
|      | 7             | Cp 29.08.12       | Чт 30.08.12                  | Начало                         |                    |            |                      |                         |                        |            |       |   | 📑 лен              | точнопи  | льный с              | танок    |
|      | 8             | Cp 29.08.12       | Чт 30.08.12                  | <u>Ф</u> орма:                 | -                  | тип:       |                      | ▼ Цвет:                 |                        |            | •     |   | 📑 ток              | рно-ви   | нторезнь             | ий стан  |
|      | 9             | Cp 29.08.12       | Чт 30.08.12                  | - Coppany                      |                    |            |                      |                         |                        |            |       |   | 📑 ток              | рно-ви   | нторезнь             | ий стан  |
|      | 10            | Cp 29.08.12       | Чт 30.08.12                  | Середии                        |                    | v          |                      |                         | - Course               |            | -11   |   | 📑 вер              | стак сле | сарный               |          |
|      | 11            | Cp 29.08.12       | Чт 30.08.12                  | Форма:                         | <u> </u>           | 230b:      |                      |                         | Синии                  |            |       |   | 📑 фре              | зерно-с  | верлиль              | ный ст   |
| Ē    | 12            | Cp 29.08.12       | Чт 30.08.12                  | Конец                          |                    |            |                      |                         | нето<br>Черный         |            | 7     |   | 💼 вер              | стак сле | сарный               |          |
| 문    | 13            | Cp 29.08.12       | Чт 30.08.12                  | Форм <u>а</u> :                | -                  | тип:       |                      | ▼ Цвет:                 | Красный                |            |       |   | отэ 💼              | і контро | лера                 |          |
| PW   | 14            | Cp 29.08.12       | Чт 30.08.12                  |                                |                    |            |                      |                         | 🗌 Желтый               |            | - 1   |   | ток                | рно-ви   | нторезнь             | ий стан  |
| Med. | 15            | Cp 29.08.12       | Чт 30.08.12                  | Образец:                       |                    |            |                      |                         | Іравяной<br>Темно-бири | ารกระเห    | -     |   | 📑 фре              | зерно-с  | верлиль              | ный ст   |
| INar | 16            | Cp 29.08.12       | Чт 30.08.12                  |                                |                    |            |                      |                         | Синий                  | 55000In    |       |   | 📑 вер              | стак сле | сарный               |          |
| ~    | 17            | Cp 29.08.12       | Чт 30.08.12                  |                                |                    |            |                      | Haa                     | Сиреневый              |            |       |   | 📑 ток              | рно-ви   | порезны              | ві стан  |
|      | 18            | Cp 29.08.12       | Чт 30.08.12                  |                                |                    |            |                      |                         | Белый                  |            |       |   | 📑 вер              | стак сле | сарный               |          |
|      | 19            | Cp 29.08.12       | Чт 30.08.12                  | Copas                          | ra                 |            |                      | Cfinor                  | Темно-оорд<br>Зеленый  | UBPIN      | 1     |   | CTO                | і контро | лера                 |          |
|      |               |                   |                              |                                |                    |            |                      | copoe                   | 📕 Коричнево-           | зеленый    | 2     |   |                    |          |                      |          |
|      |               |                   |                              |                                |                    |            |                      |                         | Темно-сини             | й          |       |   |                    |          |                      |          |
|      |               |                   |                              |                                |                    |            |                      |                         | Лиловыи<br>Сине-зелен  | ый         |       |   |                    |          |                      |          |
|      |               |                   |                              |                                |                    |            |                      |                         | Темно-серы             | й          |       |   |                    |          |                      |          |
|      |               |                   |                              |                                |                    |            |                      |                         | 🔲 Светло-сер           | ый         |       |   |                    |          |                      |          |
|      |               |                   |                              |                                |                    |            |                      |                         |                        |            |       |   |                    |          |                      |          |
|      |               |                   |                              |                                |                    |            |                      |                         |                        |            |       |   |                    |          |                      |          |
|      |               |                   |                              |                                |                    |            |                      |                         |                        |            |       |   |                    |          |                      |          |
|      | - 1           |                   |                              |                                |                    |            |                      |                         |                        |            |       |   |                    |          |                      | Ė        |
| _    | •             |                   |                              |                                |                    |            |                      |                         |                        |            | •     | • |                    |          |                      | <u> </u> |
|      |               |                   |                              |                                |                    |            |                      | -                       |                        |            |       |   | ГРАСШ С            | ard INL  | 111 SCRI             | .   3AM  |
| -6   | <b>7</b>      | 🛛 🙆 😃             | 🗁 G                          | 🗐 M 🛛 🔀                        | М., 🦉              | М.         | 🧀 G                  | \min П                  | \min И                 | 🛅 Б        |       | M | 🛅 Б                | EN 4     | · ·                  |          |
|      | -             |                   |                              |                                |                    |            |                      |                         |                        |            |       |   |                    |          | че                   | верг     |

Рисунок 2.45 - Изменение цвета отрезка

Аналогично выделим разными цветами операции, выполняемые каждым из двух рабочих-универсалов. Перенесем в поле «Длительность» данные поля «Длительность4» для токарных операций; для остальных данные поля «Длительность3» (рисунок 2.46).

| 100    | Micro        | soft Project - Сетевой граф                 | ик.трр                |               |                         |                                         |                |      |            |              |                |          |         | 0        | X    |
|--------|--------------|---------------------------------------------|-----------------------|---------------|-------------------------|-----------------------------------------|----------------|------|------------|--------------|----------------|----------|---------|----------|------|
|        | ] <u>Φ</u> а | йл <u>П</u> равка <u>Вид</u> Вст <u>а</u> в | яка Фор <u>м</u> ат С | ервис Пр      | рое <u>к</u> т Совместн | ая ра <u>б</u> ота <u>О</u> кно         | <u>С</u> правю | a    |            |              | Введите вопр   | ос       |         | - 8      | ×    |
| I C    | ) 🚅          |                                             | - 🔍 📾 🗰               | 📾 😰 F         | Нет группировки         | • 😽 😨                                   | <b>+</b> +     | + -  | Показат⊾≖  | Arial        | - 8            | •        | K K     | ч        | »    |
| 2.     |              |                                             |                       |               |                         | 1 - 1 - 1 - 1 - 1 - 1 - 1 - 1 - 1 - 1 - |                |      | -          |              |                |          |         | -        | •    |
| 1.00   | цдачни       | гесурсы отслеживание                        | order in che          | цующие ша     | аги и связанные д       | систвия - 🗸                             |                |      |            |              |                |          |         |          |      |
| _      |              |                                             |                       | Tourse        | 2                       |                                         | 11             |      |            |              |                |          |         | -        |      |
|        |              | название задачи                             | длительность          | Тексті        | длительность 1          | длительность2                           | числот         | Asr" | 12 27 A    | IST 12 0     | 3 Сен 12 1     | 0 Cen 11 | 2<br>   | 17 Cer   | ţ-   |
|        | 1            | УКТИ.000.001                                | 3545 мин              | 5             | 10 мин                  | 7 мин                                   | 50             | 00   |            |              | ленточнопилы   | ный ста  | нок     | III DI S |      |
|        | 2            | УКТИ.000.001                                | 6322 мин              | 10            | 19 мин                  | 25 мин                                  | 50             |      |            |              | токарно        | -винто   | зезный  | стано    | к    |
|        | 3            | УКТИ.000.001                                | 3037 мин              | 15            | 7 мин                   | 6 мин                                   | 50             |      |            |              | верстак слесар | ный      |         |          |      |
|        | 4            | УКТИ.000.001                                | 7844 мин              | 20            | 34 мин                  | 31 мин                                  | 50             |      |            |              |                | токарн   | ю-винт  | орезнь   |      |
|        | 5            | УКТИ.000.001                                | 3037 мин              | 25            | 7 мин                   | 6 мин                                   | 50             |      |            |              | верстак слесар | ный      |         |          |      |
|        | 6            | УКТИ.000.001                                | 3535 мин              | 30            | 0 мин                   | 7 мин                                   | 50             |      |            |              | стол контроле  | pa       |         |          |      |
|        | 7            | УКТИ.000.002                                | 2071 мин              | 5             | 10 мин                  | 9 мин                                   | 22             |      |            | ленточ       | нопильный ста  | юк       |         |          |      |
|        | 8            | УКТИ.000.002                                | 2308 мин              | 10            | Зб мин                  | 20 мин                                  | 22             |      |            | токарн       | ю-винторезный  | станок   |         |          |      |
|        | 9            | УКТИ.000.002                                | 234 мин               | 15            | 11 мин                  | 2 мин                                   | 22             |      |            | токарно-ви   | нторезный стан | ок       |         |          |      |
|        | 10           | УКТИ 000.002                                | 1381 мин              | 20            | 7 мин                   | 6 мин                                   | 22             |      |            | 📺 верстак    | слесарный      |          |         |          |      |
|        | 11           | УКТИ.000.002                                | 3445 мин              | 25            | 10 мин                  | 15 мин                                  | 22             |      |            |              | фрезерно-свеј  | лильн    | ый стан | юк       |      |
| Ē      | 12           | УКТИ.000.002                                | 1381 мин              | 30            | 7 мин                   | 6 мин                                   | 22             |      |            | 💼 верстак    | слесарный      |          |         |          |      |
| ē      | 13           | УКТИ.000.002                                | 1603 мин              | 35            | 0 мин                   | 7 мин                                   | 22             |      |            | стол кон     | пролера        |          |         |          |      |
| BMP    | 14           | УКТИ 000.003                                | 254 мин               | 5             | 11 мин                  | 4 мин                                   | 12             |      |            | 🚦 токарно-ви | нторезный стан | ок       |         |          |      |
| page 1 | 15           | УКТИ.000.003                                | 4622 мин              | 10            | 34 мин                  | 37 мин                                  | 12             |      |            |              | 📉 фрезерно-с   | зерлил   | ьный с  | танок    |      |
| IBN    | 16           | УКТИ.000.003                                | 751 мин               | 15            | 7 мин                   | 6 мин                                   | 12             |      |            | 🚦 верстак сл | іесарный       |          |         |          |      |
| ~      | 17           | УКТИ.000.003                                | 316 мин               | 20            | 11 мин                  | 5 мин                                   | 12             |      |            | токарно-ви   | нторезный стан | ок       |         |          |      |
|        | 18           | УКТИ.000.003                                | 498 мин               | 25            | 2 мин                   | 4 мин                                   | 12             |      |            | 🚦 верстак сл | есарный        |          |         |          |      |
|        | 19           | УКТИ.000.003                                | 868 мин               | 30            | 0 мин                   | 7 мин                                   | 12             |      |            | 📋 стол конт  | ролера         |          |         |          |      |
|        |              |                                             |                       |               |                         |                                         |                |      |            |              |                |          |         |          |      |
|        |              |                                             |                       |               |                         |                                         |                |      |            |              |                |          |         |          |      |
|        |              |                                             |                       |               |                         |                                         |                |      |            |              |                |          |         |          |      |
|        |              |                                             |                       |               |                         | ÷                                       |                |      |            |              |                |          |         |          |      |
|        |              |                                             |                       |               |                         |                                         |                |      |            |              |                |          |         |          |      |
|        |              |                                             |                       |               |                         |                                         |                |      |            |              |                |          |         |          |      |
|        |              |                                             |                       |               |                         |                                         |                |      |            |              |                |          |         |          |      |
|        |              |                                             |                       |               |                         |                                         |                |      |            |              |                |          |         |          |      |
|        |              |                                             |                       |               |                         |                                         |                |      |            |              |                |          |         |          | -    |
|        | 4            |                                             |                       |               |                         |                                         | •              | 4    | ]          |              |                |          |         | •        | · // |
| Го     | тово         |                                             |                       |               |                         |                                         |                |      |            |              | PACLU CA       | PS NU    | M SCF   | RL BA    | Μ    |
| 6      |              | 🖹 🥖 🖉 📑 🕞 G.                                | 🖬 M.                  | 🔂 M.          | M                       | 👝 G 🖏 F                                 | I. 🗊           | йи   | <b>i 5</b> |              | Ten 5          | EN A     |         | 16:18    |      |
| 1      | 2            | • • • • • • • • • • • • • • • • • • •       |                       | <b>A 1111</b> |                         | _ U                                     |                |      | <b>1</b>   |              | <b>1</b>       |          | 4       | етверг   |      |

Рисунок 2.46 - Отображение на диаграмме Ганта длительности пооперационной обработки

Для построения связей сетевого графика необходимо поле В Если «Предшественники» указать предшествующей операции. номер предшествующих операций несколько, их нужно перечислить через точку с запятой. При построении связей сначала соединяем операции, выполняемые на токарно-винторезном станке.

Как видно из рисунка 2.47, токарные операции будут завершены менее, чем за месяц.

| 3          | Micro         | soft Project - Сетен           | вой график.mp      | р                            |          |                                                      |                                         |                    |
|------------|---------------|--------------------------------|--------------------|------------------------------|----------|------------------------------------------------------|-----------------------------------------|--------------------|
| 8          | ) <u>Φ</u> ai | і́л <u>П</u> равка <u>В</u> и, | д Вст <u>а</u> вка | Фор <u>м</u> ат С <u>е</u> р | вис Про  | ое <u>к</u> т Совместная ра <u>б</u> ота <u>О</u> кі | но <u>С</u> правка Введите вопрос       | - 🗗 ×              |
| Г          | 1             | 📕 🚙 🖪 📭                        | n 🙉 🗠 🥘            | . 📾 🗰 🗄                      | а 😰 н    | ет группировки 🕞 🤯 😰                                 | » 💠 💠 🛨 — Показать - Аrial — 8          | • жкч »            |
| 3.         | 22111         | Perinchi Otonea                | ивание. Отнет      | Cneny                        |          | и и связанные лействия т                             |                                         |                    |
| 54         | дµ •111       | гесуревг отолол                |                    |                              |          | и и совранные деистрия                               |                                         |                    |
| _          |               |                                |                    | <u></u>                      |          |                                                      | 27 Apr M3 02 Cau M3 40 Cau M3 47 Cau M3 | 24 Cov 112         |
|            |               | длительность4                  | начало             | Окончание                    | предшест | названия ресурсов                                    |                                         |                    |
|            | 1             | 1772 мин                       | Cp 29.08.12        | Пн 03.09.12                  |          | ленточнопильный станок                               | ленточнопильный станок                  |                    |
|            | 2             | 6322 мин                       | Cp 29.08.12        | Чт 06.09.12                  |          | токарно-винторезный станок                           | токарно-винторезный станок              |                    |
|            | з             | 1518 мин                       | Cp 29.08.12        | Пн 03.09.12                  |          | верстак слесарный                                    | верстак слесарный                       |                    |
|            | 4             | 7844 мин                       | Чт 06.09.12        | Bt 18.09.12                  | 2        | токарно-винторезный станок                           | токај                                   | эно-винторезный ст |
|            | 5             | 1518 мин                       | Cp 29.08.12        | Пн 03.09.12                  |          | верстак слесарный                                    | верстак слесарный                       |                    |
|            | 6             | 1768 мин                       | Cp 29.08.12        | Пн 03.09.12                  |          | стол контролера                                      | стол контролера                         |                    |
|            | 7             | 1036 мин                       | Cp 29.08.12        | Пт 31.08.12                  |          | ленточнопильный станок                               | ленточнопильный станок                  |                    |
|            | 8             | 2308 мин                       | Bt 18.09.12        | Пт 21.09.12                  | 4        | токарно-винторезный станок                           |                                         | токарно-винторе я  |
|            | 9             | 234 мин                        | Пт 21.09.12        | Пт 21.09.12                  | 8        | токарно-винторезный станок                           |                                         | токарно-винторез   |
|            | 10            | 690 мин                        | Cp 29.08.12        | Чт 30.08.12                  |          | верстак слесарный                                    | 💼 верстак слесарный                     |                    |
|            | 11            | 1722 мин                       | Cp 29.08.12        | Пн 03.09.12                  |          | фрезерно-сверлильный станок                          | фрезерно-сверлильный станок             |                    |
| æ          | 12            | 690 мин                        | Cp 29.08.12        | Чт 30.08.12                  |          | верстак слесарный                                    | верстак слесарный                       |                    |
| H          | 13            | 802 мин                        | Cp 29.08.12        | Чт 30.08.12                  |          | стол контролера                                      | стол контролера                         |                    |
| PP.        | 14            | 254 мин                        | Пт 21.09.12        | Пт 21.09.12                  | 9        | токарно-винторезный станок                           |                                         | токарно-винторе    |
| IME        | 15            | 2311 мин                       | Cp 29.08.12        | Bt 04.09.12                  |          | фрезерно-сверлильный станок                          | фрезерно-сверлильный станок             |                    |
| The second | 16            | 376 мин                        | Cp 29.08.12        | Cp 29.08.12                  |          | верстак слесарный                                    | верстак слесарный                       |                    |
| đ          | 17            | 316 мин                        | Пт 21.09.12        | Пн 24.09.12                  | 14       | токарно-винторезный станок                           |                                         | токарно-ви         |
|            | 18            | 249 мин                        | Cp 29.08.12        | Cp 29.08.12                  |          | верстак слесарный                                    | верстак слесарный                       |                    |
|            | 19            | 434 мин                        | Cp 29.08.12        | Чт 30.08.12                  |          | стол контролера                                      | 📑 стол контролера                       |                    |
|            |               |                                |                    |                              |          |                                                      |                                         |                    |
|            |               |                                |                    |                              |          |                                                      |                                         |                    |
|            |               |                                |                    |                              |          |                                                      |                                         |                    |
|            |               |                                |                    |                              |          |                                                      |                                         |                    |
|            |               |                                |                    |                              |          |                                                      |                                         |                    |
|            |               |                                |                    |                              |          |                                                      |                                         |                    |
|            |               |                                |                    |                              |          |                                                      |                                         |                    |
|            |               |                                |                    |                              |          |                                                      |                                         |                    |
|            |               |                                |                    |                              |          |                                                      |                                         |                    |

Рисунок 2.47 - Построение связей последовательного выполнения токарных операций

Построим связи, отражающие последовательность выполнения технологических операций каждым из двух рабочих-универсалов (рисунок 2.48).

| 3   | Micro      | soft Project - Сете          | вой график.тр        | pp                           |              |                                                     |                                                  |
|-----|------------|------------------------------|----------------------|------------------------------|--------------|-----------------------------------------------------|--------------------------------------------------|
| 8   | <u>Φ</u> a | йл <u>П</u> равка <u>В</u> и | ід, Вст <u>а</u> вка | Фор <u>м</u> ат С <u>е</u> р | вис Пре      | ое <u>к</u> т Совместная ра <u>б</u> ота <u>О</u> н | <u>Окно</u> <u>С</u> правка Введите вопрос - 🗗   |
|     | ነ 💣        |                              | n 🖪 🗠 🕼              | . 🐵 🗰 E                      | в 😰 н        | ет группировки 🛛 🖌 🍞                                | ) 🐥 💠 🕂 — Показат <u>ь</u> - Аrial — 8 – Ж. К. Ц |
| 3   | 2.125414   | Recynchi, Orcney             | ивание. Отчет        | Спели                        | FOLLINE LUAR | и и связанные зействия т                            |                                                  |
| 2   | аддачин    | Гесурсы отолея               |                      | п пп следу                   | ющие ша      | и и связанные деиствия                              |                                                  |
| _   |            |                              |                      |                              | -            | le.                                                 |                                                  |
|     |            | Длительность4                | Начало               | Окончание                    | Предшест     | Названия ресурсов                                   |                                                  |
|     | 1          | 1772 мин                     | Cp 29.08.12          | Пн 03.09.12                  |              | ленточнопильный станок                              | ленточнопильный станок                           |
|     | 2          | 6322 мин                     | Cp 29.08.12          | Чт 06.09.12                  |              | токарно-винторезный станок                          | токарно-винторезный станок                       |
|     | 3          | 1518 мин                     | Cp 29.08.12          | Пн 03.09.12                  |              | верстак слесарный                                   | верстак слесарный                                |
|     | 4          | 7844 мин                     | Чт 06.09.12          | Bt 18.09.12                  | 2            | токарно-винторезный станок                          | токарно-винторезный съ                           |
|     | 5          | 1518 мин                     | Пн 03.09.12          | Чт 06.09.12                  | 3            | верстак слесарный                                   | верстак слесарный                                |
|     | 6          | 1768 мин                     | Чт 06.09.12          | Cp 12.09.12                  | 5            | стол контролера                                     | стол контролера                                  |
|     | 7          | 1036 мин                     | Пн 03.09.12          | Cp 05.09.12                  | 1            | ленточнопильный станок                              |                                                  |
|     | 8          | 2308 мин                     | Bt 18.09.12          | Пт 21.09.12                  | 4            | токарно-винторезный станок                          | токарно-винторез                                 |
|     | 9          | 234 мин                      | Пт 21.09.12          | Пт 21.09.12                  | 8            | токарно-винторезный станок                          | токарно-винторез                                 |
|     | 10         | 690 мин                      | Cp 12.09.12          | Чт 13.09.12                  | 6            | верстак слесарный                                   | верстак слесарный                                |
|     | 11         | 1722 мин                     | Cp 05.09.12          | Bt 11.09.12                  | 7            | фрезерно-сверлильный станок                         | ; фререрно-сверлильный станок                    |
|     | 12         | 690 мин                      | Чт 13.09.12          | Пн 17.09.12                  | 10           | верстак слесарный                                   | верстак с <mark>лесарный с</mark>                |
| 놂   | 13         | 802 мин                      | Пн 17.09.12          | Bt 18.09.12                  | 12           | стол контролера                                     | стол контролера                                  |
| P   | 14         | 254 мин                      | Пт 21.09.12          | Пт 21.09.12                  | 9            | токарно-винторезный станок                          | токарно-винторе                                  |
| MBC | 15         | 2311 мин                     | Bt 11.09.12          | Bt 18.09.12                  | 11           | фрезерно-сверлильный станок                         | ; фрезерно-сверлильный                           |
| P   | 16         | 376 мин                      | Bt 18.09.12          | Cp 19.09.12                  | 13           | верстак слесарный                                   | 📕 верстак слесарный                              |
| ŧ   | 17         | 316 мин                      | Пт 21.09.12          | Пн 24.09.12                  | 14           | токарно-винторезный станок                          | токарно-ви                                       |
|     | 18         | 249 мин                      | Cp 19.09.12          | Cp 19.09.12                  | 16           | верстак слесарный                                   | Верстак слесарный                                |
|     | 19         | 434 мин                      | Cp 19.09.12          | Чт 20.09.12                  | 18           | стол контролера                                     | 🎽 стол контролера                                |
|     |            |                              |                      |                              |              | ]                                                   |                                                  |
|     |            |                              |                      |                              |              |                                                     |                                                  |
|     |            |                              |                      |                              |              |                                                     |                                                  |
|     |            |                              |                      |                              |              |                                                     |                                                  |
|     |            |                              |                      |                              |              |                                                     |                                                  |

Рисунок 2.48 – Построение связей, последовательного выполнения технологических операций

### Построение связей последовательного выполнения операций

Как видно из рисунка 2.48, длительность заготовительной операции по нарезанию заготовок партии деталей УКТИ.000.001 занимает 3545 мин. Для того, чтобы загрузить токарей, применим параллельную схему выполнения операций. Для этого добавим столбец «Длительность5», настроим его на расчет по формуле Длительность5=[Длительность1]+[Длительность2], скопируем операцию 5, выполняемую при изготовлении детали УКТИ.000.001 на ленточнопильном станке; отобразим в поле «Длительность» скопированной операции значение поля «Длительность5» и объявим ее предшественником операции 10, выполняемой на токарно-винторезном станке (рисунок 2.49). Использование параллельной схемы выполнения технологических операций позволяет избежать простоев основных рабочих.

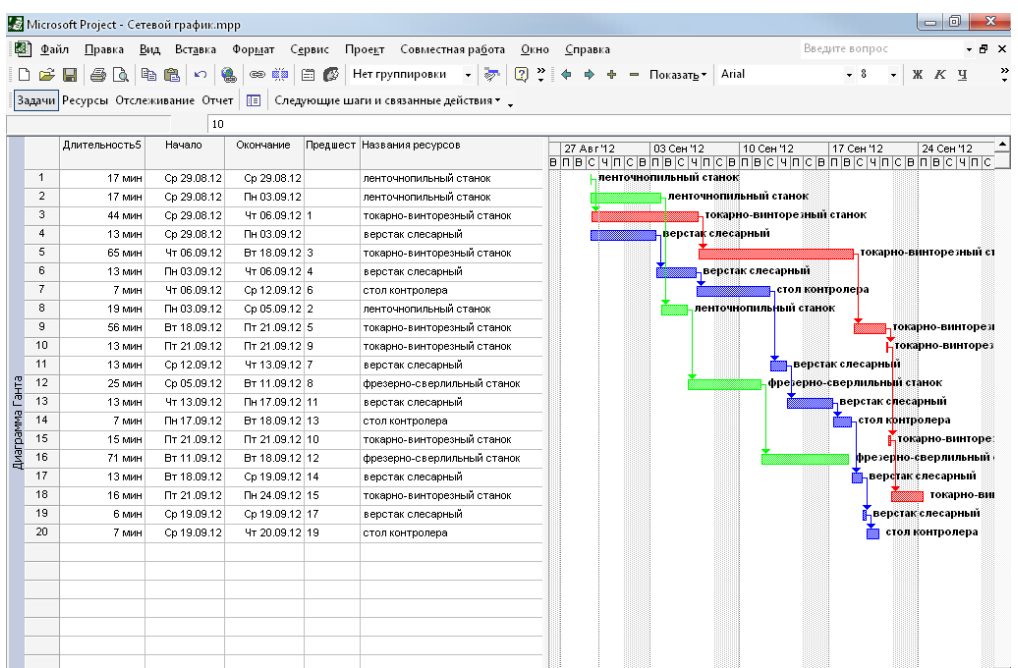

Рисунок 2.49 - Использование параллельной схемы выполнения операций

Аналогично поступим при передаче заготовок на фрезерную операцию 15. Время цикла параллельного изготовления партии деталей определяется временем выполнения самой длинной операции и рассчитывается по формуле

$$T = \sum_{i=1}^{m} T_{n-3i} + \sum_{i=1}^{m} T_{maui} + n \times T_{mau_{max}}$$
(12)

где *т* - число технологических операций обработки;

*T*<sub>*n-3<sub>i</sub>*</sub> - подготовительно-заключительное время, необходимое для переналадки оборудования на выполнение операции *i*;

 $T_{_{{\it M}{\it a}{\it u}{\it i}}}$  - машинное время, необходимое на выполнение операции *i* для одной детали;

*n* - число деталей в партии;

 $T_{_{{\it MAU}_{\rm max}}}$  - время выполнения самой длинной операции.

Токарная операция 10 изготовления детали УКТИ.000.001 является более продолжительной, чем слесарная операция 15. При изготовлении партии деталей УКТИ.000.001 слесарная операция 15 по обработке последней детали партии может быть закончена только после обработки последней детали партии на токарно-винторезном станке. Скопируем слесарную операцию, отобразим в поле «Длительность» скопированной операции значение поля «Длительность5», объявим ее предшественником токарную операцию 10, а ее предшественником операции 25. Для копирования операции ее нужно выделить, нажать на правую кнопку мыши и в открывшемся диалоговом окне выбрать «Копировать задачу», после чего снова открыть диалоговое окно и выбрать «Вставить» (рисунок 2.50).

|    | 0 | Название за | цачи                   | Длительность      | Текст1        | Дли | 20 ABF 1 |  |  |  |  |  |
|----|---|-------------|------------------------|-------------------|---------------|-----|----------|--|--|--|--|--|
| 0  |   | - Сетево    | й график               | 21252 мин         |               |     |          |  |  |  |  |  |
| 1  |   | укти        | .000.001               | 3545 мин          | 5             |     |          |  |  |  |  |  |
| 2  |   | *           | В <u>ы</u> резать зада | чу                |               |     |          |  |  |  |  |  |
| 3  |   | 6           | <u>К</u> опировать з   | Копировать задачу |               |     |          |  |  |  |  |  |
| 4  |   | <b>A</b>    | Вставить               | Вставить          |               |     |          |  |  |  |  |  |
| 5  |   |             | Coeurantuan            |                   |               |     |          |  |  |  |  |  |
| 6  |   |             | Специальная            | burdbkd           |               |     | _        |  |  |  |  |  |
| 7  |   |             | <u>Н</u> овая задача   |                   |               |     |          |  |  |  |  |  |
| 8  |   |             | <u>У</u> далить задач  | iy .              |               |     |          |  |  |  |  |  |
| 9  |   | A           | Шрифт                  |                   |               |     |          |  |  |  |  |  |
| 10 |   |             |                        |                   |               |     |          |  |  |  |  |  |
| 11 |   |             | Сти <u>л</u> и текста. | •                 |               |     | _        |  |  |  |  |  |
| 12 |   | E           | Св <u>е</u> дения о за | даче              |               |     |          |  |  |  |  |  |
| 13 |   | S 1         | Заметки задачи         |                   |               |     |          |  |  |  |  |  |
| 14 |   | 2           |                        |                   |               |     |          |  |  |  |  |  |
| 15 |   |             | <u>o</u> , 0           | a notate a vomene | annoise habha |     |          |  |  |  |  |  |
| 16 |   | ×?          | Запросит <u>ь</u> хо,  | д выполнения      |               |     |          |  |  |  |  |  |

Рисунок 2.50 - Копирование операции

Аналогично поступим с операциями 25 и 30. На рисунке 2.51 изображен сетевой график изготовления партии деталей УКТИ.000.001.

| 1   | Micro                | soft Pr | oject - Сетевой график.mpp           |                                |                 |                          |                 |                                   |                                             |                          |
|-----|----------------------|---------|--------------------------------------|--------------------------------|-----------------|--------------------------|-----------------|-----------------------------------|---------------------------------------------|--------------------------|
| 12  | <u>]</u> <u>Φ</u> ai | йл 🛛    | равка <u>В</u> ид Вст <u>а</u> вка Ф | ор <u>м</u> ат С <u>е</u> рвис | Прое <u>к</u> т | Совместная ра <u>б</u> о | та <u>О</u> кно | <u>С</u> правка                   |                                             | Введите вопрос 🗾 🗸 🗗 🗙   |
| Г   | ) 🚅                  |         | 4 B B B C .                          | © 🛍 🛱 🕼                        | Нет груг        | пировки 🖣 🗟              | . 🛛 »           | <b>♦ ♦ +</b> − Πα                 | оказать • Arial                             | - 8 - XKY »              |
| 2   |                      |         |                                      |                                |                 |                          |                 |                                   | -                                           | •                        |
|     | ідачи                | Pecyp   | сы отслеживание отчет                | 🗉 Следующие                    | е шаги и св     | язанные деиствия         | •               |                                   |                                             |                          |
|     |                      |         | 12                                   |                                |                 |                          |                 |                                   |                                             |                          |
|     |                      | 0       | Название задачи                      | Длительность                   | Текст1          | Длительность1            | Длитель         | 27 Авг 12 00<br>В П В С Ч П С В П | 3 Сен 12 10 Сен 12<br>В С Ч П С В П В С Ч П | 17 Сен 12 24 Сен 12 📤    |
|     | 1                    |         | УКТИ.000.001                         | 17 мин                         | 5               | 10 мин                   |                 | р ленточнопи                      | ільный станок                               |                          |
|     | 2                    |         | УКТИ.000.001                         | 3545 мин                       | 5               | 10 мин                   |                 |                                   | ленточнопильный стано                       | ж                        |
|     | 3                    |         | УКТИ.000.001                         | 44 мин                         | 10              | 19 мин                   |                 | гокарно-ви                        | нторезный станок                            |                          |
|     | 4                    |         | УКТИ.000.001                         | 6322 мин                       | 10              | 19 мин                   |                 | l i i                             | токарно-винторе                             | зный станок              |
|     | 5                    |         | УКТИ.000.001                         | 13 мин                         | 15              | 7 мин                    |                 |                                   | верстак слесарни                            | йı.                      |
|     | 6                    |         | УКТИ.000.001                         | 3037 мин                       | 15              | 7 мин                    |                 |                                   | верстак слесарный                           |                          |
|     | 7                    |         | УКТИ.000.001                         | 7844 мин                       | 20              | 34 мин                   |                 |                                   |                                             | токарно-винторезный ст   |
|     | 8                    |         | УКТИ.000.001                         | 13 мин                         | 25              | 7 мин                    |                 |                                   |                                             | верстак слесарный        |
|     | 9                    |         | УКТИ.000.001                         | 7 мин                          | 30              | 0 мин                    |                 |                                   |                                             | стол контролера          |
|     | 10                   |         | УКТИ.000.001                         | 3037 мин                       | 25              | 7 мин                    |                 |                                   | верс                                        | гак слесарный            |
|     | 11                   |         | УКТИ.000.001                         | 3535 мин                       | 30              | 0 мин                    |                 |                                   | <b>*</b>                                    | стол контролера          |
| g   | 12                   |         | УКТИ.000.002                         | 2071 мин                       | 5               | 10 мин                   |                 |                                   | ленточнопильный                             | станок                   |
| 픈   | 13                   |         | УКТИ.000.002                         | 2308 мин                       | 10              | 36 мин                   |                 |                                   |                                             | токарно-винторея         |
| BM  | 14                   |         | УКТИ.000.002                         | 234 мин                        | 15              | 11 мин                   |                 |                                   |                                             | токарно-винторез         |
| Dav | 15                   |         | УКТИ.000.002                         | 1381 мин                       | 20              | 7 мин                    |                 |                                   |                                             | верстак слесарный        |
| ЛВИ | 16                   | -       | УКТИ.000.002                         | 3445 мин 25                    | 10 мин          |                          |                 | фрезе                             | рно-сверлильный станок                      |                          |
| 4   | 17                   |         | УКТИ.000.002                         | 1381 мин                       | 30              | 7 мин                    |                 |                                   |                                             | верстак слесарны         |
|     | 18                   |         | УКТИ.000.002                         | 1603 мин                       | 35              | 0 мин                    |                 |                                   |                                             | стол кон                 |
|     | 19                   |         | УКТИ.000.003                         | 254 мин                        | 5               | 11 мин                   |                 |                                   |                                             | токарно-винторе          |
|     | 20                   | -       | УКТИ.000.003                         | 4622 мин                       | 10              | 34 мин                   |                 |                                   |                                             | фрезерно-сверлильный     |
|     | 21                   |         | УКТИ.000.003                         | 751 мин                        | 15              | 7 мин                    |                 |                                   | Задача                                      | верста                   |
|     | 22                   | -       | УКТИ.000.003                         | 316 мин                        | 20              | 11 мин                   |                 | Задача: УКТИ.                     | 000.003                                     | токарно-ви               |
|     | 23                   |         | УКТИ.000.003                         | 498 мин                        | 25              | 2 мин                    |                 | Начало: Вт 11                     | .09.12 Длительность:                        | 4622м                    |
|     | 24                   |         | УКТИ.000.003                         | 868 мин                        | 30              | 0 мин                    |                 |                                   | 1 18.09.12                                  | сто                      |
|     |                      |         |                                      |                                |                 |                          |                 |                                   |                                             | _                        |
|     |                      | -       |                                      |                                |                 |                          |                 |                                   |                                             |                          |
|     |                      | -       |                                      |                                |                 |                          |                 |                                   |                                             |                          |
|     |                      | -       |                                      |                                |                 |                          |                 |                                   |                                             | <u>-</u>                 |
|     | •                    |         |                                      |                                |                 |                          | •               | •                                 |                                             |                          |
| Гс  | тово                 |         |                                      |                                |                 |                          |                 |                                   |                                             | PACILI CAPS NUM SCRL BAM |
| 1   |                      | No.     |                                      |                                |                 | -                        |                 |                                   |                                             | 17:32                    |
|     | 7                    | 8       | 🥔 🔝 🗁 G:                             | 🔯 Mi 📄 ն                       | G:              | 📲 ПЗ 🦉                   | Ин              | 🔠 Бе                              | Мі 🌔 Пе                                     | 🦉 М EN 🔺<br>четверг      |

Рисунок 2.51 - Сетевой график изготовления партии деталей УКТИ.000.001

### Сетевой график изготовления партии деталей УКТИ.000.001

Построим сетевой график таким образом, чтобы минимизировать простои рабочих и уложиться в заданный срок планирования – 1 месяц.

После построения сетевого графика выбрать в МЕНЮ «Сервис», «Параметры» и в открывшемся окне поставить галочку «суммарную задачу проекта» (рисунок 2.52).

| Параметры                                                      |                                            |                             |                              | ×                |  |  |  |  |
|----------------------------------------------------------------|--------------------------------------------|-----------------------------|------------------------------|------------------|--|--|--|--|
| Расчет Пра                                                     | вописание                                  | Совместная работа           | Сохранение                   | Интерфейс        |  |  |  |  |
| Вид                                                            | Общие                                      | Правка                      | Календарь                    | Планирование     |  |  |  |  |
| Представление по умолча                                        | нию: Диагр                                 | рамма Ганта                 |                              |                  |  |  |  |  |
| формат даты:                                                   | Пн 28                                      | .01.02                      | -                            |                  |  |  |  |  |
| Показывать                                                     |                                            |                             |                              |                  |  |  |  |  |
| 🔽 строку состояния 🔽 полосы прокрутки 🔽 индикаторы связей OLE  |                                            |                             |                              |                  |  |  |  |  |
| 🔽 окна на панели задач                                         | I                                          | 🗸 строку <u>в</u> вода      | 🔽 вспл <u>ы</u> ваю          | щие подсказки    |  |  |  |  |
| Параметры перекрестной связи проектов для 'Сетевой график.mpp' |                                            |                             |                              |                  |  |  |  |  |
| 🔽 Показывать внешних г                                         | юс <u>л</u> едовате                        | лей 🛛 🔽 Показывать          | при запуске свя <u>з</u> и м | ежду проектами   |  |  |  |  |
| 🔽 Показывать внешних г                                         | пред <u>ш</u> ествен                       | ников Г Автоматичес         | жи принимат <u>ь</u> новы    | е внешние данные |  |  |  |  |
| Параметры валюты для п                                         | оекта 'Сете                                | вой график.mpp'             |                              |                  |  |  |  |  |
| Символ валюты:                                                 | p.                                         | Цифр после                  | запятой: 2                   | ÷                |  |  |  |  |
| Поло <u>ж</u> ение символа валк                                | оты: 1р.                                   | •                           |                              |                  |  |  |  |  |
| Параметры структуры для                                        | я проекта 'Се                              | етевой график.mpp'. По      | казывать                     |                  |  |  |  |  |
| 🔽 назв <u>а</u> ния подзадач с с                               | тступом                                    | 🗸 символ стру <u>к</u> туры | 🔽 суммарнун                  | о задачу проекта |  |  |  |  |
| 🗖 номера задач                                                 | 🗖 номера задач 🔽 суммарные зада <u>ч</u> и |                             |                              |                  |  |  |  |  |
|                                                                |                                            |                             |                              |                  |  |  |  |  |
| <u>С</u> правка                                                |                                            |                             | ОК                           | Отмена           |  |  |  |  |

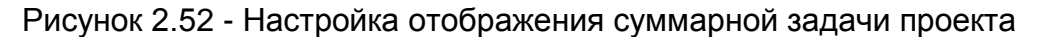

На рисунке 2.53 изображен сетевой график загрузки технологического участка с отображенной суммарной задачей проекта; длительность технологического цикла изготовления партий деталей - менее 1 месяца.

| 3         | Micros        | icrosoft Project - Cereboil rpaфuk.mpp |                              |                 |                                        |                                                                           |  |  |  |  |  |  |  |
|-----------|---------------|----------------------------------------|------------------------------|-----------------|----------------------------------------|---------------------------------------------------------------------------|--|--|--|--|--|--|--|
| 1         | ] <u>Φ</u> ай | іл <u>П</u> равка                      | <u>В</u> ид Вст <u>а</u> вка | Фор <u>м</u> ат | т С <u>е</u> рвис Прое <u>к</u> т Сови | иестная ра <u>б</u> ота <u>О</u> кно <u>С</u> правка Введите вопрос - 🗗 🗙 |  |  |  |  |  |  |  |
|           | 1 🚅           | DAN                                    |                              | (a.   co        | 📸 🚍 🚳 Нет группира                     | раки т 🧑 🕄 » 🦛 🔶 🕂 — Показатьт Аrial — т 8 т Ж. К. Ч. »                   |  |  |  |  |  |  |  |
| 2         |               |                                        |                              |                 |                                        |                                                                           |  |  |  |  |  |  |  |
| 3         | ідачи         | Ресурсы Отсл                           | еживание От                  | uer   🛄         | Следующие шаги и связанн               | ые деиствия * 🗸                                                           |  |  |  |  |  |  |  |
|           |               |                                        | 2                            | 6               |                                        |                                                                           |  |  |  |  |  |  |  |
|           |               | Начало                                 | Окончание                    | Предшест        | Названия ресурсов                      | 27 Авг 12 03 Сен 12 10 Сен 12 17 Сен 12 24 Сен 12 01 Окт 12 08 Ок         |  |  |  |  |  |  |  |
|           | 0             | Cn 29.08.12                            | Пт 28.09.12                  |                 |                                        |                                                                           |  |  |  |  |  |  |  |
|           | 1             | Пт 31.08.12                            | Cp 05.09.12                  | 11              | ленточнопильный станок                 | , ленточнопильный станок                                                  |  |  |  |  |  |  |  |
|           | 2             | BT 04.09.12                            | Cp 05.09.12                  | 22              | токарно-винторезный станон             | ла страна в станок                                                        |  |  |  |  |  |  |  |
|           | 3             | BT 04.09.12                            | Чт 13.09.12                  | 22              | токарно-винторезный станон             | токарно-винторезный станок                                                |  |  |  |  |  |  |  |
|           | 4             | BT 11.09.12                            | Bt 11.09.12                  | 21;2            | верстак слесарный                      | верстак слесарный                                                         |  |  |  |  |  |  |  |
|           | 5             | BT 11.09.12                            | Пт 14.09.12                  | 21;2            | верстак слесарный                      | верстак слесарный                                                         |  |  |  |  |  |  |  |
|           | 6             | Чт 13.09.12                            | BT 25.09.12                  | 4;3             | токарно-винторезный станон             | токарно-винторезный станок                                                |  |  |  |  |  |  |  |
|           | 7             | BT 25.09.12                            | BT 25.09.12                  | 6               | верстак слесарный                      | верстак слесарный                                                         |  |  |  |  |  |  |  |
|           | 8             | BT 25.09.12                            | Bt 25.09.12                  | 7               | стол контролера                        | стол контролера                                                           |  |  |  |  |  |  |  |
|           | 9             | Пт 14.09.12                            | Cp 19.09.12                  | 5               | верстак слесарный                      | верстак слесарный                                                         |  |  |  |  |  |  |  |
|           | 10            | Cp 19.09.12                            | Bt 25.09.12                  | 9               | стол контролера                        | стол контролера                                                           |  |  |  |  |  |  |  |
| мма Ганта | 11            | Cp 29.08.12                            | Пт 31.08.12                  |                 | ленточнопильный станок                 | ленточно <mark>пильный станок</mark>                                      |  |  |  |  |  |  |  |
|           | 12            | Пт 31.08.12                            | Br 04.09.12                  | 11              | токарно-винторезный станон             | токарно-винторезный станок                                                |  |  |  |  |  |  |  |
|           | 13            | Пт 31.08.12                            | Пт 31.08.12                  | 11              | токарно-винторезный станон             | <mark>к</mark> токарно- <mark>в</mark> инторезный станок                  |  |  |  |  |  |  |  |
| đ         | 14            | Bt 04.09.12                            | Br 04.09.12                  | 12              | верстак слесарный                      | <mark>Бе</mark> рстак слеса <mark>рный</mark>                             |  |  |  |  |  |  |  |
| ВИД       | 15            | Пт 31.08.12                            | Пн 03.09.12                  | 13              | верстак слесарный                      | верстак слесарный                                                         |  |  |  |  |  |  |  |
|           | 16            | Cp 05.09.12                            | Чт 06.09.12                  | 1               | фрезерно-сверлильный стан              | фрезерно-сверлильный станок                                               |  |  |  |  |  |  |  |
|           | 17            | Cp 05.09.12                            | Bt 11.09.12                  | 1               | фрезерно-сверлильный стан              | фрезерно-сверлильный станок                                               |  |  |  |  |  |  |  |
|           | 18            | Bt 11.09.12                            | Bt 11.09.12                  | 17              | верстак слесарный                      | верстак слесарный                                                         |  |  |  |  |  |  |  |
|           | 19            | Bt 11.09.12                            | Bt 11.09.12                  | 18              | стол контролера                        | стол контролера                                                           |  |  |  |  |  |  |  |
|           | 20            | Чт 06.09.12                            | Пт 07.09.12                  | 16;14           | верстак слесарный                      | верстак слесарный                                                         |  |  |  |  |  |  |  |
|           | 21            | Пт 07.09.12                            | Bt 11.09.12                  | 20              | стол контролера                        | стол контролера                                                           |  |  |  |  |  |  |  |
|           | 22            | BT 04.09.12                            | Bt 04.09.12                  | 12              | токарно-винторезный станон             | <mark>Птокарно-вінтор</mark> езный станок                                 |  |  |  |  |  |  |  |
|           | 23            | Bt 11.09.12                            | Bt 18.09.12                  | 22;17           | фрезерно-сверлильный стан              | фрезерно-сверлильный станок                                               |  |  |  |  |  |  |  |
|           | 24            | BT 25.09.12                            | Cp 26.09.12                  | 23;8            | верстак слесарный                      | верстак слесарный                                                         |  |  |  |  |  |  |  |
|           | 25            | Cp 26.09.12                            | Cp 26.09.12                  | 24              | токарно-винторезный станон             | <b>Б</b> токарно-винторезный станок                                       |  |  |  |  |  |  |  |
|           | 26            | Cp 26.09.12                            | Чт 27.09.12                  | 25              | верстак слесарный                      | верстак слесарный                                                         |  |  |  |  |  |  |  |
|           | 27            | Чт 27.09.12                            | Пт 28.09.12                  | 26              | стол контролера                        | стол контролера                                                           |  |  |  |  |  |  |  |
| -         | •             |                                        |                              |                 |                                        |                                                                           |  |  |  |  |  |  |  |
| To        | тово          |                                        |                              |                 |                                        | PACLU CAPS NUM SCRL 3AM                                                   |  |  |  |  |  |  |  |
|           | <b>7</b>      | 🕹 🌽 🔣                                  | 🗁 G:                         | 🔀 M             | li 🔁 G: 🕎 I                            | 13 🔮 Ин 🛅 Бе 🥵 Мі 🧷 Пе 🗐 М ЕК 🔺 четверг                                   |  |  |  |  |  |  |  |

Рисунок 2.53 - Сетевой график загрузки технологического участка

# 2.5.3 Создание календарного плана загрузки оборудования

Полученные данные можно сохранить в файл «Сетевой график».xls. Для этого нужно выбрать в МЕНЮ «Файл», «Сохранить как...» и далее из раскрывающегося списка тип файла «Книга Microsoft Excel (\*.xls)» (рисунок 2.54).

| 1   | 🖬 Microsoft Project - Gereaoù rpaфun:mpp |                   |                          |                      |                     |                             |                                         |              |                 |                            |                    |                   |            |          |
|-----|------------------------------------------|-------------------|--------------------------|----------------------|---------------------|-----------------------------|-----------------------------------------|--------------|-----------------|----------------------------|--------------------|-------------------|------------|----------|
| R   | <u>1</u> <u>Ф</u> ай                     | іл <u>П</u> равка | <u>В</u> ид Вст <u>а</u> | івка Фор <u>м</u> ат | С <u>е</u> рвис Про | е <u>к</u> т Совм           | іестная ра <u>б</u> ота                 | <u>О</u> кно | <u>С</u> правка |                            |                    | Введите вопрос    |            | - 8 ×    |
|     | נ 🚅                                      | <b>.</b> 4        | ta 😭 🖡                   | n 🎑 👄 I              | 🌔 🗐 🚱 He            | т группиро                  | вки 🖣 🤯                                 | 🤉 🔋          | <b>+ +</b> -    | 🖡 — Показа                 | п <u>ь</u> • Arial | - 8 -             | жкц        | »        |
| 3   | адачи                                    | Ресурсы Отсл      | еживание                 | Отчет                | Следующие шаг       | и связанн                   | ые действия 🔻                           |              |                 |                            |                    |                   |            |          |
|     |                                          |                   |                          | 26                   |                     |                             |                                         | ·            |                 |                            |                    |                   |            |          |
| -   |                                          | Начало            | Окончани                 | е Предшест           | Названия ресурс     | ß                           | 27.0 14.2                               | 02.00        | M0              | 40.0140                    | 47.0 142           | 24 Cau M2         | - 14.0     | <u></u>  |
|     |                                          |                   |                          |                      |                     |                             |                                         | B I B C      | ЧПСВ            | ПВСЧПС                     | впвсчпсв           |                   | ЧПСВ       |          |
|     | 0                                        | Cp 29.08.12       | Пт 28.09                 | .12                  |                     |                             |                                         |              |                 | 100                        |                    |                   |            |          |
|     | 1                                        | Пт 31.08.12       | Cp 05.0                  | Сохранение д         | окумента            |                             |                                         |              |                 |                            |                    | ×                 |            |          |
|     | 2                                        | Bt 04.09.12       | Cp 05.0                  | Папка                | Мон воку            |                             | -                                       | 4 - 6        |                 | 🕂 🖂 - Ce                   |                    |                   |            |          |
|     | 3                                        | Br 04.09.12       | Чт 13.0                  |                      | The Hor doky        | AGHT DI                     | <u> </u>                                | - · E        |                 |                            | pone               |                   |            |          |
|     | 4                                        | BT 11.09.12       | BT 11.0                  |                      | Загрузки            |                             |                                         |              |                 |                            |                    |                   |            |          |
|     | 5                                        | Bt 11.09.12       | Пт 14.0                  |                      | Моя мозы            | 1КИ<br>Ка                   |                                         |              |                 |                            |                    |                   |            |          |
|     | 6                                        | Чт 13.09.12       | BT 25.0                  | Журнал               | into a mysb         |                             |                                         |              |                 |                            |                    | жарно-винторе     | зный стано | ж        |
|     | 7                                        | BT 25.09.12       | BT 25.0                  |                      |                     |                             |                                         |              |                 |                            |                    | эрстак слесарн    | ый         |          |
|     | 8                                        | BT 25.09.12       | BT 25.0                  |                      |                     |                             |                                         |              |                 |                            |                    | ол контролера     |            |          |
|     | 3                                        | IIT 14.09.12      | Cp 19.0                  | ичои<br>документы    |                     |                             |                                         |              |                 |                            |                    | БИ                |            |          |
| æ   | 11                                       | Cp 19.09.12       | DT 25.0                  | -                    |                     |                             |                                         |              |                 |                            |                    | ол контролера     |            |          |
| 臣   | 12                                       | Cp 29.06.12       | B+ 04.0                  |                      |                     |                             |                                         |              |                 |                            |                    |                   |            |          |
| P   | 13                                       | Πτ 31.08.12       | 0104.0                   | Рабочий стол         | 1                   |                             |                                         |              |                 |                            |                    |                   |            |          |
| Mec | 14                                       | Bt 04 09 12       | BT 04 (                  |                      |                     |                             |                                         |              |                 |                            |                    |                   |            |          |
| ЛВИ | 15                                       | Пт 31.08.12       | Пн 03.0                  | *                    |                     |                             |                                         |              |                 |                            |                    |                   |            |          |
| -1  | 16                                       | Cp 05.09.12       | Чт 06.0                  | Lifa fina su una     |                     |                             |                                         |              |                 |                            |                    |                   |            |          |
|     | 17                                       | Cp 05.09.12       | Вт 11.0                  | roopannue            |                     |                             |                                         |              |                 |                            |                    |                   |            |          |
|     | 18                                       | BT 11.09.12       | BT 11.0                  |                      |                     |                             |                                         |              |                 | 1                          |                    |                   |            |          |
|     | 19                                       | Br 11.09.12       | Bt 11.0                  | Мое сетевое          | Имя файла:          | Сетевой гра                 | афик.xls                                | •            | 0               | <u>D</u> BC                | Сохранить          |                   |            |          |
|     | 20                                       | Чт 06.09.12       | Пт 07.0                  | окружение            | Тип файла:          | Книга Micros                | soft Excel (*.xls)                      | -            |                 |                            | Отмена             |                   |            |          |
|     | 21                                       | Пт 07.09.12       | BT 11.05                 | 9.12 20              | столконтролера      | Шаблон (*.n                 | npt)                                    |              |                 | Peron Komij                | onepa              |                   |            |          |
|     | 22                                       | Br 04.09.12       | BT 04.09                 | 9.12 12              | токарно-винторе     | База данны:<br>Веб-странии  | <проекта (*.mpd<br>la (*.btml: *.btm)   | ) =          | окарно-ви       | <mark>нтор</mark> езный ст | анок               |                   |            |          |
|     | 23                                       | Bt 11.09.12       | Bt 18.09                 | 9.12 22;17           | фрезерно-сверли     | Microsoft Pro               | oject 98 (*.mpp)                        |              |                 | <b>1</b>                   | фрезерно-с         | верлильный станок |            |          |
|     | 24                                       | BT 25.09.12       | Cp 26.09                 | 9.12 23;8            | верстак слесарн     | база данны:<br>Книга Micros | x Microsoft Access<br>oft Excel (*.xls) | (*.m<br>•    |                 |                            |                    | 📕 верстак слесар  | ный        |          |
|     | 25                                       | Cp 26.09.12       | Cp 26.09                 | 9.12 24              | токарно-винторе     | ный станон                  |                                         |              |                 |                            |                    | токарно-винто     | резный ста | нок      |
|     | 26                                       | Cp 26.09.12       | Чт 27.09                 | 9.12 25              | верстак слесарн     | ий                          |                                         |              |                 |                            |                    | верстак слес      | арный      | <b>•</b> |
|     | 27                                       | Чт 27.09.12       | Пт 28.09                 | 3.12 26              | стол контролера     |                             |                                         |              |                 |                            |                    | 🎽 стол контр      | олера      | <u> </u> |

Рисунок 2.54 - Сохранение данных в файл «Сетевой график».xls

В открывшемся мастере настроить схему экспорта данных. В таблице 2.16 представлен результат экспорта данных в файл «Сетевой график».xls – календарный план загрузки технологического участка. На основании данных таблицы можно составлять сменно-суточные задания основным рабочим.

| Название          | Номер<br>операции | Длитель-<br>ность | Начало     | Окончание  | Название<br>ресурсов              |
|-------------------|-------------------|-------------------|------------|------------|-----------------------------------|
| Сетевой<br>график |                   | 21252 мин         | 29.08.2012 | 28.09.2012 |                                   |
| УКТИ.000.001      | 5                 | 3545 мин          | 31.08.2012 | 05.09.2012 | ленточнопиль<br>ный станок        |
| УКТИ.000.001      | 10                | 6322 мин          | 04.09.2012 | 13.09.2012 | токарно-<br>винторезный<br>станок |
| УКТИ.000.001      | 15                | 3037 мин          | 11.09.2012 | 14.09.2012 | верстак<br>слесарный              |
| УКТИ.000.001      | 20                | 7844 мин          | 13.09.2012 | 25.09.2012 | токарно-<br>винторезный<br>станок |
| УКТИ.000.001      | 25                | 3037 мин          | 14.09.2012 | 19.09.2012 | верстак<br>слесарный              |

| УКТИ.000.001 | 30 | 3535 мин | 19.09.2012 | 25.09.2012 | стол                               |
|--------------|----|----------|------------|------------|------------------------------------|
| УКТИ.000.002 | 5  | 2071 мин | 29.08.2012 | 31.08.2012 | ленточнопиль ный станок            |
| УКТИ.000.002 | 10 | 2308 мин | 31.08.2012 | 04.09.2012 | токарно-<br>винторезный<br>станок  |
| УКТИ.000.002 | 15 | 234 мин  | 31.08.2012 | 31.08.2012 | токарно-<br>винторезный<br>станок  |
| УКТИ.000.002 | 20 | 1381 мин | 31.08.2012 | 03.09.2012 | верстак<br>слесарный               |
| УКТИ.000.002 | 25 | 3445 мин | 05.09.2012 | 11.09.2012 | фрезерно-<br>сверлильный<br>станок |
| УКТИ.000.002 | 30 | 1381 мин | 06.09.2012 | 07.09.2012 | верстак<br>слесарный               |
| УКТИ.000.002 | 35 | 1603 мин | 07.09.2012 | 11.09.2012 | стол<br>контролера                 |
| УКТИ.000.003 | 5  | 254 мин  | 04.09.2012 | 04.09.2012 | токарно-<br>винторезный<br>станок  |
| УКТИ.000.003 | 10 | 4622 мин | 11.09.2012 | 18.09.2012 | фрезерно-<br>сверлильный<br>станок |
| УКТИ.000.003 | 15 | 751 мин  | 25.09.2012 | 26.09.2012 | верстак<br>слесарный               |
| УКТИ.000.003 | 20 | 316 мин  | 26.09.2012 | 26.09.2012 | токарно-<br>винторезный<br>станок  |
| УКТИ.000.003 | 25 | 498 мин  | 26.09.2012 | 27.09.2012 | верстак<br>слесарный               |
| УКТИ.000.003 | 30 | 868 мин  | 27.09.2012 | 28.09.2012 | стол<br>контролера                 |

#### 2.6 Разработка технологической планировки

Технологический участок изготовления партий деталей расположен в однопролетном здании с шагом между колоннами в продольном и поперечном направлении, равным 6 м. Планировку участка следует выполнить в масштабе М 1:50.

Планировку выполняют в условных обозначениях, принятых в нормах технологического проектирования. Соблюдение стандартных условных графических обозначений обязательно.

Основные размеры здания в плане измеряются между разбивочными осями. Оси, идущие вдоль пролетов здания, называют продольными. Оси, пересекающие пролеты, называют поперечными; система пересекающихся осей здания в плане образует сетку разбивочных осей.

Размеры железобетонных колонн для одноэтажных зданий высотой 4,8 м в соответствии с ГОСТ 25628-90 в плане составляют 300 мм х 300 мм.

Сетка разбивочных осей представляет собой единую систему координат для здания в целом. Поэтому каждая разбивочная ось основных колонн каркаса

должна иметь только одно обозначение. Разбивочные оси продолжают за пределы планировки и разреза и по колоннам заканчивают кружками диаметром 10 мм, в которых записывают обозначения осей. При этом продольные разбивочные оси обозначают буквами русского алфавита, а поперечные - цифрами.

Размеры на технологической планировке проставляют в миллиметрах.

По назначению площади участка делятся на производственные, вспомогательные, служебно-бытовые.

# 2.6.1 Размещение оборудования

К производственной площади относится площадь. занятая производственным оборудованием и рабочими местами у этого оборудования, верстаками, стендами, а также рабочими местами для выполнения слесарных, сборочных и вспомогательных производственных операций рабочими местами контролеров, средствами механизации мастеров И И автоматизации, межоперационным транспортом, складами заделов, проходами и проездами между рядами станков (кроме магистральных).

Габариты оборудования принимают по наиболее выступающим частям с учетом крайних положений движущихся частей. Оборудование на планировке размещается по габаритам (размерам и форме), приведенным в паспортах оборудования.

При размещении оборудования на технологических планировках следует обеспечить свободный доступ к рабочим местам, удобство работы рабочих и транспортирования заготовок к месту работы, близость комнат курения и туалетов, раздевалок, медпунктов, душей, комнат приема пищи и столовых, хорошее освещение помещений и постоянный воздухообмен, удобное расположение фонтанчиков для питья и пожарных гидрантов.

Организация рабочего места должна обеспечить непрерывность работы при соблюдении максимально возможной производительности, минимальной себестоимости выпускаемой продукции при обеспечении заданного качества.

Расположение оборудования и рабочих мест координируется относительно колонн. При расстановке станков руководствуются нормальными размерами промежутков между станками в продольном и поперечном направлениях, расстояниями от стен и колонн, которые устанавливают по нормам технологического проектирования. При этом все расстояния указывают от крайних положений движущихся частей станка и от постоянных ограждений (приспособления включают в габарит станка). При обслуживании технологического оборудования мостовым краном расстояние станков от стен и колонн устанавливают с учетом нормального положения крюка крана над станком. Нормы расстояний между станками не учитывают площадок для хранения заготовок (деталей), а также устройств для транспортирования заготовок между станками.

Размер рабочей зоны по нормам технологического проектирования составляет не менее 800 мм. Транспортируемые изделия не должны выходить за пределы транспортных средств (на площадь прохода). Место расположения рабочего, обслуживающего оборудование обозначается кружком диаметром 5 мм с заштрихованной тыльной половиной.

Нормы расстояний универсальных станков от проезда, относительно друг друга от стен и колонн здания приведены на рисунке 2.55.

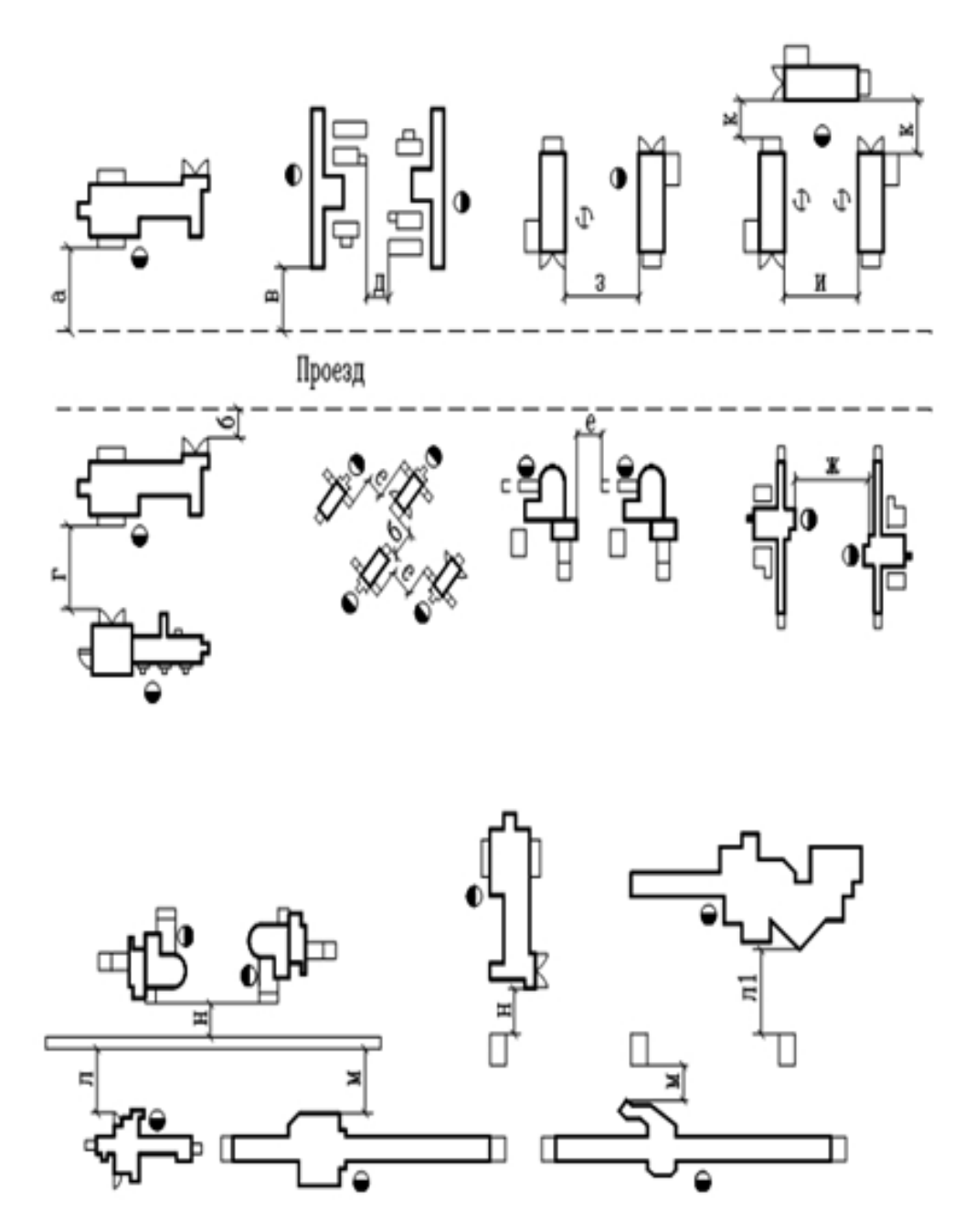

Рисунок 2.55 - Нормы расстояний универсальных станков от проезда, относительно друг друга от стен и колонн здания

Схемы взаимного расположения универсальных станков друг относительно друга, относительно стен, колонн здания и проезда между участками: значения а, в, д, з, ... см. в таблице 2.17

Таблица 2.17- Нормы расстояний универсальных станков от проезда, относительно друг друга, от стен и колонн зданий

| Распо             | оложение с                      | танков                      | нку                   |                                                                                                    | Расстоян           | 1е, мм              |                   |  |  |
|-------------------|---------------------------------|-----------------------------|-----------------------|----------------------------------------------------------------------------------------------------|--------------------|---------------------|-------------------|--|--|
|                   |                                 |                             | о рису                | Единичное, мелкосерийное и<br>среднесерийное производство<br>Наибольший из габаритных размеров<br>станка в плане, мм |                    |                     |                   |  |  |
|                   |                                 |                             | Обозначение п<br>2.55 |                                                                                                    |                    |                     |                   |  |  |
|                   |                                 |                             |                       | До 1800                                                                                                    | От 1800<br>до 4000 | От 4000<br>до 8000  | Свыш<br>е<br>8000 |  |  |
| От<br>проезда     | фронта                          |                             | а                     | 16                                                                                                    | 00                 | <u>200</u><br>240   | 000               |  |  |
| до                | тыльной ст                      | гороны                      | б                     | 50                                                                                                    | 00                 | 500                 | )                 |  |  |
|                   | боковых ст                      | орон                        | В                     | 50                                                                                                    | 00                 | 700                 | 1000              |  |  |
|                   | в "затылок                      |                             | Г                     | 17                                                                                                    | 00                 | 2600                |                   |  |  |
| Относи-<br>тельно | тыльными<br>сторонами           |                             | д                     | 700                                                                                                    | 800                | 1000                | 1300              |  |  |
| друг<br>друга     | боков<br>сторо                  | ыми<br>нами                 | е                     | 900                                                                                                    |                    | 1300                | 1800              |  |  |
|                   | и при<br>ании<br>бочим          | одного<br>станка            | ж                     | 2100                                                                                                    | 2500               | 2600                |                   |  |  |
|                   | фронтом<br>обслужив<br>одним ра | двух<br>станков             | 3                     | 1700                                                                                                    |                    | -                   |                   |  |  |
|                   | при П-об<br>расположе<br>стан   | разном<br>ении трех<br>ков, | И                     | 25                                                                                                    | 00                 | -                   |                   |  |  |
|                   | обслужи<br>одним ра             | ваемых<br>абочим            | К                     | 700                                                                                                    |                    | -                   |                   |  |  |
| От<br>стен и      | фронта                          |                             | Л                     | 16                                                                                                    | 00                 | <u>1600</u><br>2000 |                   |  |  |
| колонн            |                                 |                             | л1                    | 13                                                                                                    | 00                 | 150                 | 0                 |  |  |
| до                | тыльной ст                      | ороны                       | М                     | 700                                                                                                    | 800                | 900                 | 1000              |  |  |
|                   | боковых ст                      | горон                       | н                     |                                                                                                    | 1200               |                     |                   |  |  |

# 2.6.2 Расчет вспомогательной площади

Вспомогательная площадь участка включает площади, необходимые для складирования материальных запасов и площадь для обеспечения сквозного проезда через участок.

При разработке компоновочного плана технологического участка должны быть предусмотрены вспомогательные площади, предназначенные для складирования материальных запасов: закупаемых материалов, межоперационного задела и готовой продукции.

### Расчет площади склада материалов

Закупка материалов для изготовления партий деталей и отгрузка готовой продукции с участка осуществляется 1 раз в месяц. В таблице 2.18 представлен расчет ежемесячной потребности в материалах (длины и количества прутков).

| Обозначение  | Материал<br>заготовки                                                                     | Размер<br>партии<br>деталей,<br>шт. /мес | Потребность в<br>материале,<br>мм/мес | Длина<br>прутка,<br>мм | Количество<br>прутков, шт. |
|--------------|-------------------------------------------------------------------------------------------|------------------------------------------|---------------------------------------|------------------------|----------------------------|
| УКТИ.000.001 | КРУГ 60<br>СТ12Х18Н9Т<br>ГОСТ 2590-88/<br>ГОСТ 5949-<br>75_D=60; L=90                     | 505                                      | 45450                                 | 900                    | 51                         |
| УКТИ.000.002 | КРУГ 80<br>СТ12Х18Н9Т<br>ГОСТ 2590-<br>88/ГОСТ 5949-<br>75_D=80; L=160<br>(на 10 деталей) | 229                                      | 3664                                  | 960                    | 4                          |
| УКТИ.000.003 | ПРУТОК 6.0-<br>У10А ГОСТ<br>14955-77/ГОСТ<br>1435-74_D=6;<br>L=80                         | 124                                      | 9920                                  | 960                    | 11                         |

Таблица 2.18 - Данные о размерах партий и заготовках деталей

Для складирования закупаемых материалов выбран односторонний консольный стеллаж (рисунок 2.56), представляющий собой металлическую сборно-разборную конструкцию, состоящую из вертикальных опорных стоек, несущих горизонтальных консолей и системы связей.

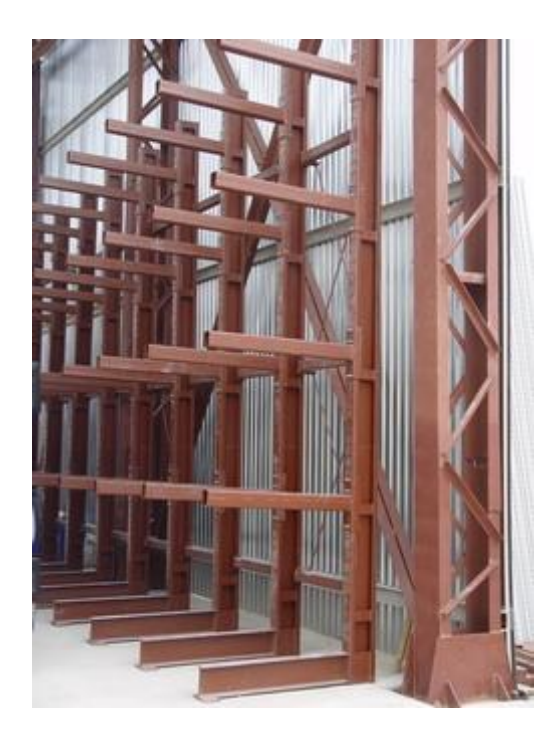

Рисунок 2.56 - Односторонний консольный стеллаж

В стандартном исполнении консольные стеллажи изготавливаются со следующими техническими характеристиками:

- нагрузка на консоль 250, 500, 750 кг;
- длина консоли 600, 800,1000, 1200 мм;
- высота стеллажа от 2 до 6 м;
- шаг перестановки консолей 100 мм.

В таблице 2.19 представлен расчет консольного стеллажа для хранения закупаемого материала с нагрузкой на консоль 250 кг, в таблице 2.20 – его конструктивные параметры.

| Обозначение  | Общая длина<br>закупаемого<br>прутка, м/мес | Вес<br>закупаемого<br>прутка,<br>кг/мес | Вес<br>одного<br>прутка,<br>кг | Количество<br>прутков, шт. | Максимальное<br>количество<br>прутков на<br>консоли |
|--------------|---------------------------------------------|-----------------------------------------|--------------------------------|----------------------------|-----------------------------------------------------|
| УКТИ.000.001 | 45,9                                        | 1018,25                                 | 19,97                          | 51                         | 12                                                  |
| УКТИ.000.002 | 3,84                                        | 85,19                                   | 21,30                          | 4                          | 11                                                  |
| УКТИ.000.003 | 10,56                                       | 234,42                                  | 21,31                          | 11                         | 11                                                  |

Таблица 2.19 - Расчет консольного стеллажа

Таблица 2.20 - Конструктивные параметры консольного стеллажа

| Параметры консольного стеллажа для хранения закупаемого материала |           |  |  |
|-------------------------------------------------------------------|-----------|--|--|
| Нагрузка на консоль                                               | 250 кг    |  |  |
| Длина консоли                                                     | 600 мм    |  |  |
| Высота стеллажа                                                   | 2100 мм   |  |  |
| Количество консолей                                               | 7         |  |  |
| Шаг между консолями                                               | 300 мм    |  |  |
| Расстояние между стойками стеллажа                                | 800 мм    |  |  |
| Цена, включая НДС 18%                                             | 7500 руб. |  |  |

Таким образом, площадь склада материалов составляет 0,48 м<sup>2</sup> (800 мм х 600 мм).

Расчет площади склада межоперационного задела и готовой продукции

Заготовки деталей в процессе выполнения над ними технологических операций и готовая продукция хранятся в ящиках.

В таблице 2.21 приведен максимально допустимый вес поднимаемого груза для различных классов условий труда. При расчете площади складирования межоперационного задела принять максимальный вес поднимаемого груза для оптимального, или, если это возможно, для допустимого класса условий труда.

| Классы условий труда                                                                                                    |                                                                       |                           |                         |  |
|----------------------------------------------------------------------------------------------------|-----------------------------------------------------------------------|---------------------------|-------------------------|--|
| Оптимальный (легкая<br>физическая нагрузка)                                                                                                    | Допустимый Вредный (тяжелый труд)<br>(средняя физическая<br>нагрузка) |                           |                         |  |
| Максимальный вес поднимаемого груза, кг (в массу поднимаемого и перемещаемого груза включается масса тары и упаковки), максимальная выбота подъема – до 1,5 м |                                                                       |                           |                         |  |
| до 20 кг при                                                                                                    | до 30 кг при частоте                                                  | до 35 кг<br>(тяжелый труд | более 35<br>(тяжелый    |  |
| постоянном подъеме и перемещении груза                                                                                                    | раз в час                                                             | первой степени)           | труд второй<br>степени) |  |
|                                                                                                    |                                                                       |                           |                         |  |

Таблица 2.21 - Максимально допустимый вес поднимаемого груза

После осуществления заготовительной операции, нарезанные заготовки укладываются в ящики и перемещаются на склад хранения межоперационного задела и готовой продукции.

Для хранения межоперационного задела изготовлены неразборные ящики, соответствующие ГОСТ 5959-80 предельной грузоподъемностью 35 кг. Габаритные размеры ящиков 450х250х300 (мм). Стоимость ящика – 850 рублей,

включая НДС 18%. В таблице 2.22 представлен расчет количества ящиков, необходимых для хранения продукции незавершенного производства и готовой продукции после заготовительной операции.

| Обозначение<br>детали | Кол-во<br>деталей<br>из одной<br>заготов-<br>ки | Вес<br>загот.<br>кг | Допусти-<br>мый вес<br>заготовок в<br>ящике, кг | Размер<br>пар-<br>тии<br>дета-<br>лей | Количест-<br>во<br>заготовок<br>в ящике,<br>шт | Кол-во<br>ящиков<br>для<br>хранения<br>заготовок,<br>шт |
|-----------------------|-------------------------------------------------|---------------------|-------------------------------------------------|---------------------------------------|------------------------------------------------|---------------------------------------------------------|
| УКТИ.000.001          | 1                                               | 1,997               | 29                                              | 505                                   | 15                                             | 34                                                      |
| УКТИ.000.002          | 10                                              | 0,631               | 29                                              | 229                                   | 50                                             | 6                                                       |
| УКТИ.000.003          | 1                                               | 0,030               | 29                                              | 124                                   | 977                                            | 1                                                       |

Таблица 2.22 - Расчет необходимого количества ящиков

Для хранения ящиков выбран трехъярусный полочный стеллаж (рис. 2.57). Параметры полочного стеллажа для хранения межоперационного задела и готовой продукции представлены в таблице 2.23.

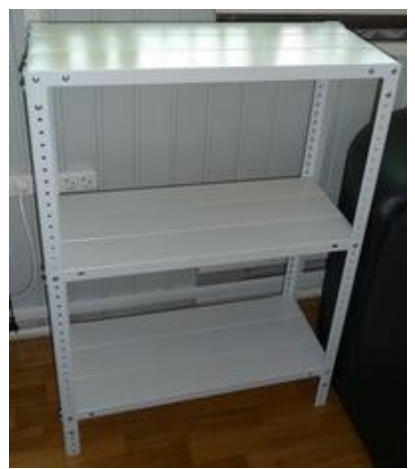

Рисунок 2.57 - Полочный стеллаж для хранения межоперационного задела и готовой продукции

Выбор полочного стеллажа для хранения межоперационного задела и готовой продукции

Таблица 2.23 - Параметры полочного стеллажа для хранения межоперационного задела и готовой продукции

| Параметры полочного стеллажа для хранения межоперационного задела |                     |  |  |  |  |
|-------------------------------------------------------------------|---------------------|--|--|--|--|
| и готовой і                                                       | и готовой продукции |  |  |  |  |
| Глубина стеллажа, мм 300                                          |                     |  |  |  |  |
| Ширина стеллажа, мм                                               | 1000                |  |  |  |  |
| Максимально допустимая нагрузка на                                | 100                 |  |  |  |  |
| полку стеллажа, кг                                                |                     |  |  |  |  |
| Положение нижней полки от пола, мм 100                            |                     |  |  |  |  |
| Расстояние между последующими                                     | 400                 |  |  |  |  |
| полками, мм                                                       |                     |  |  |  |  |
| Высота стеллажа, мм                                               | 950                 |  |  |  |  |
| Цена, руб., включая НДС 18%                                       | 4200                |  |  |  |  |

На одной полке выбранного стеллажа помещаются 2 ящика. Таким образом, один трехъярусный полочный стеллаж вмещает 6 ящиков. Расчет необходимого количества стеллажей склада межоперационного задела и готовой продукции

В таблице 2.24 представлен расчет количества полочных стеллажей склада межоперационного задела и готовой продукции.

Таблица 2.24 - Расчет количества полочных стеллажей

| Обозначение детали                          | Количество ящиков для<br>хранения |
|---------------------------------------------|-----------------------------------|
| УКТИ.000.001                                | 34                                |
| УКТИ.000.002                                | 6                                 |
| УКТИ.000.003                                | 1                                 |
| ИТОГО:                                      | 41                                |
| Количество ящиков, хранящихся на 1 стеллаже | 6                                 |
| Количество стеллажей                        | 7                                 |

Таким образом, площадь склада материалов составляет 2,1 м<sup>2</sup> (7000 мм х 300 мм).

Расчет площади, необходимой для обеспечения сквозного проезда через участок

По действующим нормам ширина продольного проезда составляет 3 метра для проезда внутрицехового транспорта – электротележки, ширина магистральных проездов, по которым осуществляются межцеховые перевозки, составляет 5 метров.

# Расчет площади служебно-бытовых помещений участка

На служебно-бытовых площадях размещаются помещения для персонала. Помимо основных рабочих, на технологическом участке будут работать руководитель производства и вспомогательный рабочий. При разработке технологической планировки участка предусмотрите вспомогательные площади: отдельное помещение для мастера и помещение для рабочих.

Служебно-бытовые площади рассчитываются в зависимости от числа работающих людей. При штате до трех рабочих площадь помещения для них определяется исходя из того, что на каждого человека приходится по 5 м<sup>2</sup>; от 3 до 5 человек – по 4 м<sup>2</sup>; при штате более пяти человек – по 3,25 м<sup>2</sup>. Рабочее место руководителя производства – отдельное помещение площадью 12 м<sup>2</sup>.

В одну смену участок обслуживают пятеро рабочих: четверо основных и один вспомогательных. Исходя из существующих норм, в помещении для рабочих на одного человека должно приходиться 4 м<sup>2</sup> площади. Таким образом, служебно-бытовая площадь составит 32 м<sup>2</sup>: 20 м<sup>2</sup> помещение для рабочих и 12 м<sup>2</sup> – помещение для руководителя производства.

# 2.6.3 Компоновочный план участка

Компоновочный план технологического участка представлен на рисунке 2.58.

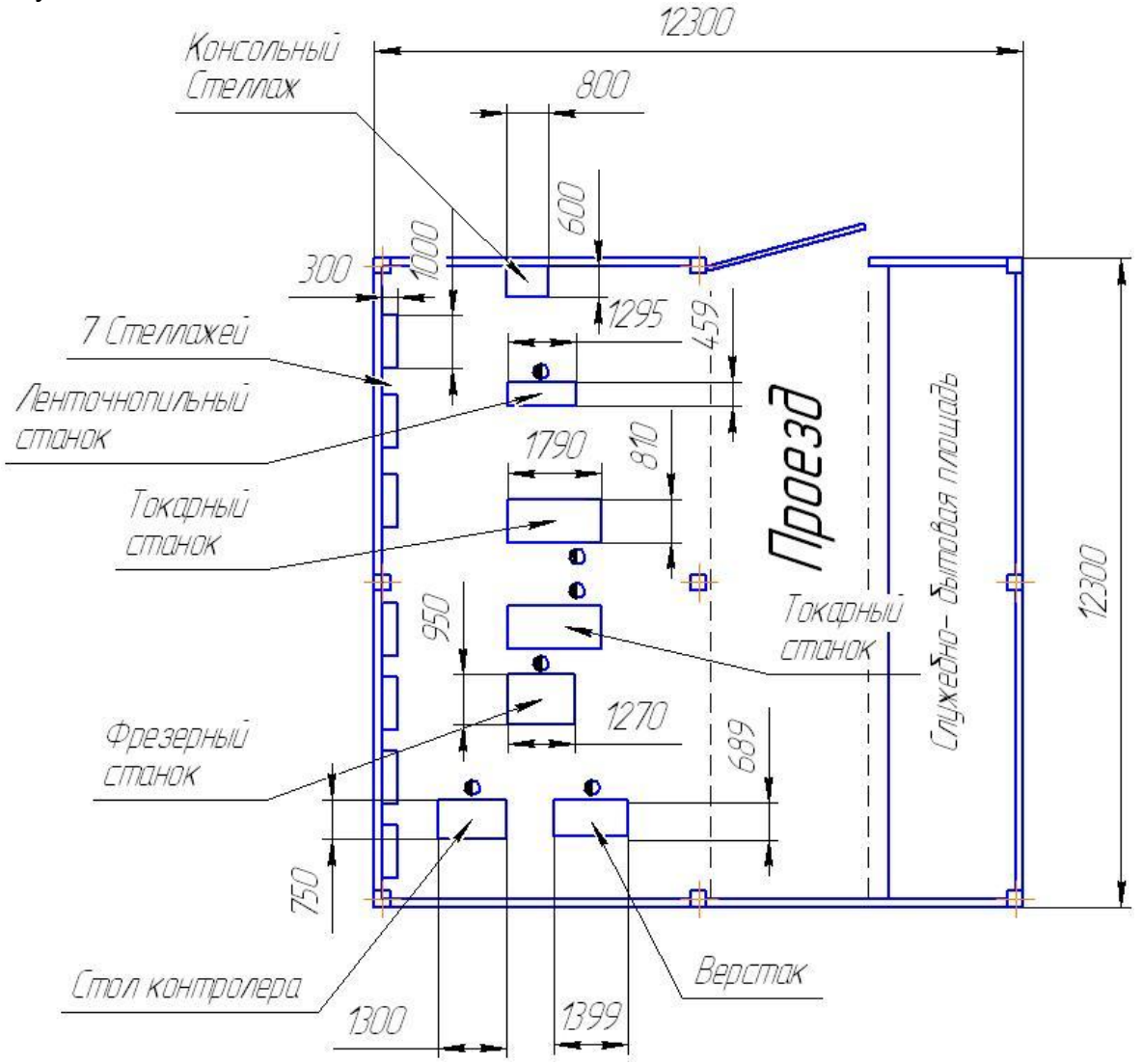

Рисунок 2.58 - Компоновочный план технологического участка

Расчет площади участка представлен в таблице 2.25.

# Таблица 2.25 - Расчет площади участка

| Составляющая площади                                    | Площадь, м <sup>2</sup> |
|---------------------------------------------------------|-------------------------|
| Производственная площадь с расположенными на ней        | 77,5                    |
| складами материалов и межоперационного задела и готовой |                         |
| продукции                                               |                         |
| Площадь, необходимая для обеспечения сквозного проезда  | 36,9                    |
| через участок, м <sup>2</sup>                           |                         |
| Площадь служебно-бытовых помещений участка              | 36,9                    |
| ИТОГО: площадь участка                                  | 151,3                   |

# 3 ТЕХНИКО-ЭКОНОМИЧЕСКОЕ ОБОСНОВАНИЕ

В соответствии с заданием в процессе выполнения курсовой работы студенты выполняют технико-экономическое обоснование проекта организации изготовления партий деталей в следующей последовательности:

- установление инвестиционных потребностей;
- расчет себестоимости деталей;
- планирование прибыли;
- расчет срока окупаемости;
- оценка показателей эффективности инвестиционного проекта;
- оценка рисков.

### 3.1 Установление инвестиционных потребностей

Инвестиции, необходимые для реализации проекта включают инвестиции в основные и оборотные средства.

### 3.1.1 Расчет инвестиций в основные средства

Инвестиции в основные средства включают:

– приобретение технологического оборудования, включая затраты на его доставку, установку и пуск;

- строительные работы, связанные с созданием участка;

- технологические устройства, обеспечивающие работу оборудования.

В таблице 3.1. представлен расчет инвестиций в основные средства.

#### Таблица 3.1 - Инвестиции в основные средства

| Наименование оборудования      | Цена за<br>единицу,<br>включая НДС<br>18%, руб. | Количество | Стоимость,<br>включая НДС<br>18%, руб. |
|--------------------------------|-------------------------------------------------|------------|----------------------------------------|
| Ленточнопильный станок         | 135000                                          | 1          | 135000                                 |
| токарно-винторезный станок     | 650000                                          | 2          | 1300000                                |
| фрезерно – сверлильный станок  | 1044000                                         | 1          | 1044000                                |
| верстак слесарный              | 13300                                           | 1          | 13300                                  |
| стол контролера                | 10500                                           | 1          | 10500                                  |
| Стеллаж консольный             | 7500                                            | 1          | 7500                                   |
| Стеллаж полочный               | 4200                                            | 7          | 29400                                  |
| Тара                           | 850                                             | 41         | 34850                                  |
| Затраты на строительные работы |                                                 |            | 200000                                 |
| ИТОГО:                         |                                                 |            | 2774550                                |

# 3.1.2 Расчет инвестиций в оборотные средства

Инвестиции в оборотные средства предполагают обеспечение деятельности предприятия до момента получения первой выручки от реализации продукции.

Предположим, что инвестиционный проект разработан. Согласно условиям контракта поставка оборудования будет произведена через два месяца после его оплаты. Предоплата закупаемого оборудования произведена 01.02.2013. Тогда оборудование на участок будет поставлено 01.04.2013. С 01.02.2013 необходимо начать аренду производственного участка, принять на работу менеджера и вспомогательного рабочего, найти подрядчика и произвести предоплату строительных работ (подготовка фундаментов для монтажа оборудования, установка ограждений, оборудование помещений и т.д.).

Арендная плата должна выплачиваться ежемесячно, начиная с 01.02.2013. Примем стоимость аренды 1 м<sup>2</sup> производственной площади равной 300 рублей в месяц, включая НДС 18%. Расчет ежемесячных затрат на аренду производственного помещения представлен в таблице 3.2.

Таблица 3.2 - Расчет затрат на арендную плату

| Показатель                                                | Величина |
|-----------------------------------------------------------|----------|
| Площадь участка, м <sup>2</sup>                           | 151,3    |
| Стоимость аренды 1 м <sup>2</sup> , руб., включая НДС 18% | 300      |
| ИТОГО: Стоимость аренды производственной площади, руб.,   | 45390    |
| включая НДС 18%                                           |          |

Заработная плата менеджеру и вспомогательному рабочему должна выплачиваться ежемесячно, начиная с 01.03.2013. Примем заработную плату менеджера в месяц, равной 30000 рублей, вспомогательного рабочего – 15000 рублей. Процент начислений на заработную плату составляет 30%.

После поставки оборудования потребуется один месяц на монтаж и запуск.

Таким образом, выпуск продукции начнется 01.05.2013. Получение выручки от продажи готовой продукции (производственной программы мая 2013 года) планируется 01.06.2013.

В апреле 2013 года должны быть закуплены материалы для реализации производственной программы в мае, июне 2013 года. Цены на закупаемые материалы представлены в таблице 3.3, расчет затрат на материалы - в таблице 3.4.

| Обозначение  | Общая длина<br>закупаемого<br>прутка, м/мес | Вес<br>закупаемого<br>прутка,<br>кг/мес | Цена за 1 кг,<br>руб.,<br>включая НДС<br>18% | Затраты на<br>материалы,<br>руб.,<br>включая<br>НДС 18% |
|--------------|---------------------------------------------|-----------------------------------------|----------------------------------------------|---------------------------------------------------------|
| УКТИ.000.001 | 45,9                                        | 1019                                    | 120                                          | 122280                                                  |
| УКТИ.000.002 | 3,84                                        | 86                                      | 120                                          | 10320                                                   |
| УКТИ.000.003 | 10,56                                       | 235                                     | 50                                           | 11750                                                   |
|              | 144350                                      |                                         |                                              |                                                         |

Таблица 3.3 - Цены на закупаемые материалы

Таблица 3.4 - Расчет затрат на материалы

| Обозначение  | Материал заготовки                                                                         | Цена руб./т,<br>включая НДС 18% |
|--------------|--------------------------------------------------------------------------------------------|---------------------------------|
| УКТИ.000.001 | КРУГ 60 СТ12Х18Н9Т ГОСТ 2590-<br>88/ГОСТ 5949-75_D=60; L=90                                | 120000                          |
| УКТИ.000.002 | КРУГ 80 СТ12Х18Н9Т ГОСТ 2590-<br>88/ГОСТ 5949-75_D=80; L=160 (для<br>получения 10 деталей) | 120000                          |
| УКТИ.000.003 | ПРУТОК 6.0-У10А ГОСТ 14955-77/ГОСТ<br>1435-74_D=6; L=80                                    | 50000                           |

К инвестициям в оборотные средства затраты, необходимые на осуществление деятельности с 01.02.2013 по 01.06.2013. Расчет инвестиций в оборотные средства представлен в таблице 3.5.

Таблица 3.5 - Расчет инвестиций в оборотные средства

| Составляющая затрат    | 01.02.2013 | 01.03.2013 | 01.04.2013 | 01.05.2013 |
|------------------------|------------|------------|------------|------------|
| Арендная плата, руб.,  | 45390      | 45390      | 45390      | 45390      |
| включая НДС 18%        |            |            |            |            |
| Заработная плата       |            | 30000      | 30000      | 30000      |
| менеджера, руб.        |            |            |            |            |
| Заработная плата       |            | 15000      | 15000      | 15000      |
| вспомогательного       |            |            |            |            |
| рабочего, руб.         |            |            |            |            |
| Начисления на          |            | 13500      | 13500      | 13500      |
| заработную плату - 30% |            |            |            |            |
| Закупка материалов,    |            |            | 144350     | 144350     |
| руб., включая НДС 18%  |            |            |            |            |
| ИТОГО: руб.            | 45390      | 103890     | 248240     | 248240     |
| ВСЕГО: руб.            | •          | •          |            | 645760     |

# 3.1.3 Выбор источника финансирования

В качестве источников финансовых ресурсов можно использовать:

- собственные финансовые ресурсы и внутрихозяйственные резервы,

- заемные финансовые средства.

Все предоставляемые в распоряжение инвестиционного проекта средства обладают стоимостью, т.е. за использование всех финансовых ресурсов надо платить вне зависимости от источника их получения. Плата за использование финансовых ресурсов производится лицу, предоставившему эти средства - инвестору в виде дивидендов для собственника предприятия (акционера), процентных отчислений для кредитора, который предоставил денежные ресурсы на определенное время. В последнем случае предусматривается возврат суммы инвестированных средств.

Учет и анализ платы за пользование финансовыми ресурсами является одним из основных при оценке экономической эффективности капитальных вложений. На первый взгляд может оказаться, что, если предприятие располагает собственными ресурсами, то никому не надо платить за эти ресурсы. Это неправильная точка зрения. Дело в том, что, имея финансовые ресурсы, предприятие всегда располагает возможностью инвестировать их, например, в какие-либо финансовые инструменты, и тем самым заработать на этом. Поэтому, минимальная стоимость этих ресурсов есть "заработок" предприятия от альтернативного способа вложения имеющихся в его распоряжении финансовых ресурсов. Таким образом, предприятие, решая вложить деньги в свой собственный инвестиционный проект, предполагает стоимость этого капитала как минимум равную стоимости альтернативного вложения денег. Структура собственных финансовых средств представлена на рисунке 3.1, структура заемных финансовых средств - на рисунке 3.2.

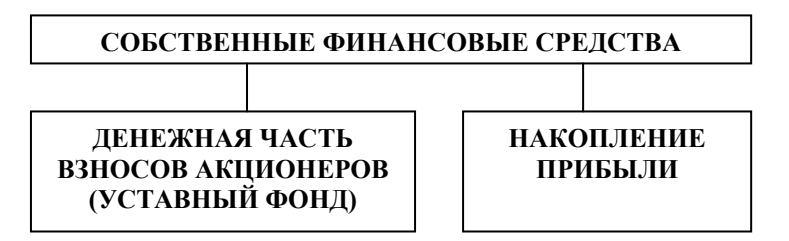

Рисунок 3.1- Структура собственных финансовых средств предприятия

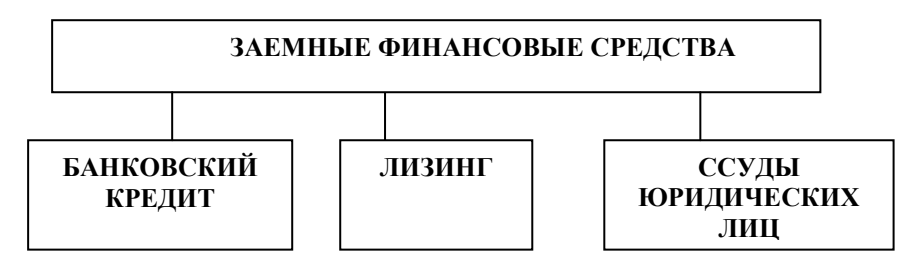

Рисунок 3.2 - Структура собственных финансовых средств предприятия

Долгосрочный банковский кредит и ссуды юридических лиц являются традиционными инструментами заемного финансирования. Сущность лизинга состоит в следующем. Если предприятие не имеет свободных средств на покупку оборудования, оно может обратиться в лизинговую компанию. В соответствии с заключенным договором лизинговая компания полностью оплачивает производителю (или владельцу) оборудования его стоимость и сдает в аренду предприятию-покупателю с правом выкупа (при финансовом лизинге) в конце аренды. Таким образом, предприятие получает долгосрочную ссуду от лизинговой фирмы, которая постепенно погашается в результате отнесения платежей по лизингу на себестоимость продукции. Лизинг позволяет предприятию получить оборудование, начать его эксплуатацию, не отвлекая средства от оборота.

В качестве источника финансирования выбрано получение долгосрочного банковского кредита, процентная ставка по которому составляет 15% в год. Предприятие должно ежемесячно выплачивать процены по кредиту, начиная с 01.03.2013.

# 3.1.4 Обоснование размера кредита

Размер кредита определим методом подбора исходя из соображений, что к моменту получения первой выручки от продаж на расчетном счете предприятия должны остаться денежные средства. Проценты по кредиту, выплачиваемые до 01.06.2013 необходимо включить в состав инвестиций в оборотные средства. При размере кредита 3900000 рублей проценты по кредиту составляют 48750 рублей. Обоснование размера кредита представлено в таблице 3.6.

| Составляющая затрат                          | 01.02.2013 | 01.03.2013 | 01.04.2013 | 01.05.2013 |
|----------------------------------------------|------------|------------|------------|------------|
| Инвестиции в основные                        | 2774550    |            |            |            |
| средства, руб.                               |            |            |            |            |
| Оплата строительных работ, руб.              | 200000     |            |            |            |
| Арендная плата, руб.,<br>включая НДС 18%     | 45390      | 45390      | 45390      | 45390      |
| Заработная плата                             |            | 30000      | 30000      | 30000      |
| Менеджера, руб.                              |            | 15000      | 15000      | 15000      |
|                                              |            | 15000      | 15000      | 15000      |
| рабочего, руб.                               |            |            |            |            |
| Начисления на                                |            | 13500      | 13500      | 13500      |
| заработную плату - 30%                       |            |            |            |            |
| Закупка материалов,<br>руб., включая НДС 18% |            |            | 144350     | 144350     |
| Проценты по кредиту                          | 48750      | 48750      | 48750      | 48750      |
| ИТОГО: руб.                                  | 3068690    | 152640     | 296990     | 296990     |
| ВСЕГО: руб.                                  |            |            |            | 3815310    |

Таблица 3.6 - Обоснование размера кредита

К моменту получения выручки от продаж 01.06.2013 на расчетном счете предприятия останется 84690 рублей.

#### 3.2 Расчет себестоимости

Расчет себестоимости деталей и планирование прибыли осуществляется с использованием бухгалтерской модели «Анализ безубыточности производства».

#### 3.2.1 Анализ безубыточности

Посредством анализа безубыточности можно определять точку безубыточности, планировать целевой объем производства, устанавливать цены на продукцию, осуществлять выбор наиболее эффективных технологий производства, разрабатывать оптимальные производственные планы.

При проведении анализа безубыточности затраты предприятия следует разделить на условно постоянные и условно переменные. Постоянные затраты не изменяются при изменении объемов производства. Постоянные затраты, рассчитанные на единицу продукции, изменяются при изменении уровня деловой активности. Обычно это расходы на содержание зданий, долгосрочную аренду помещений, оплату административно-управленческого персонала, амортизацию. Постоянные затраты называют условно-постоянными, поскольку они являются постоянными в рассматриваемый момент времени. Переменные затраты в сумме изменяются прямо пропорционально изменению объема производства, а рассчитанные на единицу продукции представляют собой постоянную величину. Это: затраты на материалы и покупные комплектующие,

на технологическую энергию, на заработную плату основных рабочих.

При построении бухгалтерской модели делается допущение о неизменности переменных затрат и цены реализации единицы продукции, в результате чего зависимость выручки от реализации и общих затрат от изменения объема производства и реализации имеет линейный характер. Диаграмма безубыточности по бухгалтерской модели отражена на рисунке 3.3.

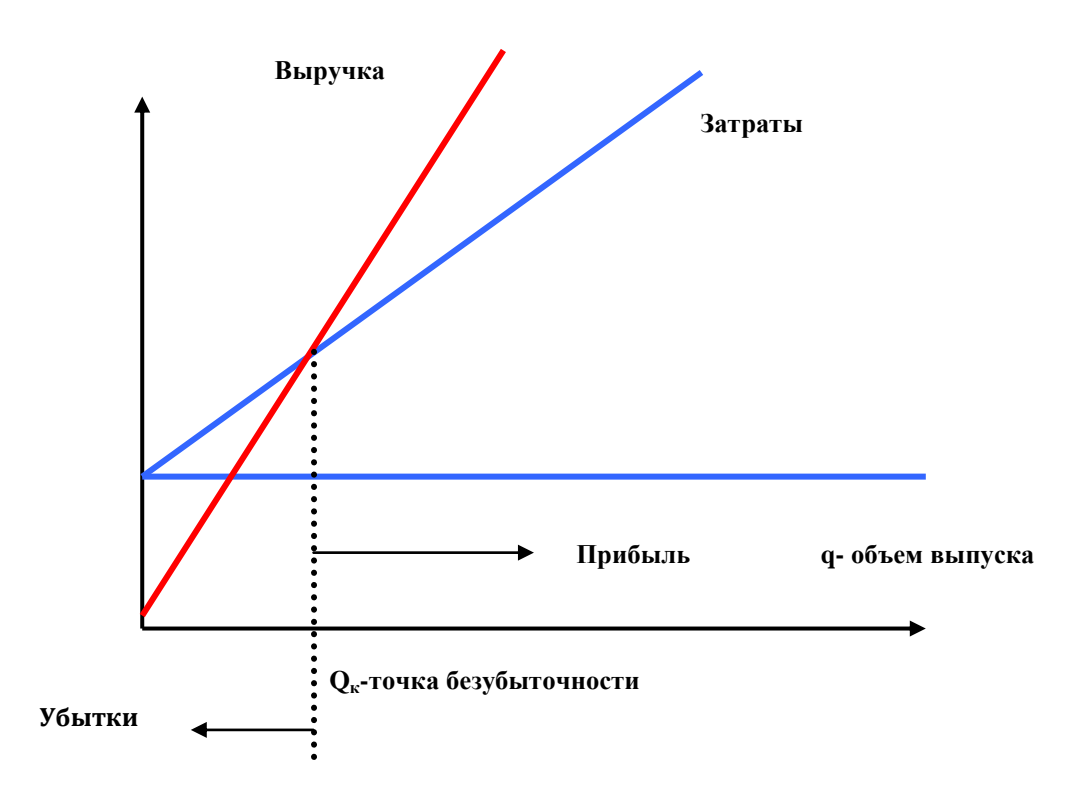

Рисунок 3.3 – Диаграмма безубыточности

#### Диаграмма безубыточности

В соответствии с данной моделью математическая зависимость между прибылью, объемом производства и затратами имеет следующий вид:

$$PR = pq - c - \nu q, \tag{13}$$

где PR - прибыль от реализации продукции, денежных единиц;

p - цена реализации единицы продукции, денежных единиц;

q - количество проданных единиц продукции, натуральных единиц;

*с* - совокупные постоянные затраты, денежных единиц (условно-постоянные затраты в рассматриваемый период времени);

v переменные затраты на единицу продукции, денежных единиц.

На основе формулы легко проводится решение основных задач анализа безубыточности: определение точки безубыточности; определение объемов производства для получения целевой прибыли; определение цены в анализе безубыточности.

Точка безубыточности - это такой объем продукции, при реализации которого выручка от реализации покрывает совокупные затраты. В этой точке выручка не позволяет предприятию получить прибыль, однако убытки тоже

отсутствуют. Точка безубыточности вычисляется по следующей формуле:

$$Q_k = \frac{c}{p - \nu} \tag{14}$$

где *p* – *v* - маржинальная прибыль.

Анализ безубыточности позволяет определить количество единиц продукции  $Q_{nn}$ , которое необходимо произвести и реализовать для получения запланированной прибыли  $PR_{nn}$ . Искомый объем продукции  $Q_{nn}$  определяется следующим образом:

$$Q_{nn} = \frac{PR_{nn} + c}{p - \nu} \tag{15}$$

С помощью анализа безубыточности можно также принимать и ценовые решения. Учитывая, что в точке безубыточности *PR* = 0, минимально допустимая цена за единицу продукции, обеспечивающая покрытие совокупных затрат, будет определяться из следующего соотношения:

$$PR = pq - c - \nu q = 0 \tag{16}$$

$$p_{min} = \frac{c + \nu q}{q} \tag{17}$$

С помощью модели безубыточности можно выбрать наиболее выгодный вариант технологии изготовления *q* единиц продукции. Рассмотрим два варианта технологии изготовления продукции (рисунок 3.4).

Точка пересечения суммарных затрат по первому и второму вариантам называется точкой равных затрат, или точкой безразличия (на графике обозначена *Q*).

Как видно из графика, при объемах выпуска, равных Q оба варианта изготовления имеют одинаковую себестоимость; при объемах производства q > Q предпочтителен вариант 1; при объемах производства q < Q – вариант 2.

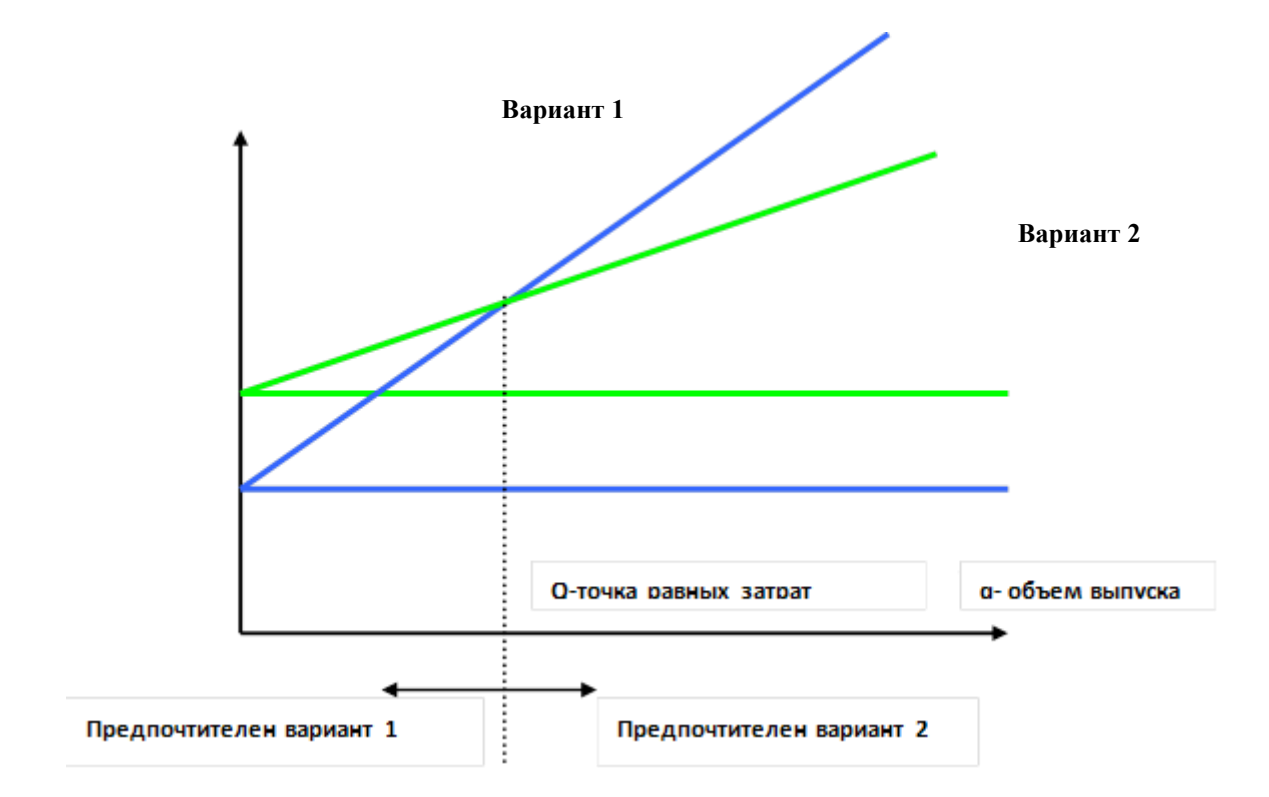

Рисунок 3.4 - Выбор предпочтительного варианта технологии

Определим точку безразличия из следующего соотношения:

$$c_1 + Qv_1 = c_2 + Qv_2, (18)$$

Откуда

$$Q = \frac{c_1 - c_2}{v_2 - v_1} \tag{19}$$

#### 3.2.2 Расчет постоянных затрат

В состав постоянных затрат включают амортизацию основных средств. К основным средствам относится имущество, имеющее срок полезного использования более 12 месяцев и первоначальную стоимость более 40 000 руб. Перечень основных средств предприятия представлен в таблице 3.7.

Таблица 3.7 - Перечень основных средств

| Наименование<br>оборудования     | Цена за<br>единицу, руб. | Количество | Стоимость,<br>руб. |
|----------------------------------|--------------------------|------------|--------------------|
| Ленточнопильный станок           | 135000                   | 1          | 135000             |
| токарно-винторезный станок       | 650000                   | 2          | 1300000            |
| фрезерно – сверлильный<br>станок | 1044000                  | 1          | 1044000            |
| ΝΤΟΓΟ:                           |                          |            | 2479000            |

Расчет амортизации оборудования представлен в таблице 3.8, постоянных затрат - в таблице 3.9.

Таблица 3.8 - Расчет ежемесячной амортизации основных средств

| Показатель                       | Величина |
|----------------------------------|----------|
| Стоимость основных средств, руб. | 2479000  |
| Нормативный срок службы, лет     | 8        |
| Амортизация, руб./мес.           | 25823    |

# Таблица 3.9 - Расчет постоянных затрат в месяц

| Показатель                                           | Величина |
|------------------------------------------------------|----------|
| Затраты на арендную плату (за вычетом НДС 18%), руб. | 38466    |
| Заработная плата менеджера, руб.                     | 30000    |
| Заработная плата вспомогательного рабочего, руб.     | 15000    |
| Начисления на заработную плату (30%), руб.           | 13500    |
| Амортизация основных средств, руб.                   | 25823    |
| Проценты по кредиту, руб.                            | 48750    |
| ИТОГО: руб.                                          | 171539   |

Расчет величины постоянных затрат, приведенных к одной детали представлен в таблице 3.10.

Таблица 3.10 - Расчет постоянных затрат, приведенных к одной детали

| Показатель                                      | Величина |
|-------------------------------------------------|----------|
| Количество деталей УКТИ.000.001, шт.            | 505      |
| Количество деталей УКТИ.000.002, шт.            | 229      |
| Количество деталей УКТИ.000.003, шт.            | 124      |
| ИТОГО: производственная программа, шт./мес.     | 858      |
| Постоянные затраты: руб./мес.                   | 171539   |
| Постоянных затраты, приведенные к одной детали, |          |
| руб./шт.                                        | 199,93   |

# 3.2.3 Расчет переменных затрат

Переменные затраты складываются из затрат на материалы, затрат на заработную плату рабочих и затрат на технологическую энергию. Расчет затрат на материалы, приведенных к одной детали представлен в таблице 3.11.

| Обозначение  | Затраты на<br>материалы<br>(за вычетом НДС<br>18%), руб. | Размеры<br>партий<br>деталей,<br>шт./мес. | Затраты на<br>материалы (не<br>включая НДС 18%),<br>приведенные к<br>одной детали, руб. |
|--------------|----------------------------------------------------------|-------------------------------------------|-----------------------------------------------------------------------------------------|
| УКТИ.000.001 | 103627                                                   | 505                                       | 205,20                                                                                  |
| УКТИ.000.002 | 8746                                                     | 229                                       | 38,19                                                                                   |
| УКТИ.000.003 | 9958                                                     | 124                                       | 80,31                                                                                   |

Таблица 3.11 - Расчет затрат на материалы, приведенных к одной детали

Для расчета затрат на заработную плату основных рабочих, приведенную к одной детали, необходимо рассчитать штучно-калькуляционное время каждой детали по следующей формуле:

$$T_{u-\kappa} = \frac{\sum_{i=1}^{m} T_{n-3i}}{n} + \sum_{i=1}^{m} T_{Maui}$$
(20)

где *m* - число технологических операций обработки;

 $T_{n-3_i}$  - подготовительно-заключительное время, необходимое для переналадки оборудования на выполнение операции *i*;

 $T_{_{MAUU_i}}$  - машинное время, необходимое на выполнение операции *i* для одной детали;

*n* - число деталей в партии.

Примем стоимость нормо/часа основного рабочего, равной 250 руб./час (включая начисления).

Расчет затрат на заработную плату рабочих, приведенных к одной детали УКТИ.000.001 представлен в таблице 3.12, УКТИ.000.002 представлен в таблице 3.13, УКТИ.000.003 представлен в таблице 3.14.

Таблица 3.12 - Расчет затрат на заработную плату основных рабочих для детали УКТИ.000.001

| Обозначение<br>детали | Номер<br>операции | Время<br>подготовительно –<br>заключительное<br>(Тпз), мин. | Время<br>машинное<br>(Тмаш), мин. |
|-----------------------|-------------------|-------------------------------------------------------------|-----------------------------------|
| УКТИ.000.001          | 5                 | 10                                                          | 7                                 |
| УКТИ.000.001          | 10                | 19                                                          | 25                                |
| УКТИ.000.001          | 15                | 7                                                           | 6                                 |
| УКТИ.000.001          | 20                | 34                                                          | 31                                |
| УКТИ.000.001          | 25                | 7                                                           | 6                                 |
| УКТИ.000.001          | 30                | 0                                                           | 7                                 |
| ИТОГО:                |                   | 77                                                          | 82                                |

| Размер партии, шт.             | 500    |
|--------------------------------|--------|
| ИТОГО: Т <sub>ш-к,</sub> мин.  | 82,15  |
| Стоимость нормо/часа, руб./час | 250,00 |
| ИТОГО: заработная плата, руб.  | 342,31 |

Таблица 3.13 - Расчет затрат на заработную плату основных рабочих для детали УКТИ.000.002

| Обозначение<br>детали         | Номер<br>операции | Время<br>подготовительно –<br>заключительное<br>(Тпз), мин. | Время<br>машинное<br>(Тмаш), мин. |
|-------------------------------|-------------------|-------------------------------------------------------------|-----------------------------------|
| УКТИ.000.002                  | 5                 | 10                                                          | 9                                 |
| УКТИ.000.002                  | 10                | 36                                                          | 20                                |
| УКТИ.000.002                  | 15                | 11                                                          | 2                                 |
| УКТИ.000.002                  | 20                | 7                                                           | 6                                 |
| УКТИ.000.002                  | 25                | 10                                                          | 15                                |
| УКТИ.000.002                  | 30                | 7                                                           | 6                                 |
| УКТИ.000.002                  | 35                | 0                                                           | 7                                 |
| ИТОГО:                        |                   | 81                                                          | 65                                |
| Размер партии, шт.            |                   | 229                                                         |                                   |
| ИТОГО: Т <sub>ш-к,</sub> мин. |                   | 65,35                                                       |                                   |
| Стоимость нормо/час           | а, руб./час       | 250,00                                                      |                                   |
| ИТОГО: заработная плата, руб. |                   | 272                                                         | ,31                               |

Таблица 3.14 - Расчет затрат на заработную плату основных рабочих для детали УКТИ.000.003

| Обозначение<br>детали         | Номер<br>операции | Время<br>подготовительно –<br>заключительное<br>(Тпз), мин. | Время<br>машинное<br>(Тмаш), мин. |
|-------------------------------|-------------------|-------------------------------------------------------------|-----------------------------------|
| УКТИ.000.003                  | 5                 | 10                                                          | 3                                 |
| УКТИ.000.003                  | 10                | 11                                                          | 4                                 |
| УКТИ.000.003                  | 15                | 34                                                          | 37                                |
| УКТИ.000.003                  | 20                | 7                                                           | 6                                 |
| УКТИ.000.003                  | 25                | 11                                                          | 5                                 |
| УКТИ.000.003                  | 30                | 2                                                           | 4                                 |
| УКТИ.000.003                  | 35                | 0                                                           | 7                                 |
| ИТОГО:                        |                   | 75                                                          | 66                                |
| Размер партии, шт.            |                   | 124                                                         |                                   |
| ИТОГО: Т <sub>ш-к,</sub> мин. |                   | 66,60                                                       |                                   |
| Стоимость нормо/ча            | са, руб./час      | 250                                                         |                                   |
| ИТОГО: заработная             | плата, руб.       | 277,52                                                      |                                   |

При расчете затрат на технологическую энергию примем стоимость электрической энергии, равным 2,8 руб./квт-час. Расчет затрат на технологическую энергию для детали УКТИ.000.001 представлен в таблице 3.15, для детали УКТИ.000.002 - в таблице 3.16, , для детали УКТИ.000.003 - в таблице 3.17.

| Таблица  | 3.15 | - | Расчет | затрат | на | технологическую | энергию | для | детали |
|----------|------|---|--------|--------|----|-----------------|---------|-----|--------|
| УКТИ.000 | .001 |   |        | •      |    |                 |         |     |        |

| Обозначение<br>детали | Номер<br>опера-<br>ции | Время<br>машинное<br>(Тмаш), мин. | Оборудование                      | Мощность<br>привода,<br>кВт | Расход<br>э/энергии,<br>квт |
|-----------------------|------------------------|-----------------------------------|-----------------------------------|-----------------------------|-----------------------------|
| УКТИ.000.001          | 5                      | 7                                 | ленточнопильны<br>й станок        | 0,75                        | 0,09                        |
| УКТИ.000.001          | 10                     | 25                                | токарно-<br>винторезный<br>станок | 3                           | 1,25                        |
| УКТИ.000.001          | 20                     | 31                                | токарно-<br>винторезный<br>станок | 3                           | 1,55                        |
| ИТОГО: расход э/      | 2,8                    | 9                                 |                                   |                             |                             |
| Стоимость квт-час     | 2,                     | 8                                 |                                   |                             |                             |
| ИТОГО: затраты н      | а э/энергию,           | руб.                              |                                   | 8,0                         | 9                           |

Таблица 3.16 - Расчет затрат на технологическую энергию для детали УКТИ.000.002

| Обозначение<br>детали | Номер<br>операции | Время<br>машинное<br>(Тмаш),<br>мин. | Оборудование                       | Мощность<br>привода,<br>кВт | Расход<br>э/энергии,<br>квт |
|-----------------------|-------------------|--------------------------------------|------------------------------------|-----------------------------|-----------------------------|
| УКТИ.000.002          | 5                 | 9                                    | ленточнопильный<br>станок          | 0,75                        | 0,11                        |
| УКТИ.000.002          | 10                | 20                                   | токарно-<br>винторезный станок     | 3                           | 1,00                        |
| УКТИ.000.002          | 15                | 2                                    | токарно-<br>винторезный станок     | 3                           | 0,10                        |
| УКТИ.000.002          | 25                | 15                                   | фрезерно-<br>сверлильный<br>станок | 1,5                         | 0,38                        |
| ИТОГО: расход:        | 1,5               | 59                                   |                                    |                             |                             |
| Стоимость квт-ча      | 2,8               | 80                                   |                                    |                             |                             |
| ИТОГО: затраты        | на э/энергию,     | руб.                                 |                                    | 4,4                         | 15                          |

Таблица 3.17 - Расчет затрат на технологическую энергию для детали УКТИ.000.003

| Обозначение<br>детали             | Номер<br>операции | Время<br>машинное<br>(Тмаш),<br>мин. | Оборудование                       | Мощность<br>привода,<br>кВт | Расход<br>э/энергии<br>, квт |
|-----------------------------------|-------------------|--------------------------------------|------------------------------------|-----------------------------|------------------------------|
| УКТИ.000.003                      | 5                 | 3                                    | ленточнопильны<br>й станок         | 0,75                        | 0,04                         |
| УКТИ.000.003                      | 10                | 4                                    | токарно-<br>винторезный<br>станок  | 3                           | 0,20                         |
| УКТИ.000.003                      | 15                | 37                                   | фрезерно-<br>сверлильный<br>станок | 1,5                         | 0,93                         |
| УКТИ.000.003                      | 25                | 5                                    | токарно-<br>винторезный<br>станок  | 3                           | 0,25                         |
| ИТОГО: расход                     | 1,41              |                                      |                                    |                             |                              |
| Стоимость квт-                    | 2,8               |                                      |                                    |                             |                              |
| ИТОГО: затраты на э/энергию, руб. |                   |                                      |                                    | 3,96                        |                              |

Расчет переменных затрат представлен в таблице 3.18.

# Таблица 3.18 - Расчет переменных затрат

| Обозначение<br>детали | Затраты<br>на<br>материал,<br>руб. | Затраты на<br>заработную<br>плату<br>основных<br>рабочих, руб. | Затраты на<br>технологическую<br>энергию, руб. | ИТОГО:<br>переменные<br>затраты,<br>руб. |
|-----------------------|------------------------------------|----------------------------------------------------------------|------------------------------------------------|------------------------------------------|
| УКТИ.000.001          | 205,2                              | 342,31                                                         | 8,09                                           | 555,6                                    |
| УКТИ.000.002          | 38,19                              | 272,31                                                         | 4,45                                           | 314,95                                   |
| УКТИ.000.003          | 80,31                              | 277,52                                                         | 3,96                                           | 361,79                                   |

# 3.2.4 Расчет себестоимости деталей

Себестоимость деталей рассчитывается как сумма постоянных затрат, приведенных к одной детали и переменных затрат. Расчет себестоимости деталей представлен в таблице 3.19.

| Обозначение<br>детали | Постоянные затраты,<br>приведенные к одной<br>детали, руб. | Переменные<br>затраты, руб. | ИТОГО:<br>себестоимость,<br>руб. |
|-----------------------|------------------------------------------------------------|-----------------------------|----------------------------------|
| УКТИ.000.001          | 199,93                                                     | 555,6                       | 755,53                           |
| УКТИ.000.002          | 199,93                                                     | 314,95                      | 514,88                           |
| УКТИ.000.003          | 199,93                                                     | 361,79                      | 561,72                           |

Таблица 3.19 - Расчет себестоимости деталей
# 3.3 Планирование прибыли

Цены на детали назначим, задавшись рентабельностью производства, равной 20%. Расчет цен на детали представлен в таблице 3.20.

| Обозначение<br>детали | Себестоимость,<br>руб. | Коэффициент<br>рентабельности<br>производства | Цена, руб. |
|-----------------------|------------------------|-----------------------------------------------|------------|
| УКТИ.000.001          | 755,53                 | 1,2                                           | 907        |
| УКТИ.000.002          | 514,88                 | 1,2                                           | 618        |
| УКТИ.000.003          | 561,72                 | 1,2                                           | 674        |

Таблица 3.20 - Расчет цен деталей

Расчет планируемой выручки от продаж в месяц представлен в таблице 3.21.

### Таблица 3.21 - Расчет выручки от реализации

| Обозначение      | Цена, руб. | Размер партии, | Выручка от            |
|------------------|------------|----------------|-----------------------|
| детали           |            | ШТ.            | реализации, руб./мес. |
| УКТИ.000.001     | 907        | 505            | 458035                |
| УКТИ.000.002     | 618        | 229            | 141522                |
| УКТИ.000.003     | 674        | 124            | 83576                 |
| ИТОГО: планируем | 683133     |                |                       |
| НДС 18%          | 122964     |                |                       |
| ИТОГО: планируем | 806097     |                |                       |

## 3.4 Расчет срока окупаемости

Срок окупаемости инвестиций охватывает тот период, который потребуется для возврата суммы, затраченной на реализацию проекта. Возврат будет осуществляться из чистой прибыли, остающейся в распоряжении предприятия после уплаты налога на прибыль (чистого денежного потока). Ставка налога на прибыль – 20%.

В таблице 3.22 представлен расчет ежемесячных затрат на заработную плату основных рабочих, в таблице 3.23 - расчет ежемесячных затрат на технологическую энергию. Расчет ежемесячной чистой прибыли представлен в таблице 3.24.

Таблица 3.22 - Расчет ежемесячных затрат на заработную плату основных рабочих

| Обозначение                | Затраты на заработную      | Размер      | ИТОГО: затраты на |
|----------------------------|----------------------------|-------------|-------------------|
| детали                     | плату основных             | партии, шт. | заработную плату, |
|                            | рабочих, руб.              |             | руо.              |
| УКТИ.000.001               | 342,31                     | 505         | 172866,55         |
| УКТИ.000.002               | 272,31                     | 229         | 62358,99          |
| УКТИ.000.003               | 277,52                     | 124         | 34412,48          |
| ВСЕГО: затрат<br>руб./мес. | ы на заработную плату осно | 269638      |                   |

Таблица 3.23 - Расчет ежемесячных затрат на технологическую энергию

| Обозначение<br>детали | Затраты на<br>технологическую<br>энергию, руб. | Размер партии,<br>шт. | ИТОГО: затраты на<br>технологическую<br>энергию, руб. |
|-----------------------|------------------------------------------------|-----------------------|-------------------------------------------------------|
| УКТИ.000.001          | 8,09                                           | 505                   | 4085,45                                               |
| УКТИ.000.002          | 4,45                                           | 229                   | 1019,05                                               |
| УКТИ.000.003          | 3,96                                           | 124                   | 491,04                                                |
| ВСЕГО: затрат         | 5596                                           |                       |                                                       |

Таблица 3.24 - Расчет ежемесячной чистой прибыли

| Параметр                                         | Значение |
|--------------------------------------------------|----------|
| Выручка                                          | 683133   |
| Составляющие затрат:                             |          |
| Арендная плата, руб., без НДС 18%                | 38466    |
| Заработная плата менеджера, руб.                 | 30000    |
| Заработная плата вспомогательного рабочего, руб. | 15000    |
| Начисления на заработную плату - 30%             | 13500    |
| Проценты по кредиту                              | 48750    |
| Затраты на материалы, без НДС 18%                | 122330   |
| Затраты на заработную плату рабочих              | 269638   |
| Затраты на технологическую энергию               | 5596     |
| ИТОГО: (затраты)                                 | 543280   |
| Прибыль                                          | 139853   |
| Амортизация                                      | 25823    |
| Налогооблагаемая прибыль                         | 114030   |
| Налог на прибыль 20%                             | 22806    |
| Чистая прибыль (чистый денежный поток)           | 117047   |

В случае равномерных поступлений чистой прибыли он рассчитывается следующим образом:

$$T = \frac{H}{A} = \frac{3900000}{117047} = 33,3 \text{ Mec.}$$
(21)

где И- сумма инвестиционных затрат, направленных на реализацию проекта;

Д - сумма чистого денежного потока за один период.

К этому сроку следует добавить период с даты получения кредита до даты получения первой выручки от продаж – 4 месяца.

Таким образом, срок окупаемости проекта равен 3,1 года.

# 3.5 Оценка эффективности проекта

Международная практика оценки эффективности инвестиций существенно базируется на концепции временной стоимости денег и основана на следующих принципах:

Оценка эффективности использования инвестируемого капитала производится путем сопоставления денежного потока (cash flow), который формируется в процессе реализации инвестиционного проекта и исходной инвестиции. Проект признается эффективным, если обеспечивается возврат исходной суммы инвестиций и требуемая доходность для инвесторов, предоставивших капитал.

– Инвестируемый капитал, равно как и денежный поток, приводится к настоящему времени.

– Процесс дисконтирования капитальных вложений и денежных потоков производится по различным ставкам дисконта, которые определяются в зависимости от особенностей инвестиционных проектов. При определении ставки дисконта учитываются структура инвестиций и стоимость отдельных составляющих капитала.

Суть всех методов оценки базируется на следующей простой схеме:

Исходные инвестиции при реализации какого-либо проекта генерируют денежный поток *CF*<sub>1</sub>, *CF*<sub>2</sub>, ..., *CF*<sub>n</sub>.

Инвестиции признаются эффективными, если этот поток достаточен для:

возврата исходной суммы капитальных вложений;

обеспечения требуемой отдачи на вложенный капитал.

 Наиболее распространены следующие показатели эффективности капитальных вложений:

дисконтированный срок окупаемости (DPB).

- чистое современное значение инвестиционного проекта (NPV),

- внутренняя норма прибыльности (доходности, рентабельности) (IRR).

Данные показатели, равно как и соответствующие им методы, используются в двух вариантах:

–для определения эффективности независимых инвестиционных проектов (так называемая абсолютная эффективность), когда делается вывод о том принять проект или отклонить,

-для определения эффективности взаимоисключающих друг друга проектов (сравнительная эффективность), когда делается вывод о том, какой проект принять из нескольких альтернативных.

#### 3.5.1 Метод дисконтированного периода окупаемости

Метод дисконтированного периода окупаемости состоит в определении того срока, который понадобится для возмещения суммы инвестиций, то есть, дисконтированный срок окупаемости инвестиций *DPB* удовлетворяет условию

$$CF_0 = \frac{CF_1}{(1+r)^1} + \frac{CF_2}{(1+r)^2} + \dots + \frac{CF_n}{(1+r)^n} = \sum_{k=1}^n \frac{CF_k}{(1+r)^k}$$

Поскольку срок окупаемости проекта составляет 3,1 года, оценку эффективности капитальных вложений произведем на период *n* - 4 года при ставке дисконтирования *r*, равной проценту по кредиту – 15%.

Для расчета денежных потоков с учетом дисконтирования исключим при расчете чистой прибыли проценты по кредиту. Расчет чистого денежного потока в месяц представлен в таблице 3.25. Таблица 3.25 - Расчет величины чистого денежного потока

| Параметр                                         | Значение |
|--------------------------------------------------|----------|
| Выручка                                          | 683133   |
| Составляющие затрат:                             |          |
| Арендная плата, руб., без НДС 18%                | 38466    |
| Заработная плата менеджера, руб.                 | 30000    |
| Заработная плата вспомогательного рабочего, руб. | 15000    |
| Начисления на заработную плату - 30%             | 13500    |
| Затраты на материалы, без НДС 18%                | 122330   |
| Затраты на заработную плату рабочих              | 269638   |
| Затраты на технологическую энергию               | 5596     |
| ИТОГО: (затраты)                                 | 494530   |
| Прибыль                                          | 188603   |
| Амортизация                                      | 25823    |
| Налогооблагаемая прибыль                         | 162780   |
| Налог на прибыль 20%                             | 32556    |
| Чистый денежный поток (ЧДП)                      | 156047   |

В таблице 3.26 и на рисунке 3.5 представлена оценка эффективности с использованием метода дисконтированного периода окупаемости.

|                                               | 11 I I I I I I I I I I I I I I I I I I |          | · · · · · · · · · · |          |          |
|-----------------------------------------------|----------------------------------------|----------|---------------------|----------|----------|
| Год                                           | 0                                      | 1        | 2                   | 3        | 4        |
| Чистый денежный<br>поток (ЧДП) (руб.)         | -3900000                               | +1248376 | +1872564            | +1872564 | +1872564 |
| Дисконтированный<br>ЧДП (руб.)                | -3900000                               | +1085544 | +1415927            | +1231241 | +1070645 |
| Накопленный<br>дисконтированный<br>ЧДП (руб.) | -390000                                | -2814456 | -1398529            | -167288  | +903357  |

Таблица 3.26 - Метод дисконтированного периода окупаемости

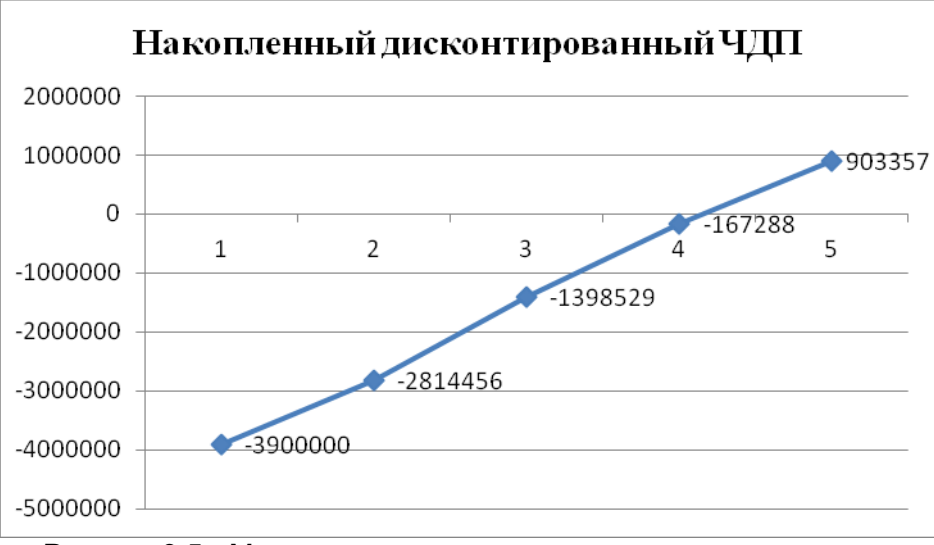

Рисунок 3.5 - Метод дисконтированного периода окупаемости

#### 3.5.2 Метод чистого современного значения

Этот метод основан на использовании понятия чистого современного значения (Net Present Value – T3M-метод) при заданном периоде капитальных вложений.

$$NPV = CF_0 + \frac{CF_1}{(1+r)^1} + \frac{CF_2}{(1+r)^2} + \dots + \frac{CF_n}{(1+r)^n} = \sum_{k=1}^n \frac{CF_k}{(1+r)^k}$$
(22)

где *CF<sub>i</sub>* - чистый денежный поток,

r - стоимость капитала, привлеченного для инвестиционного проекта.

В соответствии с сущностью метода современное значение всех входных денежных потоков сравнивается с современным значением выходных потоков, обусловленных капитальными вложениями. При принятии решения:

– для отдельного проекта: если NPV больше или равно нулю, то проект принимается;

– для нескольких альтернативных проектов: принимается тот проект, который имеет большее значение NPV, если оно положительное.

В соответствии с произведенными расчетами за 4 года получен *NPV* = +903357 руб. Следовательно, проект принимается.

#### 3.5.3 Внутренняя норма прибыльности

По определению, внутренняя норма прибыльности (иногда говорят доходности) (IRR) - это такое значение показателя дисконта, при котором современное значение инвестиции равно современному значению потоков денежных средств за счет инвестиций, или значение показателя дисконта, при котором обеспечивается нулевое значение чистого настоящего значения инвестиционных вложений.

Математическое определение внутренней нормы прибыльности предполагает решение следующего уравнения

$$\sum_{j=1}^{n} \frac{CF_{j}}{(1 + IRR)^{j}} = INV$$
(23)

где *CF<sub>j</sub>* - входной денежный поток в *j*-ый период,

*INV* - значение инвестиции.

Решая это уравнение, находим значение *IRR*. Схема принятия решения на основе метода внутренней нормы прибыльности имеет вид:

– если значение IRR выше или равно стоимости капитала, то проект принимается,

-если значение IRR меньше стоимости капитала, то проект отклоняется.

Таким образом, IRR является как бы "барьерным показателем": если стоимость капитала выше значения IRR, то "мощности" проекта недостаточно, чтобы обеспечить необходимый возврат и отдачу денег, и, следовательно, проект следует отклонить.

Для определения значения *IRR* составим уравнение:

 $\frac{1248376}{(1+IRR)} + \frac{1872564}{(1+IRR)^2} + \frac{1872564}{(1+IRR)^3} + \frac{1872564}{(1+IRR)^4} = 3900000$ 

Обозначим x = (1 + IRR). В результате получим уравнение четвертой

степени:

 $-3900000x^4 + 1248376x^3 + 1872564x^2 + 1872564x + 1872564 = 0$ 

Решим уравнение с использованием надстройки MS Excel Поиск решения. Для этого выполним следующие действия.

В ячейки A1-D4 введем коэффициенты уравнения. Ячейку C2 выделим для значения переменной *x*, в ячейку D2 – уравнение =A1\*C2^4+B1\*C2^3+C1\*C2^2+D1\*C2+E1 (рисунок 3.6).

| 0   |                           |                   |                                     |            |               |                     |        |                   |        |         |
|-----|---------------------------|-------------------|-------------------------------------|------------|---------------|---------------------|--------|-------------------|--------|---------|
| C   | Главная                   | Вставка           | Разме                               | тка страни | цы            | Формулы             | Дани   | ные               | Реценз | ировани |
| вне | Получить<br>шние данные т | Обновить<br>все т | Подключения Овить связи Подключения |            | ¥R<br>R<br>↓A | Сортировка и фильтр |        | » повтор<br>Ульно |        |         |
|     | D2                        | <del>-</del> ()   | f                                   | * =A1*C    | 2^4-          | +B1*C2^3+C1         | *C2^2+ | D1*C              | 2+E1   |         |
|     | Δ                         |                   |                                     | С          |               | D                   |        |                   | F      | F       |
| 1   | -3900000                  | ) 1248            | 3376                                | 187256     | 4             | 187256              | 4      | 18                | 72564  |         |
| 2   |                           |                   |                                     | 1.253078   | 957           | 1.62                | 05E-07 |                   |        |         |
| 3   |                           |                   |                                     |            |               |                     |        |                   |        |         |
| 4   |                           |                   |                                     |            |               |                     |        |                   |        |         |
| 5   |                           |                   |                                     |            |               |                     |        |                   |        |         |
| 6   |                           |                   |                                     |            |               |                     |        |                   |        |         |

Рисунок 3.6 - Ввод данных для решения уравнения

Далее следует перейти в окно диалога Поиск решения, в котором выполнить следующие действия: в поле Установить целевую ячейку ввести адрес ячейки, содержащей формулу для вычисления значений оптимизируемой функции - \$D\$2;

– установить переключатель Равной: в положение значению и ввести значение 0;

- в поле, изменяя ячейки, ввести адрес изменяемой \$C\$2;

 – для запуска процесса поиска решения нажать кнопку «Выполнить» (рисунок 3.7)

| Поиск решения                                                                                        | ×                                        |
|----------------------------------------------------------------------------------------------------|------------------------------------------|
| Установить целевую ячейку:<br>Равной: О максимальному значению О значению: 0 О минимальному значению | <u>В</u> ыполнить<br>Закрыть             |
| Измендя ячейки:<br>\$C\$2 В Предположить<br>Ограничения:                                             | Параметры                                |
| До <u>б</u> авить<br>Изменить                                                                        |                                          |
| Удалить                                                                                              | Восс <u>т</u> ановить<br><u>С</u> правка |

Рисунок 3.7 - Окно Поиск решения

Для сохранения полученного решения необходимо использовать переключатель Сохранить найденное решение в открывшемся окне диалога Результаты поиска решения. Полученное решение зависит от выбора начального приближения, которое задается в ячейке C2 (аргумент функции). Введем значение аргумента функции, равным 1. В результате решения получим значение x = 1,25.

Таким образом, полученное значение IRR=0,25 выше стоимости капитала. Следовательно, проект принимается.

## 3.6 Анализ и оценка риска

Под риском понимается возможность того, что произойдет некое нежелательное событие. Риск принято отождествлять с возможностью потери предприятием части своих ресурсов, снижение планируемых доходов или появление дополнительных расходов в результате осуществления определенной производственной и финансовой деятельности.

Основными видами риска являются:

 производственный риск, связанный с возможностью невыполнения фирмой своих обязательств по отношению к заказчику;

 финансовый риск, связанный с возможностью невыполнения фирмой своих финансовых обязательств перед инвесторами как следствие использования для финансирования деятельности фирмы заемных средств;

 инвестиционный риск, связанный с возможным обесцениванием инвестиционно - финансового портфеля, состоящего как из собственных, так и приобретенных ценных бумаг;

– рыночный риск, связанный с возможным колебанием рыночных процентных ставок на фондовом рынке и курсов валют.

Назначение анализа риска - дать потенциальным инвесторам необходимые данные для принятия решения о целесообразности участия в проекте и предусмотреть меры по защите от возможных финансовых потерь.

Особенностью методов анализа риска является использование вероятностных понятий и статистического анализа. В ряде случаев можно ограничиться более простыми подходами, не предполагающими использования вероятностных категорий. Оценку рисков проекта произведем с использованием анализа сценариев.

Анализ сценариев - это прием анализа риска, который наряду с базовым набором исходных данных проекта рассматривает ряд других наборов данных, которые, по мнению разработчиков проекта, могут иметь место в процессе реализации. В анализе сценария рассматриваются показатели при "плохом" стечении обстоятельств (малый объем продаж, низкая цена продажи, высокая себестоимость единицы товара, и т. д.) и при "хорошем". После этого, NPV при хороших и плохих условиях вычисляются и сравниваются с учетом условной вероятности рассчитывается средневзвешенный NPV.

Примем в качестве сценария безразличия рассмотренный ранее сценарий, для сценария пессимизма увеличим стоимость арендной платы, затраты на материалы, затраты на технологическую энергию, для сценария оптимизма уменьшим эти показатели. Результат расчета чистого денежного потока в месяц представлен в таблице 3.27.

| Параметр                                         | Сценарий<br>безразличия | Сценарий пессимизма | Сценарий<br>оптимизма |
|--------------------------------------------------|-------------------------|---------------------|-----------------------|
| Выручка                                          | 683133                  | 683133              | 683133                |
| Составл                                          | яющие затрат:           |                     |                       |
| Арендная плата, руб., без НДС 18%                | 38466                   | 50006               | 35004                 |
| Заработная плата менеджера, руб.                 | 30000                   | 30000               | 30000                 |
| Заработная плата вспомогательного рабочего, руб. | 15000                   | 15000               | 15000                 |
| Начисления на заработную плату - 30%             | 13500                   | 13500               | 13500                 |
| Затраты на материалы, без НДС 18%                | 122330                  | 159029              | 85631                 |
| Затраты на заработную плату рабочих              | 269638                  | 269638              | 269638                |
| Затраты на технологическую энергию               | 5596                    | 7275                | 3917                  |
| ИТОГО: (затраты)                                 | 494530                  | 544448              | 452690                |
| Прибыль                                          | 188603                  | 138685              | 230443                |
| Амортизация                                      | 25823                   | 25823               | 25823                 |
| Налогооблагаемая прибыль                         | 162780                  | 112862              | 204620                |
| Налог на прибыль 20%                             | 32556                   | 22572               | 40924                 |
| Чистый денежный поток (ЧДП)                      | 156047                  | 116113              | 189519                |

Таблица 3.27 - Расчет чистого денежного потока для различных сценариев

В таблице 3.28 представлены три возможных сценария распределения денежного потока для четырех лет реализации инвестиционного проекта и задана вероятность каждого из них. Для каждого сценария рассчитан показатель *NPV*. В расчете показатель дисконта принят равным 15%.

Таблица 3.28 - Сценарии распределения денежного потока

| СЦЕНАРИЙ    |          | NPV, руб. |          |          |          |          |
|-------------|----------|-----------|----------|----------|----------|----------|
|             | 0        | 1         | 2        | 3        | 4        |          |
|             |          |           | СF, руб. |          |          |          |
| Безразличия | -3900000 | +1248376  | +1872564 | +1872564 | +1872564 | +903357  |
| Пессимизма  | -3900000 | +928903   | +1393355 | +1393355 | +1393355 | -325873  |
| Оптимизма   | -3900000 | +1516150  | +2274226 | +2274226 | +2274226 | +1933669 |

В таблице 3.29 для каждого сценария с учетом вероятности рассчитывается *NPV* и определяется средневзвешенное значение.

Таблица 3.29 - Расчет NPV с учетом вероятности

| СЦЕНАРИЙ       | NPV, руб.     | Вероятность<br>сценария, % | NPV с учетом вероятности сценария, руб. |
|----------------|---------------|----------------------------|-----------------------------------------|
| Безразличия    | 903357        | 50%                        | 451679                                  |
| Пессимизма     | -325873       | 25%                        | -81468                                  |
| Оптимизма      | 1933669       | 25%                        | 483417                                  |
| ИТОГО: среднев | звешенный NPV | 853628                     |                                         |

Поскольку полученное средневзвешенное значение *NPV* > 0, проект принимается.

В современных условиях успеха в бизнесе невозможно добиться без четкого планирования своей деятельности. При этом необходимо учитывать, что современные проекты требуют, как правило, крупных инвестиций, не всегда имеющихся у предприятия. Принятие решения об инвестициях является стратегической задачей.

Для организации нового производства потенциальному инвестору следует предоставить бизнес-план, основными разделами которого является изложение сути инновационно-инвестиционного проекта И техникообоснование. Бизнес-план экономическое составляется на период, необходимый для возврата инвестиций. Тщательно разработанный бизнесплан является эффективным инструментом управления деятельностью предприятия, дает возможность предвидеть и предупредить возможные опасности и рискованные ситуации в производственной деятельности.

При выполнении курсовой работы студенты выполняют основные разделы бизнес плана.

В процессе выполнения курсовой работы студенты разрабатывают технологические процессы изготовления деталей, выбирают технологическое обосновывают принятие производственной оборудование. программы, осуществляют построение сетевого графика загрузки технологического оборудования, С учетом существующих нормативов разрабатывают компоновочный план технологического участка.

По завершении стадии разработки студенты выполняют техникоэкономическое обоснование, включающее оценку эффективвности и рисков.

Навыки, приобретенные в процессе выполнения курсовой работы, используются студентами при осуществлении разработки и выполнении технико-экономического обоснования дипломного проекта.

# СПИСОК ИСПОЛЬЗОВАННЫХ ИСТОЧНИКОВ

1 ГОСТ 2.105-95 ЕСКД. Общие требования к текстовым документам.

2 ГОСТ 7.32-2001 Отчет о научно-исследовательской работе. Структура и правила оформления.

3 Горбацевич А.Ф. Курсовое проектирование по технологии машиностроения, Издательство: Вышэйш. Школа, 1975. – 285 с.

4 Козелецкая Т. А. Информационные технологии управления: управление проектами в Microsoft Office Project 2003: учебное пособие / Т. А. Козелецкая; Санкт-Петербургский государственный политехнический университет.— СПб.: Изд-во Политехн. ун-та, 2009.

5 Культин, Н.Б. Управление проектами: инструментальные средства / Н.Б. Культин. — Санкт-Петербург: Политехника, 2002 — 214 с.

6 Справочник нормировщика машиностроителя под редакцией Е.И. Стружестраха. Москва, 1961.

7 Справочник технолога-машиностроителя в 2-х т. Под редакцией А.Г. Косиловой и Р.К. Мещерякова. – 4-е изд. М.: Машиностроение, 1985.

8 Технология машиностроения. Учебное пособие под редакцией д. т. н., проф. Мурашкина С. Л. 1, 2, 3 тома, Санкт-Петербург, СПбГТУ, 2000.

9 Интернет-источники.